# Contents

| CONTENTS  |                                                                       | 1        |
|-----------|-----------------------------------------------------------------------|----------|
| CHAPTER 1 | NOTES ON SAFETY AND USE, MAINTENANCE AND SERVICE                      | 5        |
| 11        | Safety notes                                                          | 5        |
| 12        | Usage Notes                                                           | 5        |
| 13        | Maintenance                                                           | 5        |
| 1.0       | Cleaning                                                              | 6        |
| 1.4       | Calibration                                                           | 6        |
| 1.5       | Sanvica                                                               | 0<br>6   |
| 1.0       | Benlooing Componente                                                  | 0<br>6   |
|           |                                                                       | 0<br>7   |
| CHAPTER 2 |                                                                       | /        |
| CHAPTER 3 | CONTROL AND CONNECTION ELEMENTS, PIN CONFIGURATIONS                   | 12       |
| 3.1       | Front Panel                                                           | 12       |
| 3.2       | Left side view                                                        | 12       |
| 3.3       | Right side view                                                       | 13       |
| 3.4       | Rear panel                                                            | 13       |
| 3.5       | Scart socket (EU AV)                                                  | 13       |
| 3.6       | RS 232                                                                | 14       |
| 3.7       | TS parallel                                                           | 14       |
| 3.8       | 12V power supply                                                      | 14       |
| 3.9       | Headphone Socket                                                      | 14       |
| CHAPTER 4 | STARTUP                                                               | 15       |
| 11        | Mains operation                                                       | 15       |
| 4.1       | Batteny operation                                                     | 15       |
| 4.2       | NiMH bettery operation (bettery observe diaplay using bettery symbol) | 10       |
| 4.2.1     | Changing the NiMH bettery (Type HHP450AP E10)                         | 10<br>15 |
| 4.2.1.1   | Changing the NiMH bettery                                             | 10       |
| 4.2.1.2   | Discharge warning (NiMU better)                                       | 10       |
| 4.2.1.3   | Discribing warning (NiNin Dallery)                                    | 10       |
| 4.2.2     | Lead battery operation (battery charge display using percentage)      | 10       |
| 4.2.2.1   | Inserting the lead battery                                            | 16       |
| 4.2.2.2   | Recharging the lead battery (delivery later January 2003)             | 17       |
| 4.2.2.3   | Discharge warning (lead battery)                                      | 18       |
| 4.3       | External 12 V power supply                                            | 18       |
| CHAPTER 5 | ANALOG LEVEL MEASUREMENT AND VIDEO CHECK                              | 19       |
| 5.1       | Selecting the range                                                   | 19       |
| 5.2       | Remote supply (from software version xx.10)                           | 19       |
| 5.2.1     | Setting the remote supply                                             | 20       |
| 5.3       | FM broadcasting range (with RDS - delivery later June 2003)           | 20       |
| 5.4       | Television ranges (terrestrial and broadband cable ranges)            | 21       |
| 5.4.1     | Sound carrier level measurement                                       | 22       |
| 5.5       | Satellite range                                                       | 23       |
| 5.5.1     | Frequency input (1. SAT-IF or direct RF transponder frequency)        | 23       |
| 5.5.2     | Video deviation                                                       | 25       |
| 5.6       | LNB supply                                                            | 25       |
| 5.7       | Output of signal frequency (22kHz)                                    | 26       |
| 5.7.1     | DiSEaC control (version 1.0, version 1.2, and version 2.0)            | 26       |
| 5711      | Additional settings for DiSEgC 1.2                                    | 28       |
| 5.7.1.2   | Additional settings for DiSEgC 2.0                                    |          |
| J         |                                                                       |          |

| 5.8       | Sound carrier selection                                             | 30 |
|-----------|---------------------------------------------------------------------|----|
| 5.9       | Relative measurement (C/N measurement)                              | 30 |
| 5.10      | S/N measurement, C/N-measurement (optional)                         | 31 |
| 5.11      | Television return channel range                                     | 32 |
| 5.12      | Television IF range                                                 | 32 |
| 5.13      | Frequency detuning                                                  | 32 |
| 5.14      | Station search                                                      | 33 |
| 5.14      | Blanking interval                                                   | 33 |
| 5.16      | SCOPE (optional)                                                    | 34 |
| 5.16.1    | Introduction                                                        | 34 |
| 5.16.2    | Selecting the SCOPE function                                        | 34 |
| 5.16.3    | Selecting a line                                                    | 35 |
| 5.16.4    | Freezing the oscillogram                                            | 35 |
| 5.16.5    | ZOOM function                                                       | 35 |
| 5.16.6    | Hum measurement                                                     | 36 |
| 5.16.7    | Selecting the S/N line                                              | 36 |
|           |                                                                     |    |
| CHAPTER 6 | TELETEXT                                                            | 37 |
| CHAPTER 7 | MEASUREMENTS IN THE DIGITAL RANGE                                   | 38 |
| 7 1       | Selecting the range                                                 | 38 |
| 7.2       | Remote supply                                                       |    |
| 7.3       | DVB-S (QPSK)                                                        |    |
| 731       | Changing the symbol rate                                            | 39 |
| 7.3.2     | Level measurement                                                   |    |
| 733       | Searching frequency detuning                                        | 39 |
| 734       | Assessing the picture and sound                                     |    |
| 735       | Measuring the bit error rate (CBER or VBER)                         |    |
| 736       | Measuring the carrier frequency offset                              | 40 |
| 737       | Measuring the IQ-phase position                                     | 40 |
| 738       | Measuring the signal to noise ratio (S/N) in the baseband           | 40 |
| 7.3.9     | Constellation diagram (QPSK)                                        | 41 |
| 7.4       | DVB-C (QAM) or DOCSIS                                               |    |
| 7.4.1     | Changing the symbol rate                                            |    |
| 7.4.2     | Level measuement                                                    | 42 |
| 7.4.3     | Searching, frequency detuning                                       | 42 |
| 7.4.4     | Assessing the picture and sound                                     |    |
| 7.4.5     | Measuring the bit error rate (BER)                                  | 43 |
| 7.4.6     | Measuring the carrier frequency offset                              | 43 |
| 7.4.7     | Measuring the IQ phase position                                     | 43 |
| 7.4.8     | Measuring the modulation error rate (MER)                           | 43 |
| 7.4.9     |                                                                     | 43 |
| 7.4.10    | Constellation diagram (QAM)                                         | 44 |
| 7.5       | DVB-T (COFDM) optional                                              | 44 |
| 7.5.1     | Level measuremen't                                                  | 45 |
| 7.5.2     | Searching, frequency detuning                                       | 45 |
| 7.5.3     | Assessing the picture and sound                                     | 45 |
| 7.5.4     | Measurement of the bit error rate (BER)                             | 45 |
| 7.5.5     | Measuring the IQ-phase position                                     | 46 |
| 7.5.6     | Measuring the signal to noise ratio (S/N) in the baseband           | 46 |
| 7.5.7     | Constellation diagram (COFDM)                                       | 46 |
| 7.6       | Constellation diagram                                               | 47 |
| 7.6.1     | Accessing the constellation diagram                                 | 47 |
| 7.6.2     | Freezing the diagram                                                | 47 |
| 7.6.3     | ZOOM-function                                                       | 47 |
| 7.6.4     | Single carrier representation with COFDM                            | 48 |
| Examp     | bles of constellation diagrams with various errors and their causes | 49 |

| CHAPTER 8                                                                                                    | MPEG DECODER (OPTIONAL)                                                                                                    | 52                                                                                                    |
|----------------------------------------------------------------------------------------------------|----------------------------------------------------------------------------------------------------|----------------------------------------------------------------------------------------------------|
| 8.1                                                                                                    | Introduction to DVB and MPEG-2                                                                                                    |                                                                                                    |
| 8.2                                                                                                    | Operation                                                                                                    |                                                                                                    |
| 8.2.1                                                                                                    | Optional MPEG transport stream interface                                                                                                    | 53                                                                                                    |
| 8.3                                                                                                    | NIT evaluation                                                                                                    | 53                                                                                                    |
| 8.4                                                                                                    | Printing out the NIT (Network Information Table) (optional)                                                                                                    | 54                                                                                                    |
| 8.5                                                                                                    | CI (Common Interface) to EN50221                                                                                                    | 54                                                                                                    |
| CHAPTER 9                                                                                                    | TUNING MEMORY                                                                                                    | 57                                                                                                    |
| 0.1                                                                                                    | Souther                                                                                                    | 57                                                                                                    |
| 9.1                                                                                                    | Saving                                                                                                    |                                                                                                    |
| 9.2                                                                                                    |                                                                                                    |                                                                                                    |
| 9.3                                                                                                    | Sequence of memory positions                                                                                                    |                                                                                                    |
| 9.4                                                                                                    | Erasing a memory location                                                                                                    |                                                                                                    |
|                                                                                                    |                                                                                                    |                                                                                                    |
| CHAPTER 10                                                                                                    |                                                                                                    | 58                                                                                                    |
| 10.1                                                                                                    | Starting Analyzer                                                                                                    |                                                                                                    |
| 10.2                                                                                                    | FM range                                                                                                    |                                                                                                    |
| 10.3                                                                                                    | Return channel range                                                                                                    |                                                                                                    |
| 10.4                                                                                                    | IF Range                                                                                                    |                                                                                                    |
| 10.5                                                                                                    | IV range                                                                                                    | 60                                                                                                    |
| 10.5.1                                                                                                    | VHF, VHF-S, UHF                                                                                                    | 60                                                                                                    |
| 10.5.2                                                                                                    |                                                                                                    | 60                                                                                                    |
| 10.5.3                                                                                                    |                                                                                                    | 60                                                                                                    |
| 10.6                                                                                                    | SAT range                                                                                                    |                                                                                                    |
| 10.7                                                                                                    | Finding a frequency with the cursor                                                                                                    |                                                                                                    |
|                                                                                                    |                                                                                                    |                                                                                                    |
| CHAPTER 11                                                                                                    | LIST OF SPECIAL PROGRAMS                                                                                                    | 62                                                                                                    |
| CHAPTER 11<br>CHAPTER 12                                                                                                    | LIST OF SPECIAL PROGRAMS                                                                                                    | 62<br>63                                                                                                    |
| CHAPTER 11<br>CHAPTER 12                                                                                                    | LIST OF SPECIAL PROGRAMS                                                                                                    | 62<br>63                                                                                                    |
| CHAPTER 11<br>CHAPTER 12<br>12.1<br>12.2                                                                                                    | LIST OF SPECIAL PROGRAMS                                                                                                    | 62<br>63<br>63                                                                                                    |
| CHAPTER 11<br>CHAPTER 12<br>12.1<br>12.2<br>12.3                                                                                                    | LIST OF SPECIAL PROGRAMS                                                                                                    | 62<br>63<br>63<br>63<br>63                                                                                                    |
| CHAPTER 11<br>CHAPTER 12<br>12.1<br>12.2<br>12.3<br>12.4                                                                                                    | LIST OF SPECIAL PROGRAMS                                                                                                    | <b> 62</b><br><b>63</b><br>63<br>63<br>63                                                                                                    |
| CHAPTER 11<br>CHAPTER 12<br>12.1<br>12.2<br>12.3<br>12.4<br>12.5                                                                                                    | LIST OF SPECIAL PROGRAMS                                                                                                    | <b> 62</b><br><b>63</b><br>63<br>63<br>64<br>64                                                                                                    |
| CHAPTER 11<br>CHAPTER 12<br>12.1<br>12.2<br>12.3<br>12.4<br>12.5<br>12.6                                                                                                    | LIST OF SPECIAL PROGRAMS                                                                                                    | <b> 62</b><br><b> 63</b><br>63<br>63<br>63<br>64<br>64<br>64<br>64                                                                                                    |
| CHAPTER 11<br>CHAPTER 12<br>12.1<br>12.2<br>12.3<br>12.4<br>12.5<br>12.6<br>12.7                                                                                                    | LIST OF SPECIAL PROGRAMS                                                                                                    | <b> 62</b><br><b> 63</b><br>63<br>63<br>63<br>64<br>64<br>65<br>66                                                                                                    |
| CHAPTER 11<br>CHAPTER 12<br>12.1<br>12.2<br>12.3<br>12.4<br>12.5<br>12.6<br>12.7<br>12.8                                                                                                    | LIST OF SPECIAL PROGRAMS                                                                                                    | <b> 62  63 .</b> 63 <b>.</b> 63 <b>.</b> 64 <b>.</b> 64 <b>.</b> 64 <b>.</b> 65 <b>.</b> 66 <b>.</b> 66                                                                                                    |
| CHAPTER 11<br>CHAPTER 12<br>12.1<br>12.2<br>12.3<br>12.4<br>12.5<br>12.6<br>12.7<br>12.8<br>12.9                                                                                                    | LIST OF SPECIAL PROGRAMS                                                                                                    | <b> 62  63</b> 636364646465666666                                                                                                    |
| CHAPTER 11<br>CHAPTER 12<br>12.1<br>12.2<br>12.3<br>12.4<br>12.5<br>12.6<br>12.7<br>12.8<br>12.9<br>12.10                                                                                                    | LIST OF SPECIAL PROGRAMS                                                                                                    | <b>62 63 63 63 63 64 64 64 65 66 66 66 66 67 67</b>                                                                                                    |
| CHAPTER 11<br>CHAPTER 12<br>12.1<br>12.2<br>12.3<br>12.4<br>12.5<br>12.6<br>12.7<br>12.8<br>12.9<br>12.10<br>12.11                                                                                                    | LIST OF SPECIAL PROGRAMS                                                                                                    | <b> 62  63 .</b> 63 <b>.</b> 63 <b>.</b> 64 <b>.</b> 64 <b>.</b> 64 <b>.</b> 65 <b>.</b> 66 <b>.</b> 66 <b>.</b> 67 <b>.</b> 67 <b>.</b> 67                                                                                                    |
| CHAPTER 11<br>CHAPTER 12<br>12.1<br>12.2<br>12.3<br>12.4<br>12.5<br>12.6<br>12.7<br>12.8<br>12.9<br>12.10<br>12.11<br>12.12                                                                                             | LIST OF SPECIAL PROGRAMS                                                                                                    | <b> 62  63 .</b> 63 <b>.</b> 63 <b>.</b> 64 <b>.</b> 64 <b>.</b> 64 <b>.</b> 65 <b>.</b> 66 <b>.</b> 67 <b>.</b> 67 <b>.</b> 67 <b>.</b> 67                                                                                                    |
| CHAPTER 11<br>CHAPTER 12<br>12.1<br>12.2<br>12.3<br>12.4<br>12.5<br>12.6<br>12.7<br>12.8<br>12.9<br>12.10<br>12.11<br>12.12<br>12.13                                                                                    | LIST OF SPECIAL PROGRAMS                                                                                                    | <b>62 63 63 63 64 64 64 65 66 66 67 67 67 67 67 67</b>                                                                                                    |
| CHAPTER 11<br>CHAPTER 12<br>12.1<br>12.2<br>12.3<br>12.4<br>12.5<br>12.6<br>12.7<br>12.8<br>12.9<br>12.10<br>12.11<br>12.12<br>12.13<br>12.14                                                                           | LIST OF SPECIAL PROGRAMS                                                                                                    | <b> 62 63 63 63 63 64 64 65 66 66 67 67 67 67 68 68 68</b>                                                                                                    |
| CHAPTER 11<br>CHAPTER 12<br>12.1<br>12.2<br>12.3<br>12.4<br>12.5<br>12.6<br>12.7<br>12.8<br>12.9<br>12.10<br>12.11<br>12.12<br>12.13<br>12.14<br>12.15                                                                  | LIST OF SPECIAL PROGRAMS                                                                                                    | <b> 62 63 63 63 63 64 64 65 66 66 67 67 67 67 68 68 68 68 68 68</b>                                                                                                    |
| CHAPTER 11<br>CHAPTER 12<br>12.1<br>12.2<br>12.3<br>12.4<br>12.5<br>12.6<br>12.7<br>12.8<br>12.9<br>12.10<br>12.11<br>12.12<br>12.13<br>12.14<br>12.15<br>12.16                                                         | LIST OF SPECIAL PROGRAMS                                                                                                    | <b> 62 63 63 63 63 64 65 66 66 67 67 67 68 68 68 68 68 68 68 68 68 68 68 68 68 68 68 68 68 68 68 68 68 68 68 68 68 68 68 68 68 68 68 68 68 69</b>                                                                                                    |
| CHAPTER 11<br>CHAPTER 12<br>12.1<br>12.2<br>12.3<br>12.4<br>12.5<br>12.6<br>12.7<br>12.8<br>12.9<br>12.10<br>12.11<br>12.12<br>12.13<br>12.14<br>12.15<br>12.16<br>12.7                                                 | LIST OF SPECIAL PROGRAMS                                                                                                    | <b> 62 63 63 63 63 64 64 65 66 66 67 67 67 68 68 68 68 68 68 68 68 68 68 68 68 69 69</b>                                                                                                    |
| CHAPTER 11<br>CHAPTER 12<br>12.1<br>12.2<br>12.3<br>12.4<br>12.5<br>12.6<br>12.7<br>12.8<br>12.9<br>12.10<br>12.11<br>12.12<br>12.13<br>12.14<br>12.15<br>12.16<br>12.7<br>12.13                                        | LIST OF SPECIAL PROGRAMS                                                                                                    | <b>62 63 63 63 63 64 64 64 64 65 66 66 66 67 67 67 67 67</b>                                                                                                    |
| CHAPTER 11<br>CHAPTER 12<br>12.1<br>12.2<br>12.3<br>12.4<br>12.5<br>12.6<br>12.7<br>12.8<br>12.9<br>12.10<br>12.11<br>12.12<br>12.13<br>12.14<br>12.15<br>12.16<br>12.17<br>12.18<br>12.19                              | LIST OF SPECIAL PROGRAMS                                                                                                    | <b> 62 63 63 63 64 64 64 65 66 67 67 67 67 67 68 68 68 68 68 69 69 69 70</b>                                                                                                    |
| CHAPTER 11<br>CHAPTER 12<br>12.1<br>12.2<br>12.3<br>12.4<br>12.5<br>12.6<br>12.7<br>12.8<br>12.9<br>12.10<br>12.11<br>12.12<br>12.13<br>12.14<br>12.15<br>12.16<br>12.17<br>12.18<br>12.19<br>12.20                     | LIST OF SPECIAL PROGRAMS                                                                                                    | <b> 62 63 63 63 63 64 64 65 66 67 67 67 67 67 67 68 68 68 68 68 68 68 68 69 69 70 70 70</b>                                                                                                    |
| CHAPTER 11<br>CHAPTER 12<br>12.1<br>12.2<br>12.3<br>12.4<br>12.5<br>12.6<br>12.7<br>12.8<br>12.9<br>12.10<br>12.11<br>12.12<br>12.13<br>12.14<br>12.15<br>12.16<br>12.17<br>12.18<br>12.19<br>12.20<br>12.21            | LIST OF SPECIAL PROGRAMS<br>SPECIAL PROGRAMS<br>Turning LCD backlighting on and off<br>Changing the standard<br>Changing the standard<br>Changing the language<br>Automatic printout (optional)<br>Automatic storage<br>Displaying data and time<br>Setting data and time<br>Editing protocol header (optional)<br>Printing protocol header (optional)<br>Switching the detuning resolution (SAT)<br>Switching the detuning input (SAT)<br>Selection of sound carrier measurement (absolute oder relative)<br>Selection of signal bandwidths with COFDM<br>Switching the measuring resolution<br>Switching the dB display size<br>Setting the analog bar display<br>Relative measurement (with C/N display capability in SAT range)<br>S/N or C/N $\rightarrow$ line switch (optional)<br>Serial number and release code for documentation software<br>Battery charge display                                                                                                    | <b>62 63 63 63 64 64 64 65 66 66 66 67 67 67 67 67</b>                                                                                                    |
| CHAPTER 11<br>CHAPTER 12<br>12.1<br>12.2<br>12.3<br>12.4<br>12.5<br>12.6<br>12.7<br>12.8<br>12.9<br>12.10<br>12.11<br>12.12<br>12.13<br>12.14<br>12.15<br>12.16<br>12.17<br>12.18<br>12.19<br>12.20<br>12.21<br>12.21.1 | LIST OF SPECIAL PROGRAMS-<br>SPECIAL PROGRAMS-<br>Erasing tuning memory<br>Turning LCD backlighting on and off.<br>Changing the standard<br>Changing the standard<br>Changing the language<br>Automatic printout (optional)<br>Automatic storage<br>Displaying data and time<br>Setting data and time<br>Editing protocol header (optional).<br>Printing protocol header (optional).<br>Printing protocol header (optional).<br>Switching the detuning resolution (SAT).<br>Switching the detuning input (SAT).<br>Selection of sound carrier measurement (absolute oder relative).<br>Selection of signal bandwidths with COFDM.<br>Switching the measuring resolution.<br>Switching the dB display size<br>Setting the analog bar display<br>Relative measurement (with C/N display capability in SAT range)<br>S/N or C/N $\rightarrow$ line switch (optional).<br>Serial number and release code for documentation software<br>Battery charge display<br>NiMH battery operation. | 62           63           63           63           63           63           64           65           66           67           67           67           67           67           67           67           67           67           67           67           67           67           67           67           67           67           67           67           67           67           67           67           67           67           67           67           67           68           68           69           69           70           71           71 |

| 12.22                                                                                                    | Displaying software version                                                                                                    | 72                                                                                                    |
|----------------------------------------------------------------------------------------------------|----------------------------------------------------------------------------------------------------|----------------------------------------------------------------------------------------------------|
| 12.23                                                                                                    | Protect Memory Area                                                                                                    | 72                                                                                                    |
| 12.24                                                                                                    | Default setting                                                                                                    | 73                                                                                                    |
| 12.25                                                                                                    | RS-232 Interface                                                                                                    | 73                                                                                                    |
| 12.26                                                                                                    | Monitoring program (optional)                                                                                                    | 74                                                                                                    |
| 12.27                                                                                                    | Measured value storage                                                                                                    | 75                                                                                                    |
| 12.28                                                                                                    | LNB current measurement                                                                                                    | 78                                                                                                    |
| CHAPTER 13                                                                                                    | PRINTER FUNCTIONS (OPTIONAL)                                                                                                    | 79                                                                                                    |
| 13.1                                                                                                    | Paper refill                                                                                                    |                                                                                                    |
| 13.1.1                                                                                                    | Nanual paper feed                                                                                                    | 81                                                                                                    |
| 13.1.2                                                                                                    | Automatic paper feed                                                                                                    |                                                                                                    |
| 13.2                                                                                                    | Cleaning the heating bar (only when necessary)                                                                                         | 82                                                                                                    |
| CHAPTER 14                                                                                                    | MONITOR FUNCTION, SCART PARAMETERS                                                                                                    | 83                                                                                                    |
| CHAPTER 15                                                                                                    | NICAM DECODER / ADR DECODER (OPTIONAL)                                                                                                 |                                                                                                    |
|                                                                                                    |                                                                                                    |                                                                                                    |
| 15.1                                                                                                    | NICAM decoder                                                                                                    |                                                                                                    |
| 15.2                                                                                                    | ADR decoder                                                                                                    | 87                                                                                                    |
| CHAPTER 16                                                                                                    | DEFINITION OF LEVEL                                                                                                    | 89                                                                                                    |
|                                                                                                    |                                                                                                    |                                                                                                    |
| CHAPTER 17                                                                                                    | LISTING OF TV CHANNELS                                                                                                    | 90                                                                                                    |
| CHAPTER 17<br>17.1                                                                                                    | LISTING OF TV CHANNELS                                                                                                    | <b>90</b><br>90                                                                                                    |
| CHAPTER 17<br>17.1<br>17.2                                                                                                    | LISTING OF TV CHANNELS<br>B/G Standard<br>B/G standard (Australien)                                                                    | 90<br>90<br>91                                                                                                    |
| CHAPTER 17<br>17.1<br>17.2<br>17.3                                                                                                    | LISTING OF TV CHANNELS                                                                                                    |                                                                                                    |
| CHAPTER 17<br>17.1<br>17.2<br>17.3<br>17.4                                                                                                    | LISTING OF TV CHANNELS                                                                                                    | 90<br>90<br>91<br>92<br>93                                                                                                    |
| CHAPTER 17<br>17.1<br>17.2<br>17.3<br>17.4<br>17.5                                                                                                    | LISTING OF TV CHANNELS<br>B/G Standard<br>B/G standard (Australien)<br>D/K Standard (OIRT)<br>D/K Standard (CHINA PAL)<br>M/N Standard | 90<br>90<br>91<br>91<br>92<br>93<br>94                                                                                                    |
| CHAPTER 17<br>17.1<br>17.2<br>17.3<br>17.4<br>17.5<br>17.6                                                                                                    | LISTING OF TV CHANNELS                                                                                                    | 90<br>90<br>91<br>92<br>93<br>94<br>95                                                                                                    |
| CHAPTER 17<br>17.1<br>17.2<br>17.3<br>17.4<br>17.5<br>17.6<br>17.7                                                                                                | LISTING OF TV CHANNELS                                                                                                    | <b>90</b><br>90<br>91<br>92<br>93<br>93<br>94<br>95<br>96                                                                                    |
| CHAPTER 17<br>17.1<br>17.2<br>17.3<br>17.4<br>17.5<br>17.6<br>17.7<br>CHAPTER 18                                                                                  | LISTING OF TV CHANNELS                                                                                                    | 90<br>90<br>91<br>92<br>93<br>93<br>94<br>95<br>95<br>96<br>97                                                                               |
| CHAPTER 17<br>17.1<br>17.2<br>17.3<br>17.4<br>17.5<br>17.6<br>17.7<br>CHAPTER 18<br>18.1                                                                          | LISTING OF TV CHANNELS                                                                                                    | 90<br>90<br>91<br>92<br>93<br>93<br>94<br>95<br>96<br>96<br>97                                                                               |
| CHAPTER 17<br>17.1<br>17.2<br>17.3<br>17.4<br>17.5<br>17.6<br>17.7<br>CHAPTER 18<br>18.1<br>18.2                                                                  | LISTING OF TV CHANNELS                                                                                                    | 90<br>90<br>91<br>92<br>93<br>93<br>94<br>95<br>95<br>96<br><b>97</b><br>97                                                                  |
| CHAPTER 17<br>17.1<br>17.2<br>17.3<br>17.4<br>17.5<br>17.6<br>17.7<br>CHAPTER 18<br>18.1<br>18.2<br>18.3                                                          | LISTING OF TV CHANNELS                                                                                                    | 90<br>90<br>91<br>92<br>93<br>93<br>94<br>95<br>95<br>96<br>97<br>97<br>97<br>97                                                             |
| CHAPTER 17<br>17.1<br>17.2<br>17.3<br>17.4<br>17.5<br>17.6<br>17.7<br>CHAPTER 18<br>18.1<br>18.2<br>18.3<br>18.4                                                  | LISTING OF TV CHANNELS                                                                                                    | 90<br>90<br>91<br>92<br>93<br>93<br>94<br>95<br>95<br>96<br>                                                                                 |
| CHAPTER 17<br>17.1<br>17.2<br>17.3<br>17.4<br>17.5<br>17.6<br>17.7<br>CHAPTER 18<br>18.1<br>18.2<br>18.3<br>18.4<br>18.5                                          | LISTING OF TV CHANNELS                                                                                                    | 90<br>90<br>91<br>92<br>93<br>93<br>94<br>95<br>95<br>96<br>97<br>97<br>97<br>97<br>98<br>98<br>98                                           |
| CHAPTER 17<br>17.1<br>17.2<br>17.3<br>17.4<br>17.5<br>17.6<br>17.7<br>CHAPTER 18<br>18.1<br>18.2<br>18.3<br>18.4<br>18.5<br>18.5.1                                | LISTING OF TV CHANNELS                                                                                                    | <b>90</b><br>90<br>91<br>92<br>93<br>93<br>94<br>95<br>96<br><b>97</b><br>97<br>97<br>97<br>97<br>98<br>98<br>98<br>98                       |
| CHAPTER 17<br>17.1<br>17.2<br>17.3<br>17.4<br>17.5<br>17.6<br>17.7<br>CHAPTER 18<br>18.1<br>18.2<br>18.3<br>18.4<br>18.5<br>18.5.1<br>18.5.2                      | LISTING OF TV CHANNELS                                                                                                    | <b>90</b><br>90<br>91<br>92<br>93<br>93<br>94<br>95<br>96<br><b>97</b><br>97<br>97<br>97<br>97<br>97<br>98<br>98<br>98<br>98<br>98           |
| CHAPTER 17<br>17.1<br>17.2<br>17.3<br>17.4<br>17.5<br>17.6<br>17.7<br>CHAPTER 18<br>18.1<br>18.2<br>18.3<br>18.4<br>18.5<br>18.5.1<br>18.5.2<br>18.5.3            | LISTING OF TV CHANNELS                                                                                                    | <b>90</b><br>90<br>91<br>92<br>93<br>93<br>94<br>95<br>96<br><b>97</b><br>97<br>97<br>97<br>97<br>97<br>98<br>98<br>98<br>98<br>98<br>98     |
| CHAPTER 17<br>17.1<br>17.2<br>17.3<br>17.4<br>17.5<br>17.6<br>17.7<br>CHAPTER 18<br>18.1<br>18.2<br>18.3<br>18.4<br>18.5.1<br>18.5.1<br>18.5.2<br>18.5.3<br>INDEX | LISTING OF TV CHANNELS                                                                                                    | 90<br>90<br>91<br>92<br>93<br>93<br>94<br>95<br>96<br>97<br>97<br>97<br>97<br>97<br>97<br>97<br>98<br>98<br>98<br>98<br>98<br>98<br>98<br>98 |

#### Chapter 1

# Notes on Safety and Use, Maintenance and Service

#### 1.1 Safety notes

This instrument is built and tested according to DIN 57 411 Part 1/VDE 0411 Part 1 (protective measures for electronic measuring instruments). The instrument is in perfect working order upon leaving the factory. To ensure safe and proper operation, the user must observe all the notes and warnings contained in this instruction manual.

The operational safety of the instrument must be checked at regular intervals. For more information, refer to government safety regulations regarding the inspection of non-stationary equipment. During inspection, make sure the carrying handle is functioning properly as well.

The instrument complies with the IP20 protection class specified by IEC 529 and EN 60529. It is not splash-proof.

Do not use the instrument if it has been exposed to moisture.

Before turning on the instrument, make sure the applied supply voltage matches the specified operating voltages (see Technical Data). Observe the relevant regulations if the supply voltage is changed. Check the electrical strength of the instrument.

Voltage-carrying parts may become exposed if the enclosure is opened (unless it can be opened manually like the printer cover). All voltage sources must therefore be disconnected from the instrument before opening it. Capacitors may still be charged even if disconnected from all voltage sources.

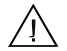

/!\

Connection points (eg, RF input) may be energized.

Only use fuses of the specified type and current rating. Never bridge a fuse.

Safety components ( $\triangle$ -sign) may only be replaced with original parts when carrying out repair work.

#### 1.2 Usage Notes

Make sure external voltages higher than 60V<sub>eff</sub> do not act on the RF input. Higher voltages can destroy the input circuits.

Frequent connection and disconnection may damage the pin receptacle of the RF input. To protect the RF input socket, attaching a wearing part in front of the RF input is recommended (available from manufacturer).

Mechanical effects may seriously damage the LCD display or TFT screen. Defects resulting from extraneous causes render the warranty null and void.

To ensure accurate measurements, turn on the instrument and allow it to warm up for 10 minutes.

The contrast of the LCD deteriorates at temperatures below 5<sup>o</sup>C. Please note that LCD's function best after a 10-minute warm-up period.

The use of mobile phones close to the instrument can cause disturbances of the meter.

The use of adapters at the input socket can cause failures in the measurement up to 3 dB.

#### 1.3 Maintenance

The instrument is maintenance-free.

5

## 1.4 Cleaning

The enclosure should be cleaned with soft, lint-free cloth. To remove heavy dirt build-up without damaging the surface, use a mild detergent, a solvent-free cleaner or a spirit-based cleaner.

Use soft, lint-free cloth or a soft brush to clean the keypad. Compressed air (max. 2 bar) may also be used to remove dirt build-up. Avoid the use of solvents.

Remove all the dust from the inside of the instrument at regular intervals to ensure proper ventilation of individual components. Remove dust deposits with a brush or compressed air (max. 2 bar). Do not use solvents.

#### 1.5 Calibration

The instrument should be calibrated every one to two years. It is automatically calibrated at the factory if returned to the manufacturer for upgrading, servicing or repairs.

## 1.6 Service

Service address: see back cover of operating manual.

## 1.7 Replacing Components

Contact customer service before trying to service the instrument by yourself. Any work that requires disassembly should be performed by qualified personnel only. Note that the instrument will have to be recalibrated after replacing or repairing any frequency-related components.

# Chapter 2

# **Technical Data**

|                                          |                                   | Subjekt to technical change!                                                                               |  |  |
|------------------------------------------|-----------------------------------|----------------------------------------------------------------------------------------------------|--|--|
| Frequency ranges:                        |                                   |                                                                                                    |  |  |
| IF measurement (via ir                   | ntegrated converter)              | 5 - 47 MHz in 50 kHz increments                                                                            |  |  |
| Backward channel (via                    | a integrated converter)           | 5 - 65 MHz in 50 kHz increments                                                                            |  |  |
| FM broadcasting:<br>integrated VHF tuner |                                   | 87.5 -108 MHz in 10 kHz increments                                                                         |  |  |
| Television: an                           | alog                              | frequency entry (video carrier frequency)                                                                  |  |  |
|                                          |                                   | 44.75 to 867.25 MHz in 50 kHz increments channel entry                                                     |  |  |
|                                          |                                   | all channels and special channels of all standards<br>(B/G, D/K, L, I, M/N, D/K (CHINA), B/G (Australien)) |  |  |
| Television: dig                          | jital – QAM                       | frequency entry (channel centre frequency)<br>47 - 870 MHz in 50 kHz increments                            |  |  |
|                                          |                                   | channel entry                                                                                              |  |  |
|                                          |                                   | (B/G, D/K, L, I, M/N, D/K (CHINA) B/G (Australien))                                                        |  |  |
| SAT an SAT dig                           | alog<br>jital – QPSK              | 910 - 2150 MHz in 1 MHz or 125 kHz increments<br>910 - 2150 MHz in 1 MHz or 125 kHz increments             |  |  |
| Frequency/channel en                     | itry                              | via keypad                                                                                                 |  |  |
| User prompting                           |                                   | via backlit graphical LCD                                                                                  |  |  |
| RF-/IF input                             |                                   | IEC socket, 75 Ω (DIN 45 325)                                                                              |  |  |
|                                          |                                   | return loss > 10 dB (910 - 2150 MHz)                                                                       |  |  |
|                                          |                                   | return Ioss > 12 dB (5 - 867.25 MHZ)                                                                       |  |  |
| Input attenuator                         |                                   | 0 - 60 dB in 4 dB increments (processor-controlled)                                                        |  |  |
| Measuring range                          |                                   | Instrument delivered before April 2006                                                                     |  |  |
| IF<br>  Deturn chonnel                   | (5 - 47MHz)                       | 25 - 120dBµV 30 - 126dBµV                                                                                  |  |  |
| FM broadcasting                          | (3 - 031/11/2)<br>(87 5 - 108MHz) | 25 - 1200BµV 30 - 1260BµV<br>20 - 120dBuV 20 - 126dBuV                                                     |  |  |
| Television analog                        | (44 75 - 867 25MHz)               | 20 - 120dBuV 20 - 120dBuV                                                                                  |  |  |
| Television, digital                      | (47 - 870MHz)                     | 20 - 120dBuV 24 - 126dBuV                                                                                  |  |  |
| SAT, analog                              | (910 - 2150MHz)                   | 30 - 120dBµV 40 - 126dBµV                                                                                  |  |  |
| SAT, digital                             | (910 - 2150MHz)                   | 30 - 120dBµV 40 - 126dBµV                                                                                  |  |  |
|                                          |                                   |                                                                                                    |  |  |
| Measuring bandwidth                      | IF<br>Boturn chonnol              | 200MHz (peak detector)                                                                                     |  |  |
|                                          | FM broadcasting                   | 200kHz (mean detector)                                                                                     |  |  |
|                                          | Sound carrier                     |                                                                                                    |  |  |
|                                          | analog (SC1/SC2)                  | 200kHz (peak detector)                                                                                     |  |  |
|                                          | NICAM                             | 200kHz (peak detector)                                                                                     |  |  |
|                                          | Video carrier                     | 1MHz (peak detector)                                                                                       |  |  |
|                                          | QAM                               | 4 MHz (peak detector) at symbol rate >= 5000kBd                                                            |  |  |
|                                          |                                   | I IVITIZ (PEAK GELECIOF) AT SYMDOL FATE < 5000KB0<br>200 kHz (peak detector) at symbol rate < $2500$ kBd   |  |  |
|                                          |                                   | calculated bandwidth correction                                                                            |  |  |
|                                          | COFDM                             | 4 MHz (peak detector)<br>calculated bandwidth correction                                                   |  |  |
|                                          | SAT analog                        | 8MHz (peak detector)                                                                                       |  |  |
|                                          | QPSK                              | 8 MHz (peak detector) at symbol rate >= 7000kBd                                                            |  |  |
|                                          |                                   | 4.3 MHz (peak detector) at symbol rate < 7000kBd                                                           |  |  |
|                                          |                                   | T INITZ (peak detector) at symbol rate < $4500$ kBd calculated bandwidth correction                        |  |  |

| Measuring band   | lwidth Analyzer                                                                                                    |                                      |                                                                                                    |
|------------------|----------------------------------------------------------------------------------------------------|--------------------------------------|----------------------------------------------------------------------------------------------------|
| 5                | Return channel                                                                                                    | , RFtotal                            | gesamt 200kHz (peak detector)                                                                                                    |
|                  |                                                                                                    |                                      | 70kHz (peak detector)                                                                                                    |
|                  | Broadcasting                                                                                                    |                                      | 200kHz (mean detector)                                                                                                    |
|                  | Television                                                                                                    | total<br>narrow                      | 1MHz (peak detector)<br>70MHz (peak detector)                                                                                                    |
|                  | SAT                                                                                                    | total<br>narrow                      | 8MHz (mean detector)<br>4.3MHz (mean detector)                                                                                                    |
| Level indicator  |                                                                                                    |                                      | in dBµV (zoomable to 2x level) and audio or via trend bar graph                                                                                                    |
| Level resolution | n                                                                                                    |                                      | 1 dB or 0.1 dB                                                                                                    |
| Measuring accu   | ıracy                                                                                                    |                                      | $\pm$ 1.5 dB (at 20°C)<br>$\pm$ 2.0 dB (0°C - 40°C)<br>after a warm-up period of approx. 10 minutes                                                                                                    |
| Television stan  | dards                                                                                                    |                                      | B/G, D/K, L, I, M/N, D/K (CHINA), B/G (Australien)                                                                                                    |
| Video features   | (analog)<br>Teletext<br>Vertical blanking in<br>Video bandwidth<br>Deemphasis (SAT<br>Video deviation m<br>Video inversion (S | nterval<br>)<br>atching (SAT)<br>AT) | DIN 45060<br>can be switched on/off<br>5 MHz<br>per CCIR 405-1<br>for 16 MHz/V or 25 MHz/V<br>for C-band reception                                                                                                  |
| Audio features   | (analog)<br>FM broadcasting<br>Television<br>SAT audio subcar                                                                 | rier                                 | stereo indicator, radio data system (rds)<br>all audio standards;<br>for technical reasons, sounds in the L-band cannot<br>be made audible for L standard<br>5.00 - 9.75 MHz in 10 kHz increments                   |
| Constellation d  | <b>iagram</b><br>Repetition rate<br>3D display                                                                                |                                      | IQ-analysis of digitally modulated signals real time                                                                                                    |
|                  | (status frequency)<br>Zoom function<br>Stop function                                                                          |                                      | in grey<br>for all 4 quadrants<br>freezing the diagram                                                                                                    |
| QAM demodula     | tor<br>Modulation schem<br>Roll-off factor<br>Symbol rates<br>Equalizer<br>Reed-Solomon de<br>Interleaving<br>Descrambling    | atic<br>coder                        | (per ETS 300429)<br>16, 32, 64, 128 and 256 QAM<br>0.15<br>5000 - 7200 kBd (5.0 - 7.2 Msym/s)<br>500 – 7200kBd (delivery later November 2003)<br>self-adapting<br>204, 188, 8<br>convolutional interleaver (Forney) |
| QAM measuren     | nent parameters<br>Bit error rate<br>Modulation error<br>I/Q analysis<br>DOCSIS functior                                      | ratio (MER)<br>າ                     | (per ETR 290)<br>$10^{-2}$ to $10^{-8}$ (before Reed-Solomon)<br>10 - 38  dB 0.1dB or 1.0dB resolution<br>via constellation diagram<br>DOCSIS 64QAM and DOCSIS 256QAM                                               |

| QPSK demodulator                            | (per ETS 300421)                                                                            |  |  |
|---------------------------------------------|---------------------------------------------------------------------------------------------|--|--|
| Roll-off factor                             | 0.35                                                                                        |  |  |
| Symbol rates                                | 2000 - 30000 kBd (2 - 30 Msym/s) )                                                          |  |  |
| Code rates                                  | 2000 – 45000 KD0 (delivery later April 2004)<br>1/2 2/3 3/4 4/5 5/6 6/7 7/8 8/9 auto search |  |  |
| Reed-Solomon decoder                        | 204. 188. 8                                                                                 |  |  |
| Interleaving                                | convolutional interleaver (Forney)                                                          |  |  |
| Descrambling                                |                                                                                             |  |  |
| QPSK measurement parameters                 | (per ETR 290)                                                                               |  |  |
| VBER                                        | $10^{-2}$ to $10^{-8}$                                                                      |  |  |
| VDER                                        | (bit error rate after Viterbi or before Reed-Solomon)                                       |  |  |
| CBER                                        | $10^{-2}$ to $10^{-8}$ (bit error rate before Viterbi)                                      |  |  |
| Signal-to-noise ratio (SN)<br>I/Q analysis  | 2 - 15 dB, 0.1 dB or 1.0dB resolution<br>acc. to Constellation Diagram                      |  |  |
| MPEG decoder (option)                       | MPEG-2 decoding of video and audio                                                          |  |  |
|                                             | (ISO/IEC 13818)                                                                             |  |  |
| CI (Common Interface)                       | 2 slots for simultaneously accepting 2 CA module                                            |  |  |
| (when used with MPEG decoder)               | with EN50221 specification.                                                                 |  |  |
|                                             | Modules can be inserted/removed from the                                                    |  |  |
|                                             | opening on the top of the device.                                                           |  |  |
| SPI Interface                               | (synchron parallel interface) LVDS                                                          |  |  |
| (optional only together with MPEG2 decoder) |                                                                                             |  |  |
| Input                                       | caracteristics: acc. to EN 50083-9                                                          |  |  |
|                                             | impedance: 100 Ohm                                                                          |  |  |
|                                             | Input level: 100mV 2V <sub>PP</sub> (LVDS)                                                  |  |  |
|                                             |                                                                                             |  |  |
| Output                                      | caracteristics: acc. to EN 50083-9                                                          |  |  |
|                                             | Difference output level tvp. 350mV <sub>PP</sub>                                            |  |  |
|                                             | connection: 25 pin D-Sub                                                                    |  |  |
| input and output are using                  | the same socket and can be switched with internal                                           |  |  |
|                                             |                                                                                             |  |  |
| COFDM demodulator (optional)                | (per ETS 300744)                                                                            |  |  |
| FFT mode                                    | 2k (1705  carrier.  8k (6817  carrier)                                                      |  |  |
| Modulation scheme                           | QPSK, 16QAM, 64QAM                                                                          |  |  |
| Hierarchical modes                          | α=1, α=2, α=4                                                                               |  |  |
| Guard interval                              | 1/4, 1/8, 1/16, 1/32                                                                        |  |  |
| Code rates<br>Reed-Solomon decoder          | 1/2, 2/3, 3/4, 5/6,7/8<br>204 188 8                                                         |  |  |
| Interleaving                                | convolutional interleaver (Forney)                                                          |  |  |
| Descrambling                                |                                                                                             |  |  |
| Automatic adjustment of                     |                                                                                             |  |  |
| modulation parameters                       | analysis of TPS information                                                                 |  |  |
| COFDM measuring parameters                  | (per ETR 290)                                                                               |  |  |
|                                             | $10^{-2}$ to $10^{-8}$                                                                      |  |  |
|                                             | (bit error rate after Viterbi or before Reed-Solomon)                                       |  |  |
| CBER                                        | $10^{-1}$ to $10^{-6}$ (bit error rate before Viterbi)                                      |  |  |
| Signal-to-noise ratio (S/N)                 | · · /                                                                                       |  |  |
| Measuring range                             | 3 - 24dB                                                                                    |  |  |
| Resolution                                  | 0,1 or 1 dB                                                                                 |  |  |
| IQ-analysis                                 | via constellation diagram                                                                   |  |  |
| INIOUES                                     | - an carriers superimposed<br>- single carrier display                                      |  |  |

| NICAM decoder (c                                                                    | optional)<br>Television standards<br>NICAM audio carrier<br>Roll-off factor<br>Demodulator<br>Gross data rate<br>Deemphase | (per ETS 300163)<br>B/G, D/K, L, I<br>5.85 MHz (B/G, D/K, L) 6.552 MHz (I)<br>0.4 (B/G, D/K, L) 1.0 (I)<br>DQPSK<br>728 kbit/s<br>J 17                                                                                                    |  |  |
|-------------------------------------------------------------------------------------|----------------------------------------------------------------------------------------------------|----------------------------------------------------------------------------------------------------|--|--|
| NICAM measuring                                                                     | <b>g parameters</b><br>Bit error rate                                                                                      | $2.51 \times 10^{-2}$ to $4.10 \times 10^{-6}$                                                                                                    |  |  |
| ADR decoder (op                                                                     | tional)<br>ADR sound carrier<br>Audio decoding<br>Demodulator<br>Gross data rate                                           | per ADR spezification of SES<br>6.12 - 8.46 MHz<br>MPEG1, Layer2<br>DQPSK<br>256 kbit/s                                                                                                    |  |  |
| ADR measuring p                                                                     | arameters<br>Viterbi min. distance                                                                                         | 4800 - 5300                                                                                                    |  |  |
| C/N measurement                                                                     | t <b>in SAT range</b> (optional)<br>Measuring range<br>Resolution<br>Accuracy                                              | 8 - 22 dB<br>0.1 or 1 dB<br>± 1.5 dB                                                                                                    |  |  |
| S/N measurement in TV range (optional)<br>Measuring range<br>Resolution<br>Accuracy |                                                                                                    | rated according to CCIR 569<br>40 - 52 dB<br>0.1 or 1 dB<br>± 1.5 dB                                                                                                    |  |  |
| S/N measurement                                                                     | t <b>of external video signal</b> (o<br>Measurement range<br>Resolution<br>Accuracy                                        | ptional) rated according to CCIR 569<br>40 - 58 dB<br>0.1 dB or 1 dB<br>± 1.5 dB                                                                                                    |  |  |
| SCOPE (optional)                                                                    | Sources<br>Line selection                                                                                                  | Oscillographic display of TV scanning lines in real<br>time<br>SCART (FBASin), SAT analog, TV analog<br>1-625<br>Zoom function                                                                                                    |  |  |
|                                                                                     | Accuracy                                                                                                    | Hum measurement<br>Black level: $\pm 3\%$<br>White level-blanking level: $\pm 5\%$                                                                                                    |  |  |
| Interfaces                                                                          | SCART                                                                                                    | CCVS input (1 $V_{PP}$ at 75 Ohm)<br>CCVS output (1 $V_{PP}$ at 75 Ohm)<br>RGB output (0.7 $V_{pp}$ at 75 Ohm)<br>(active only in analysing mode, constellation<br>diagram and teletext display)<br>SAT baseband output (1 $V_{PP}$ at 75 Ohm)<br>unclamped<br>AF stereo input/output (1 $V_{PP}$ at 600 Ohm) |  |  |
|                                                                                     | RS 232<br>RDS output                                                                                                    | 9-pin Sub-D socket<br>Clock and data line via 3.5mm jack,<br>TTL level, impedance 220 Ohm<br>data rate 1.188 kbit/s                                                                                                    |  |  |

| Station memory                                     |                                                     | 200                                                                                                    |
|----------------------------------------------------|-----------------------------------------------------|----------------------------------------------------------------------------------------------------|
| Data storage                                       |                                                     | 24500 bytes                                                                                                    |
| Image reproduction                                 |                                                     | b/w picture tube 5,5" (14 cm diagonal)                                                                                                    |
| Sound reproduction                                 |                                                     | through integrated loudspeaker or stereo headphone jack                                                                                                    |
| LNB feed                                           |                                                     | voltage, adjustable from 10V to 20V in 0.1V increments, short circuit-proof $I_{max} = 500$ mA                                                                                                    |
| Remote supply                                      | COFDM                                               | 2 voltages, adjustable from 10 to 20V in 0.1V<br>increments, shorcircuit-proof I <sub>max</sub> = 500mA<br>5V permanent (delivery later August 2004)                                                                                                    |
| AC overlay (22kHz)                                 |                                                     | V <sub>PP</sub> = 0.6V                                                                                                    |
| DiSEqC control                                     |                                                     | Version 1.0, version 1.2 and version 2.0                                                                                                    |
| Current measurement<br>to LNB and<br>remote supply | Measuring range<br>Resolution<br>Measuring accuracy | 5 - 500 mA<br>1 mA<br>± 2% of final value                                                                                                    |
| Printer (optional)                                 |                                                     | thermal printer<br>speed of approx. 2 lines per second                                                                                                    |
| Power supply                                       | Line                                                | 100 to 240 Vac; 50 to 440 Hz (LED check)                                                                                                    |
| E                                                  | External 12V                                        | DC 11,5V to 13,5V approx. 3A                                                                                                    |
|                                                    |                                                     | Delivery later Serial No. 50001<br>DC 11,5V to 15V approx. 3A                                                                                                    |
| 5                                                  | Storage battery                                     | 2x12V/2.2Ah (lead battery) with integrated charger<br>(2nd optional) charging time approx. 3 h,<br>operating time with 1 battery approx. 0.5h,<br>with 2 batteries approx.1.5h<br>automatic cutout in battery mode as protection<br>against exhaustive discharge |
|                                                    |                                                     | Delivery later Serial No. 50001<br>12V/4.5Ah (NiMH) with integrated charger<br>operating time approx. 1.5h to 2h depending on<br>operating status<br>charging time approx. 3 h<br>automatic cutout in battery mode as protection<br>against exhaustive discharge |
| Electromagnetic compa                              | atibility                                           | to EN 50081-1 and EN 50082-1                                                                                                    |
| Protection                                         |                                                     | class II to VDE 0411                                                                                                    |
| Dimensions (W x H x D)                             | )                                                   | 365 x 150 x 285 (mm)                                                                                                    |
| Weight                                             |                                                     | approx. 7.7 kg with 1 storage battery                                                                                                    |

# Chapter 3

# Control and connection elements, pin configurations

# 3.1 Front Panel

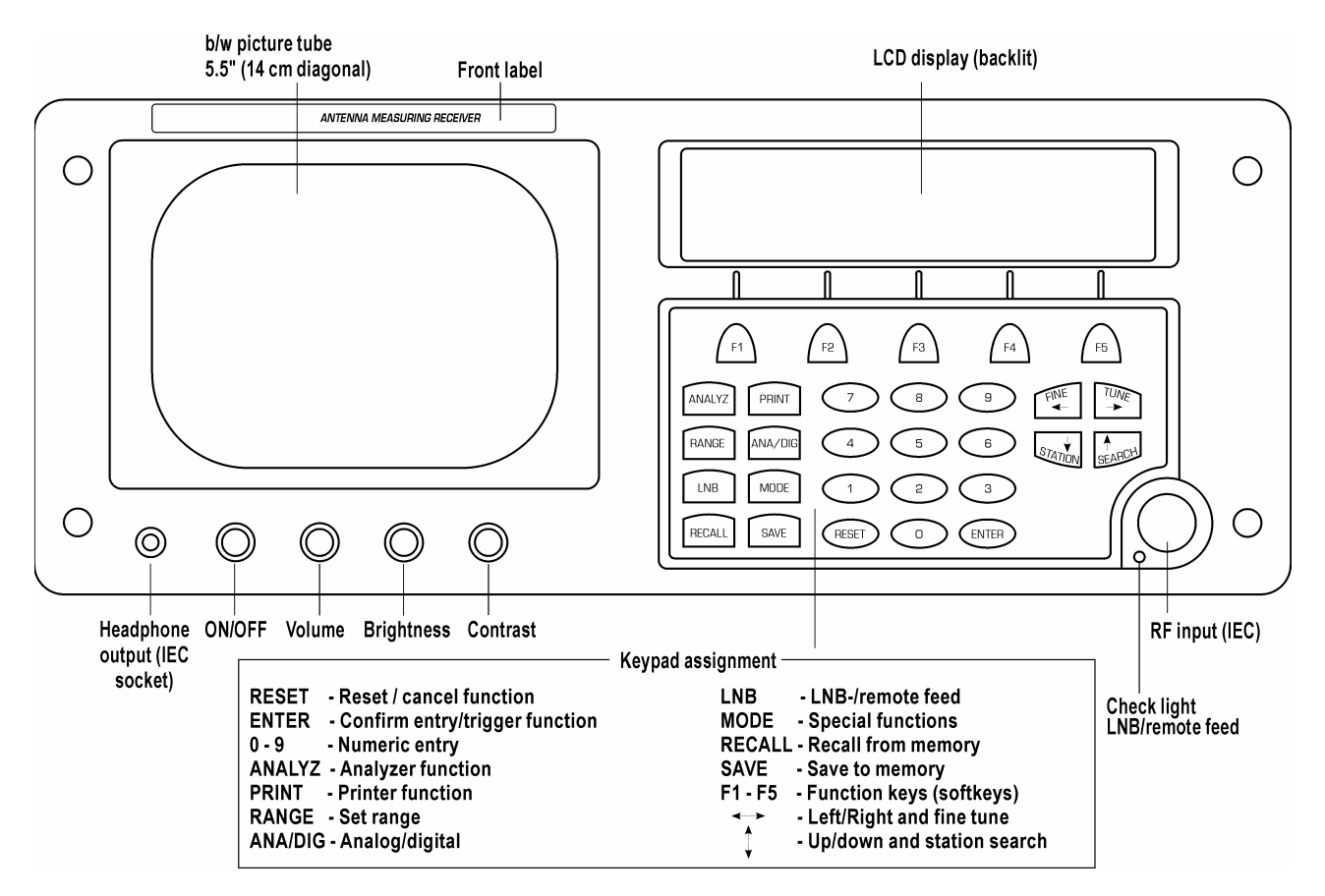

# 3.2 Left side view

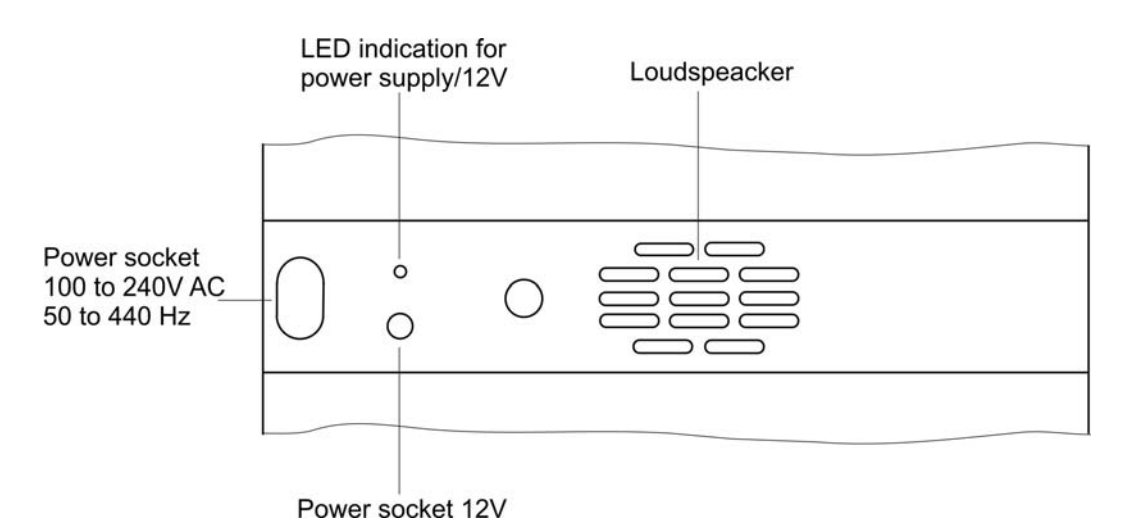

30101 V 20.23/24.23

# 3.3 Right side view

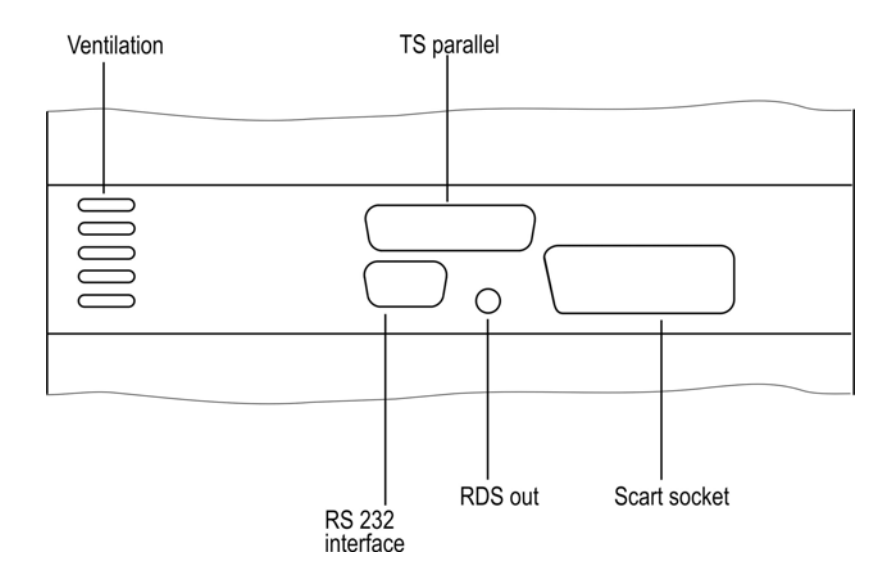

# 3.4 Rear panel

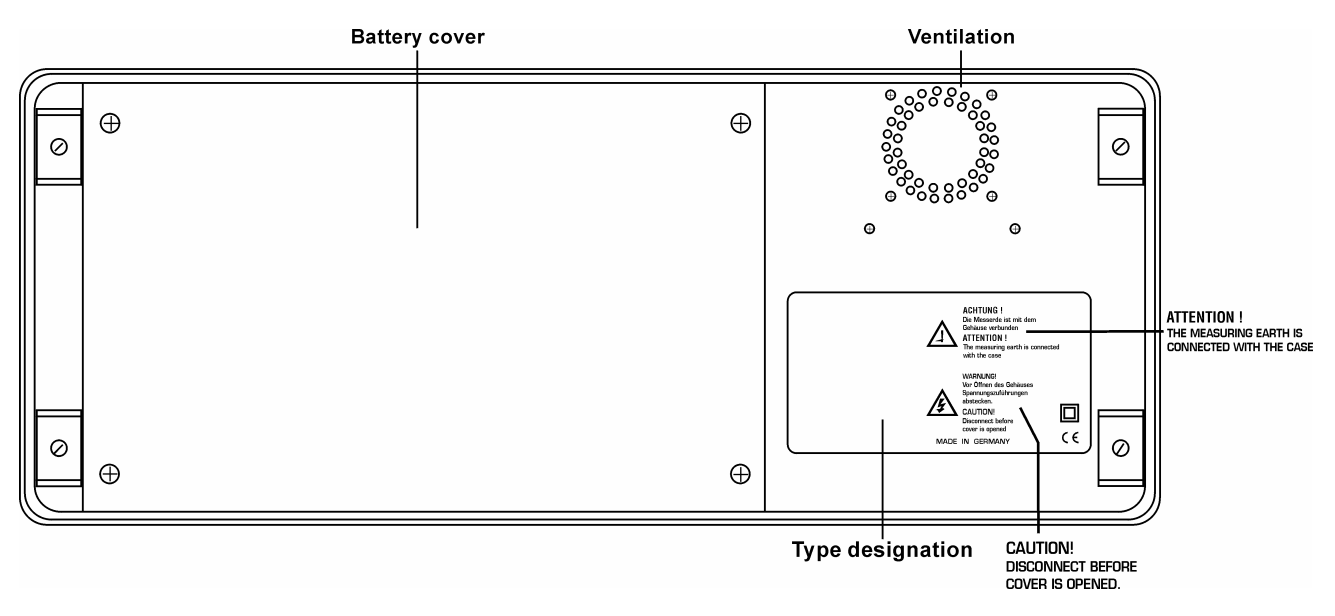

# 3.5 Scart socket (EU AV)

Scart socket per DIN EN 50 049

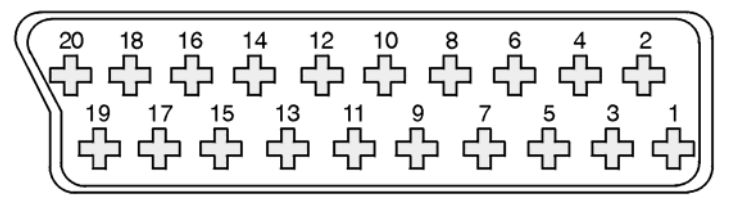

- 1 = Audio output right 2 = Audio input right
- 3 = Audio output left
- 4 = Audio chassis ground
- 5 = RGB ground
- 6 = Audio input left 7 = Blue (output)
- 8 = Switching voltage 12V 9 = RGB ground
- 10 = not used
- 11 = Green (output)
- 12 = not u
  - 12 = not used 13 = RGB ground
  - 14 = RGB ground
- 15 = Red (output) 16 = Blanking (output)
  - 17 = Video ground
  - 18 = Video ground
  - 19 = Video output
  - 20 = Video input
  - Screen = Chassis ground

## 3.6 RS 232

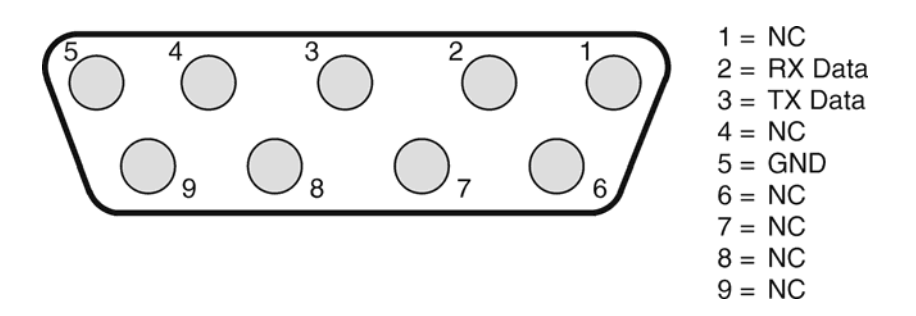

# 3.7 TS parallel

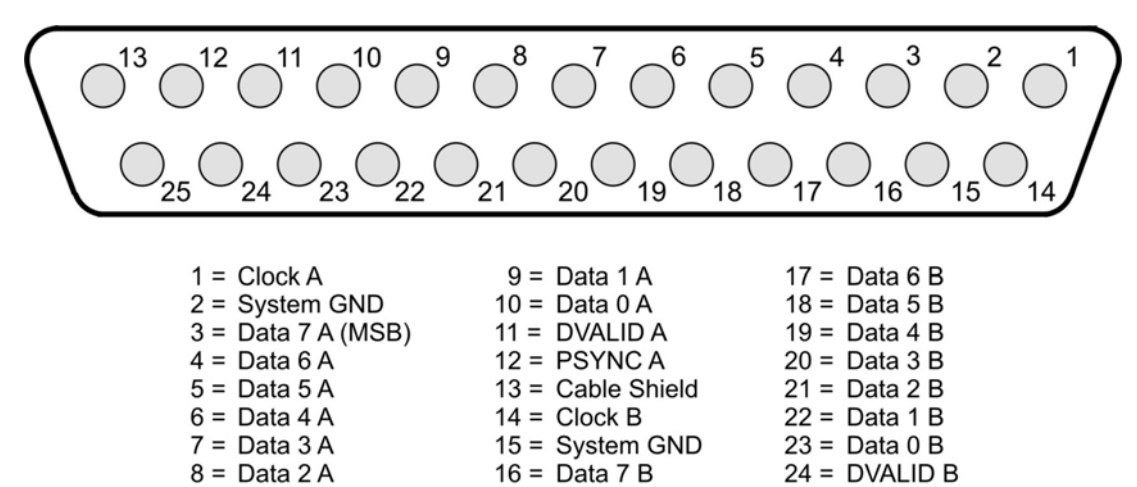

25 = PSYNC B

#### 3.8 12V power supply

Extra-low voltage jack per DIN 45 323

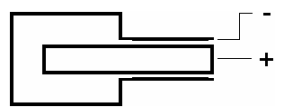

## 3.9 Headphone Socket

3.5mm stereo jack

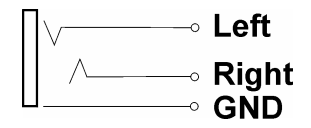

# Chapter 4

# Startup

## 4.1 Mains operation

*Important!* A The instrument will not function if the power plug is removed.

Connect to the power supply using the socket on the left side of the instrument. A green LED indicates that power is available.

## 4.2 Battery operation

4.2.1 NiMH battery operation (battery charge display using battery symbol)

(Unit deliveries starting from serial number 50001) One NiMH battery is included in the delivery of this instrument. The instrument has an integrated battery recharger and is specifically wired to prevent a total discharge or overcharge of the battery.

## 4.2.1.1Changing the NiMH battery (Type HHR450AB F10)

Switch off the instrument and disconnect the power plug when removing batteries.

Open the battery cover by removing the four screws on the back of the device.

Unlock and remove the battery pack cable plug. Loosen the screws of the battery retaining clip. After changing the battery, attached everything in the reverse order and reconnect the battery pack cable plug.

Important!

A calibration run must be performed after every battery change. See the next chapter.

# 4.2.1.2Charging the NiMH battery

The battery is automatically recharged when the instrument is connected to the power supply. This occurs even if the instrument is switched off. A full charge takes about 3 hours (if the instrument is switched off or standby mode).

The automatic charger ensures an optimum charge and prevents battery damage.

The power supply units contain a battery management component that measures the charge status of the batteries by registering the charging and discharging current.

The charge status is continually measured from 0% to 100% and displayed with a correspondingly charged battery in the display.

| TV        | TV E 10    |         |           | ₃<br>dBµV |
|-----------|------------|---------|-----------|-----------|
| CHAN/FREQ | SOUND CAR. | SPECIAL | LEVEL AC. | TELETEXT  |

*Important!* <u>A</u> The dB indicator level (MODE 84) must be set to normal level; otherwise, the battery charge is not visible when measuring levels.

#### Calibration run

A calibration run must be performed after every battery change. To do so, the battery must first be fully charged (fully charged battery symbol). To check the battery charge, the instrument must be switched on and in standby mode (no station tuned in).

When the battery charge is fully charged, the device must be disconnected from the power supply to start the discharging process. Since available battery capacity depends on the discharge current, you should select the most frequently used operating condition of the device for discharging (e.g. call up an digital television channel).

The battery is now discharged until the battery is empty. The battery symbol is displayed both empty and without the bottom section to indicate this status. At this time, the actual battery capacity available is detected and stored.

The battery charge measurement is always recalibrated when the instrument is normal operation and the end points are reached (battery empty or full).

The charge or discharge rate and the battery quality can also be displayed in special program MODE 91.

#### 4.2.1.3Discharge warning (NiMH battery)

To avoid a total discharge of the battery, a warning message appears when battery capacity drops below the first discharge level (Battery without bottom section).

| TV        | E 10       | )       | 78.2      | dBµV     |
|-----------|------------|---------|-----------|----------|
| CHAN/FREQ | SOUND CAR. | SPECIAL | LEVEL AC. | TELETEXT |

Any measurements in progress can still be completed. Immediately recharge the battery afterwards.

Note that the device will automatically switch to standby mode once the second discharge level is reached. The display shows:

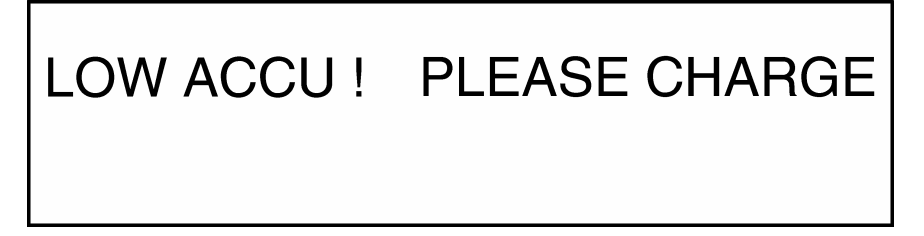

If the device is used further after this message, it will automatically switch off once the third discharge level is reached. All operating functions are disabled. This happens to prevent the battery from fully discharging. In this case, the battery must be recharged as soon as possible.

The device will function normally once the battery is recharged. The device can be used again immediately by connecting it to the power supply.

#### **4.2.2** Lead battery operation (battery charge display using percentage)

One battery is included in the delivery of this instrument. Battery life can be doubled by using a second battery. The instrument has an integrated battery recharger and is specifically wired to prevent a total discharge or overcharge of the battery.

#### 4.2.2.1 Inserting the lead battery

**Important!**  $\triangle$  Use only quick-charge batteries with a max. initial charging voltage of > 0.8A.

Disconnect the power plug when inserting or removing batteries.

Open the battery cover by removing the four screws on the back of the device.

The battery compartment is on the rear left side of the device directly on the back panel (Type 12V/2.2Ah).

Loosen the screws of the battery retaining clip.

Insert the battery.

*Important !* A Connect the *positive terminal* (red cable) <u>first</u> and then the *negative terminal* (blue cable). Please note the marks +/- on the yellow stickers in the battery box.

**Important!**  $\triangle$  Don't squeeze the cables when inserting the battery.

Tighten the battery retaining clip and replace the cover.

*Important!* <u>A</u> If a different number of batteries is used, *special program 91* must be setaccordingly.

Important! A calibration run must be performed after every battery change. See the next chapter.

#### 4.2.2.2 Recharging the lead battery (delivery later January 2003)

The battery is automatically recharged when the instrument is connected to the power supply. This occurs even if the instrument is switched off. A full charge takes about 3 hours.

The automatic charger ensures an optimum charge and prevents battery damage.

The power supply units contain a battery management component that measures the charge status of the batteries by registering the charging and discharging current.

The charge status is continually measured from 0% to 100% and is indicated in the display (eg, A: 95%).

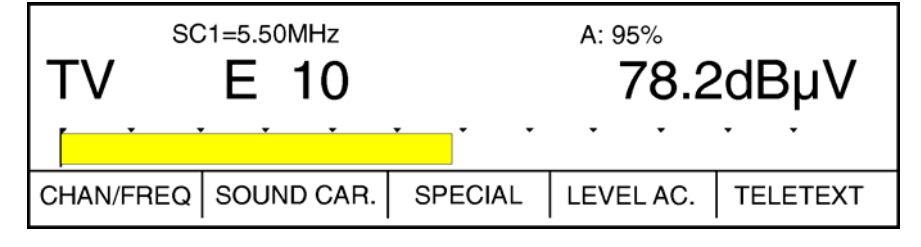

*Important!* A The dB display size (MODE 84) must be set to normal in order to see the battery charge.

#### Calibration run

A calibration run must be performed after every battery change. To do so, the battery must first be fully charged (battery charge 100%). The device must be switched on for the battery charge to be visible on the display.

When the battery charge reaches 100%, the device must be disconnected from the power supply to start the discharging process. Since available battery capacity depends on the discharge current, you should select the most frequently used operating condition of the device for discharging (e.g. call up an analog television channel).

The battery is now discharged until the battery charge displayed is 0%. When the battery charge is 0% the actual battery capacity available is detected (this is displayed in the MODE 91 special program). The values for full (100%) and empty (0%) are displayed in inverted type.

The battery charge measurement is always recalibrated when the instrument is operated further and the end points are reached (0% or 100%).

The charge or discharge rate can also be displayed using special program MODE 91.

### 4.2.2.3Discharge warning (lead battery)

To warn the device operator of a total discharge of the battery, a warning message appears when battery capacity drops below the first discharge level (A: 0% displayed inverted).

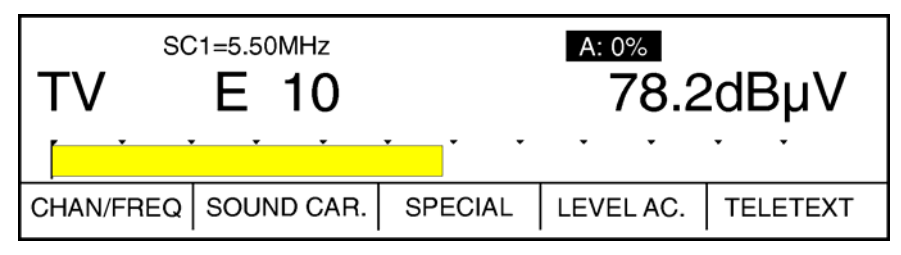

Any measurements in progress can still be completed. Immediately recharge the battery afterwards.

Note that the device will automatically switch off once the second discharge level is reached. All operating functions are disabled to prevent a total discharge of the battery.

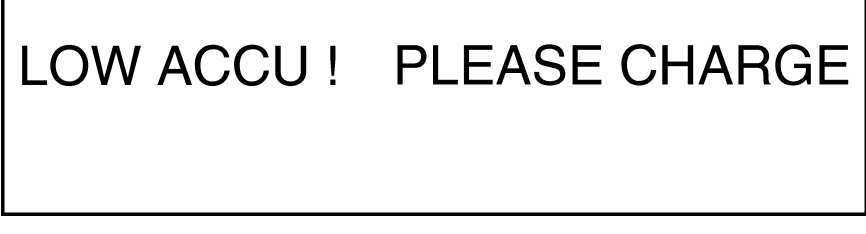

The device will function normally once the battery is recharged.

The device can be used again immediately by connecting it to the power supply.

#### 4.3 External 12 V power supply

The measuring instrument can also function with an external 12V power supply (eg, connecting it to the cigarette lighter receptacle of a vehicle). This also charges the internal battery. A suitable adaptor cable is used (contact configuration: see "Pin Configurations" chapter, section 7) to establish a connection from the voltage source to the instrument socket ("Pin Configurations" chapter, section 2).

Important! A Maximum external voltage: 13.5V<sub>DC</sub>

*Important!* A Never connect the device to both an external 12V power supply and the standard power supply.

# Chapter 5

# Analog level measurement and video check

Press the **ANA/DIG** key to switch between analog and digital reception.

Use the enclosed measuring cable to connect the instrument with the device to be tested.

**Important!** Do not feed high external voltages to the RF input of the instrument. External voltages exceeding 60V<sub>eff</sub> will destroy the input circuits of the instrument.

The instrument is turned on with the push switch. The display shows the last range setting:

| ۳V        | E     | ANA     | std: в/G<br><b>dBµV</b> |
|-----------|-------|---------|-------------------------|
|           |       |         | B/G                     |
| CHAN/FREQ | SCART | MONITOR | LCD-BACKL.              |

*Important!* A high level acting on the input of the instrument while it is operating may cause an overload and an incorrect level display. This can also occur if the measuring cable is disconnected and then quickly reconnected.

Solutions! a) Turn the instrument off and then back on and tune to the station again.

- b) Press the RESET key and tune to the relevant station again.
- c) Use the range keys to switch over to a different range and then tune to the station again.

The results in the display can be printed out during all measurements. - See Chapter on Printer Functions -

## 5.1 Selecting the range

Press the **RANGE** key and the following is displayed:

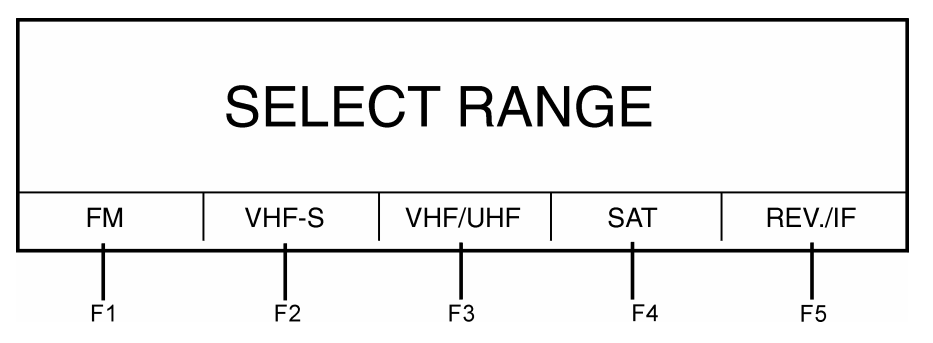

Use the function keys (F1-F5) to select the desired range.

## 5.2 Remote supply (from software version xx.10)

In the UKW, VHF-S and VHF-UHF ranges, a remote supply can be switched on using the LNB key. Just as in the SAT range, DC current is supplied to the RF input socket.

It can be set between 10V and 20V. When the COFDM is used for measurements in the digital range, the voltage is maintained at 5V since antennas for this range can only be supplied with 5V. If the remote supply is activated, the red remote supply LED next to the RF input socket lights up.

Important! \_\_\_\_\_ The remote supply must only be activated in special cable systems that require a remote supply.

It can damage the connected equipment and antenna jack of other cable systems.

## 5.2.1 Setting the remote supply

After selecting the range (UKW, VHF-S or VHF-UHF), press LNB.

The following menu appears in the function key row:

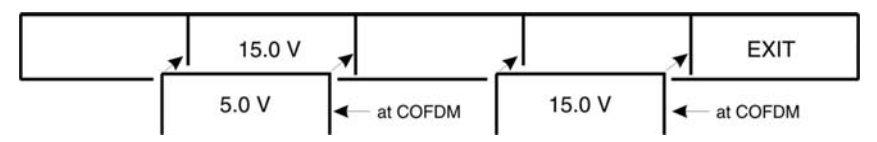

Once you have pressed **15.0V** (F2) or **5.0V** (F2) or 15.0V (F4), the remote supply is activated and the function field 15.0V or 5.0V is displayed inverted.

Using 15.0V (F4), 15V can also be activated for devices equipped with software version Vxx.17a or higher in COFDM modulation (a confirmation prompt appears so that 15V is not unintentionally activated). In other cases, in which 15V has been selected, you can use **STATION**  $\downarrow$  **a**nd **SEARCH**  $\uparrow$  to adjust the remote supply in 0.1V increments from 10V to 20V.

The adjusted voltage will appear in the function key display. Pressing **EXIT** or **ENTER** or **LNB** will return to the previous menu.

The current selection will remain on until it is changed by the operator or until the instrument is switched off. Even when you change to COFDM operating mode, the remote supply is switched off for safety reasons so that excessive voltage is not unintentionally applied to the antenna.

To switch off the remote supply, press **15.0V** (F2) or **5.0V** (F2) or 15.0V (F4), which is displayed inverted, again. The function key is then displayed normally.

The selected remote supply voltage is now supplied to the RF input socket when a station is selected or during the setting process.

As soon as an RF input socket has remote supply voltage, the red remote supply LED lights up, and the remote supply is shown in the top line of the display.

The short circuit and external voltage monitoring, as well as the current measurement feature functions the same way as for LNB voltage in SAT range.

*Important!* The remote supply status (on or off) is not accepted in the tuner memory and therefore cannot be set by the documentation software (offered by the manufacturer).

## **5.3** FM broadcasting range (with RDS - delivery later June 2003)

Press the **FM** key (F1) and the following is displayed:

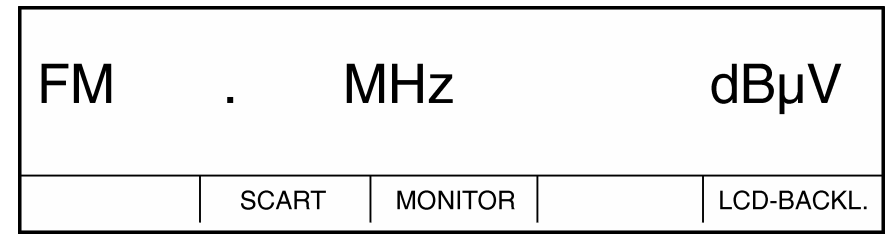

Enter the frequency with the numeric keypad. The spaces before and after the decimal point determine the number of digits you must enter.

Press the **RESET** key to delete an incorrect entry.

Press ENTER to set the station and start the measurement. Example:

| ST BAYERN | N 4   |           |      |
|-----------|-------|-----------|------|
| FM 102.30 | MHz   | 78.2d     | lBμV |
|           | · · · |           |      |
|           |       | LEVEL AC. |      |

The result appears in the display as a corrected final value in  $dB\mu V$ .

If the instrument receives a stereo signal, the **ST** message is displayed as well.

Next to the stereo indication (ST) the FM station name is indicated (appr. BAYERN 4). If the station does not transfer RDS data or if the signal is disturbed the display shows **NO RDS**.

Press the **LEVEL AC**. key (F4) to activate the acoustic level trend indicator. The incoming sound is switched off. The acoustic level trend signal can be changed using the volume control.

The audio frequency of the level trend signal rises as the level increases and drops as the level decreases. This makes it possible to find the maximum of a received signal (eg, when locating an antenna).

Press the **LEVEL AC**. (F4) again to switch off the acoustic level trend indicator. The incoming sound is switched on again.

To check an FM stereo station, you can connect stereo headphones to the socket on the front of the instrument. (see "Pin Configurations" chapter)

Enter a new frequency and then press **ENTER**.

#### **5.4** Television ranges (terrestrial and broadband cable ranges)

To select a TV station, enter the channel number or frequency on the numeric keypad. Press the **CHAN/FREQ** key (F1) to select which input mode you want to use. The channel or frequency can be entered once the range has been selected.

Depending on the selected range, the display shows  ${\bf E}$  for a European channel or  ${\bf S}$  for a special channel.

| ۳۷        | E .   | ANA     |     | std: в/g<br>dBµV |
|-----------|-------|---------|-----|------------------|
| · · ·     | • •   | • • •   | • • | B/G              |
| CHAN/FREQ | SCART | MONITOR |     | LCD-BACKL.       |

Enter the channel or frequency and then press **ENTER**. This sets the station, initiates the measurement and displays a TV picture.

The result appears in the display as a corrected final value in dBµV.

| S         | SC1=5.50MHz |         |           |          |
|-----------|-------------|---------|-----------|----------|
| TV        | E 10        | ANA     | 67.3      | ₿dBµV    |
| · · ·     | • •         | • • •   | • •       | B/G      |
| CHAN/FREQ | SOUND CAR.  | SPECIAL | LEVEL AC. | TELETEXT |

Press the **LEVEL AC**. key (F4) to activate the acoustic level trend indicator. The TV sound is switched off. The acoustic level trend signal can be changed using the volume control.

The audio frequency of the level trend signal rises as the level increases and drops as the level decreases. This makes it possible to find the maximum of a received signal (eg, when locating an antenna).

Press the **LEVEL AC**. key (F4) again to switch off the acoustic level trend indicator. The TV sound is switched back on.

Press ENTER after entering a new frequency or channel.

#### 5.4.1 Sound carrier level measurement

To measure the sound carrier level, first enter the TV channel (or frequency) and then start the measurement by pressing the **ENTER** key.

Press the **SOUND CARRIER** key afterwards.

The following menu appears:

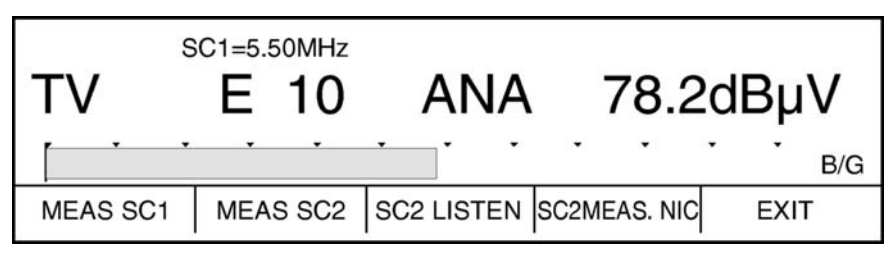

Selecting the **MEAS SC1** key (F1) displays the level of sound carrier 1. The **SC1** designation before the displayed level value indicates the selected measurement. Press the **MEAS SC1** key (F1) again and the picture returns and the measured level of the video carrier is displayed.

Devices delivered from May 2006 feature the MODE 81 special program which allows you to switch from absolute measurement to difference measurement. Difference measurement shows the difference between the video carrier level and the sound carrier level. This is indicated by the sign in front of the level value (e.g. -15.0 dB $\mu$ V).

Selecting the MEAS SC2 function key (F2) displays the level of sound carrier 2.

The distance of SC1 and SC2 to the video carrier depends on the TV standard.

| ۳۷       | E 10     | TT2        | 58.0         | dBµV |
|----------|----------|------------|--------------|------|
|          |          | · · ·      |              | B/G  |
| MEAS SC1 | MEAS SC2 | SC2 LISTEN | SC2MEAS. NIC | EXIT |

The **SC2** designation before the displayed level value indicates the selected measurement. Press the **MEAS SC2** function key (F2) again and the measured level of the video carrier is displayed.

Select the **SC2 LISTEN** key (F3) to hear the sound carrier 2 on the loudspeaker or through headphones. During this time the function key appears inverted. Press the SC2 LISTEN key (F3) again to hear the normally audible sound carrier 1.

Press the **SC2MEAS.NIC** function key (F2) again and the level of the NICAM sound carrier is displayed. The distance between the video carrier and the NICAM sound carrier is 5.85 MHz (for standard I: 6.552MHz). The **NIC** designation before the displayed level value indicates the selected measurement. Press the **SC2MEAS.NIC** key (F4) again and the measured level of the video carrier is displayed.

Press the **EXIT** key (F5) to close the sound carrier menu.

# 5.5 Satellite range

5.5.1 Frequency input (1. SAT-IF or direct RF transponder frequency)

Either the first SAT-IF or the direct transponder frequency (RF) can be entered in the SAT range.

Press the **SAT** key (F4) to measure the satellite level.

The following display will appear:

| S       | C=.MHz |      |     |    |            |
|---------|--------|------|-----|----|------------|
| SAT     | Μ      | Hz   | A   | NA | dBµV       |
| 1.IF RF | SCART  | MONI | TOR |    | LCD-BACKL. |

The display indicates that the 1. SAT-IF must be entered in MHz.

If you want to enter the direct transponder frequency (RF), switch to that operating mode by pressing the **1.IF/RF** key (F1).

Press the 1. IF/RF (F1) for the following display:

|      | 910 -     | 2150 N  | ЛНz |      |
|------|-----------|---------|-----|------|
| 1.IF | RF autom. | RF man. |     | EXIT |

Use the function keys to select **1. SAT-ZF**, **RF automatic** or **RF manual**. The selected operating model is displayed inverted.

If you select **RF autom.**, the following appears in the display:

| LOW BAI | ND (22kHz C | DFF): LOF: | 9.750 GHz  |      |
|---------|-------------|------------|------------|------|
| HIGH BA | ND (22kHz C | DN): LOF:  | 10.600 GHz |      |
| 1. IF   | RF autom.   | RF man.    |            | EXIT |

In this mode, the 22kHz modulation switching criterion is **permanently set** when the LNB local oscillator frequency is used.

When using LOW BAND (22kHz off), a local oscillator frequency (LOF) of 9,750GHz is used. When using HIGH BAND (22kHz on), a local oscillator frequency (LOF) of 10,600GHz is used.

When you use the number keys to enter the transponder frequency, LOW BAND (22kHz off) is used for a frequency up to 11,700GHz and HIGH BAND (22kHz on) is used for a frequency over 11,700GHz.

Even if LNB supply is not switched on, you can use HIGH BAND with 10,600GHz LOF if you enter a transponder frequency over 11,700GHz.

If you select **RF autom.**, the following appears in the display:

|       |           | LOF     | : 9.75 | 0 GHz |
|-------|-----------|---------|--------|-------|
| 1. IF | RF autom. | RF man. | LOF >> | EXIT  |

In this mode, the 22kHz modulation switching criterion is **not set** when the LNB local oscillator frequency is used.

You can set the LNB local oscillator frequency as required. Press **LOF** >> (F4) to choose from 3 preset frequencies. You can use the numeric keypad to change one of the frequencies (VARIABLE LOF between 9,000GHz and 12,000GHz).

You must press ENTER after entering a frequency using the numeric keypad.

Important!/\_\_\_\_\_\_ In manual mode, the local oscillator frequency used is not saved in the tuning memory. You must therefore press RECALL when tuning to set the local oscillator frequency used when saving on the measuring receiver for the correct transponder frequency to appear in the display.

The EXIT (F5) key returns to the previous menu.

If **RF autom.** or **RF man.** operating mode is selected, all frequencies are displayed and expressed in GHz. The mode is also displayed in the **1.IF/RF** (F1) function key.

**1.IF/RFa** is displayed for **RF autom.**, and **1.IF/RFm** is displayed for **RF man. RFa** and **RFm** are inverted.

The 1. SAT-IF operating mode is selected in the following example:

| S       | SC=.MHz |        |     |                  |
|---------|---------|--------|-----|------------------|
| SAT     | Μ       | Hz     | ANA | dBuV             |
|         |         | ···    | , . | 0. <b>–</b> p. 1 |
|         |         |        |     |                  |
| 1.IF RF | SCART   | MONITO | R   | LCD-BACKL.       |
|         |         |        |     |                  |

Enter the frequency and then press ENTER.

| SAT        | C=7.02MHz<br>1570 N | /Hz AN  | NA 67.    | 2dBµV    |
|------------|---------------------|---------|-----------|----------|
| V. 25MHz/V | SOUND CAR.          | SPECIAL | LEVEL AC. | TELETEXT |

This sets the station and starts the measurement.

The result appears in the display as a corrected final value in dBµV.

#### Inverting the video signal:

Press the **SPECIAL** key (F3) to switch to another menu containing the **VIDEO INV.** function key. This key allows you to invert the video signal in the SAT range (for satellites with positive video modulation)

A positive video modulation is selected if the VIDEO INV. function key is displayed inverted.

Press the **VIDEO INV.** key again to switch back to negative video modulation.

*Important*!  $\triangle$  The setting is reset to negative video modulation when the instrument is turned on.

If a lever greater than 120 dB $\mu$ V is received by the instrument, the display shows > 120 dB $\mu$ .

Press the **LEVEL AC**. key (F4) to activate the acoustic level trend indicator. The TV sound is switched off. The acoustic level trend signal can be changed using the volume control.

The audio frequency of the level trend signal rises as the level increases and drops as the level decreases. This makes it possible to find the maximum of a received signal (eg, when locating a satellite antenna).

Press the **LEVEL AC**. key (F4) again to switch off the acoustic level trend indicator. The TV sound is switched back on.

Enter a new frequency and then press ENTER.

Depending on the setting, the FINE  $\leftarrow$  and TUNE  $\rightarrow$  keys allow you to detune the frequency in 1MHz or 125kHz increments using Special Program 72.

If you push and hold the keys down, detuning continues in decreasing time intervals until the maximum detuning speed is reached after about 2 seconds.

## 5.5.2 Video deviation

A video deviation of 16MHz/V or 25MHz/V is transmitted in the SAT range.

The V. 25MHz/V key (F1) switches the video deviation to 25MHz/V. If this function is active, the V. 25MHz/V is displayed inverted.

Press the key again to reset the video deviation to 16MHz/V. The function key is then displayed normally.

Turn off the instrument and the video deviation returns to its default setting of 16MHz/V.

## 5.6 LNB supply

Press the **LNB** key after selecting the SAT range.

The following menu appears in the function key row:

| DiSEqC 14.0 V V 18.0 V V 22.0kHz LO EXIT |
|------------------------------------------|
|------------------------------------------|

Press the specific key to start that function.

After pressing the **14.0V V** key (F2), you can set the LNB supply voltage using the **STATION**  $\downarrow$  and **SEARCH**  $\uparrow$  keys. If the function is active, the key is displayed inverted. The LNB supply voltage can be adjusted in a range of 10V to 20V in 0.1V increments.

Similar to the first supply voltage, a second voltage can also be set between 10V and 20V by pressing the **18.0V H** key (F3).

To switch off the LNB voltage supply use 14.0V V key (F2) or 18.0V H key (F3) again.

Press the **EXIT** key (F5) to return to the standard frequency input mode.

A red LED on the RF input indicates that the remote voltage supply is on.

Once an LNB supply voltage is set, the inner conductor of the IEC socket is checked for short circuit or external voltage.

If a short circuit is found, the display shows the following:

# SHORT CIRCUIT ON INNER CONDUCTOR !

# PRESS ENTER OR RESET!

If an external voltage that is higher than the LNB supply voltage is present, the following is displayed:

**EXTRANEOUS VOLTAGE ALREADY PRESENT !** 

PRESS ENTER OR RESET!

Press the ENTER key to keep the setting on the instrument and repeat the check.

## 5.7 Output of signal frequency (22kHz)

To drive the switchbox, the instrument can output a beat signal frequency of 22kHz via the test socket. This signal frequency is superimposed on the LNB supply voltage and can thus only be activated together with one of the two LNB supply voltages.

To output this signal frequency, first tune the instrument to a SAT frequency and start the measurement by pressing the **ENTER** key.

Afterwards press the LNB key and the following menu appears:

| DiSEqC | 14.0 V V | 18.0 V V | 22.0kHz LO | EXIT |  |
|--------|----------|----------|------------|------|--|
|--------|----------|----------|------------|------|--|

After switching on the supply voltage, press the **22.0 kHz LO** key to enable the signal frequency. After activation, the signal frequency function key is displayed inverted and **LO** is changed to **HI**.

To switch off the signal frequency, press the 22.0 kHz HI key (F4) again.

Press the **EXIT** key (F5) to return to the standard frequency input mode.

#### 5.7.1 DiSEqC control (version 1.0, version 1.2 and version 2.0)

#### Introduction:

DiSEqC defines a uniform and non-proprietary standard that is suppose to replace existing analog control systems in the long term. The switching commands are transmitted serially by 22 kHz tone pulses.

The following control routine is used in this instrument:

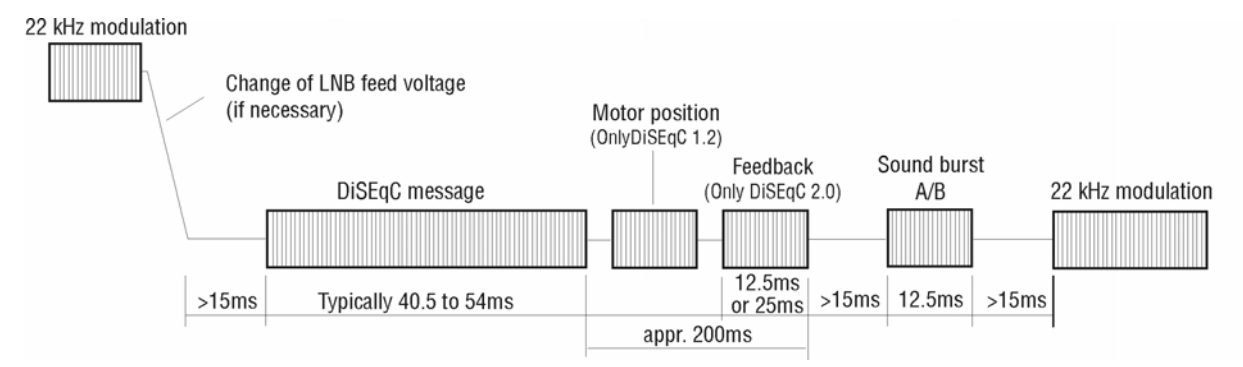

The 22kHz modulation, if present, is first switched off and the LNB supply voltage is set to the selected value. The DiSEqC message follows after a pause. (The command for the motor position will be inserted for DiSEqC 1.2). With DiSEqC 2.0, a wait period of approx. 200ms is given for the return signal of the DiSEqC components. A sound burst is sent after about 20ms and, after an additional pause, the 22kHz modulation is switched on as well.

*Important!* Only DiSEqC 2.0 components can give a return signal!

*Important!* DiSEqC 1.2 is only required for positioners with a DiSEqC motor! DiSEqC 1.0 or DiSEqC 2.0 should be used in all other cases. Use:

Press the LNB key after selecting the SAT range.

The following menu appears:

| DiSEqC 14.0 V V | 18.0 V V | 22.0kHz LO | EXIT |
|-----------------|----------|------------|------|
|-----------------|----------|------------|------|

If settings have already been entered, the corresponding function keys appear inverted.

Press the **DiSEqC** key (F1) to open a submenu.

| DiSEqC 1.0 | DiSEqC 1.2 | DiSEqC 2.0 | DiSEqC off | EXIT |
|------------|------------|------------|------------|------|
|------------|------------|------------|------------|------|

The DiSEqC version is chosen and activated with the function keys **DiSEqC 1.0** (F1), **DiSEqC 1.2** (F2) and **DiSEqC 2.0** (F3). After pressing one of the three keys, the previous menu is shown again and the function key (F1) indicates the selected DiSEqC version (e.g. **DIS1.0 P1**). This means DiSEqC version 1.0 and satellite position 1. If DiSEqC 1.2 or DiSEqC 2.0 has already been activated (function key is displayed inverted) and is pressed again, a submenu will be opened (see the chapter on additional settings for DiSEqC).

Upon activation, the complete DiSEqC information (satellite position, polarisation, low-band or highband) is given out.

Possible satellite positions can be selected using the numeric keypad (positions 1 to 4 for DiSEqC 1.0 and positions 0 to 99 for DiSEqC 1.2. Position 0 is the reference position 0 degrees). The complete DiSEqC message is output each time a key is pressed.

The same command can be given again and again by repented selection of the same button (cascadable).

With DiSEqC 1.2, the **Fine**  $\leftarrow$  and **Tune**  $\rightarrow$  keys can be used at this point to move the DiSEqC motor gradually to the east or west. The motor moves in the selected direction until the key is released. The direction is displayed in brackets. The level is constantly updated while the motor is moving (also in analyzer).

The following table shows the according DiSEqC functions of each satellite position:

| Satellite            | DiSEqC funct         |                  |                  |
|----------------------|----------------------|------------------|------------------|
| position             | "Satellite position" | "Option"         | Sound burst      |
| P1<br>P2<br>P3<br>P4 | A<br>B<br>A<br>B     | A<br>A<br>B<br>B | A<br>B<br>A<br>B |

Further DiSEqC functions can be selected with the mentioned menu items as follows.

| Menu item     | DiSEqC function         |
|---------------|-------------------------|
| "1= 14.0V V"  | Vertical polarisation   |
| "2= 18.0V H"  | Horizontal polarisation |
| "3= 22.0k LO" | Low band / High band    |

The feed voltage or modulation frequency plus the complete DiSEqC message is output by pressing one of these three function keys. Once a function key is activated, you see it inverted. In the case of key F4 **22.0 kHz LO** the letters **LO** also change to **HI**, in other words the high band is selected.

By pressing the function key F1 anew (e.g. **DIS1.0 P1**), returns to the branched sub-menu.

| DiSEqC 1.0 | DiSEqC 1.2 | DiSEqC 2.0 | DiSEqC off | EXIT |  |
|------------|------------|------------|------------|------|--|
|------------|------------|------------|------------|------|--|

The DiSEqC function can be switched off again with the function key **DiSEqC off** (F4). You can return to the LBN menu with the function key **EXIT** (F5).

## 5.7.1.1Additional settings for DiSEqC 1.2

If the inverted **DiSEqC 1.2** function key (F2) in the submenu is pressed again, a second submenu is opened.

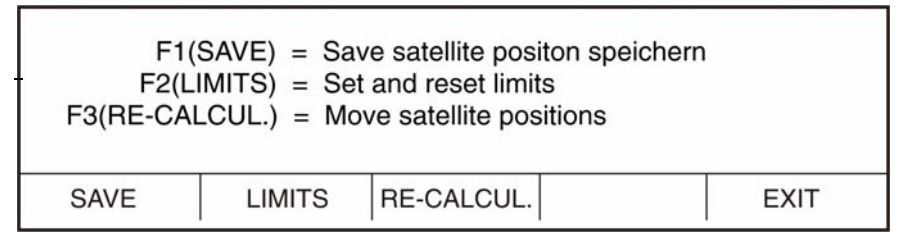

The **SAVE** (F1) key stores the current position of the satellite dish in the DiSEqC motor to a satellite position number that must be entered.

The **LIMITS** (F2) function key can set and reset the software limits of the DiSEqC motor. The current position of the DiSEqC motors is accepted as a limit.

The **RE-CALCUL.** (F3) key changes all stored satellite positions in the DiSEqC motor to a defined offset (see DiSEqC motor operating manual).

The EXIT (F5) key returns to the LNB menu.

## 5.7.1.2Additional settings for DiSEqC 2.0

If the inverted **DiSEqC 2.0** function key (F3) in the submenu is pressed again, a second submenu is opened.

|  | STATE | STATUS |  | MANUAL | EXIT |
|--|-------|--------|--|--------|------|
|--|-------|--------|--|--------|------|

Press the **STATE** key (F1) to determine and display the switching state of the components. The **E2 10 14** DiSEqC message is used for this.

Example:

| OPTION SWITC<br>SATELLITE PC<br>POLARIZATION<br>LOW/HIGH BAI | CH:<br>SITION:<br>N:<br>ND: | NOT AVAILABLE<br>A<br>VERTICAL<br>LOW |        |      |
|--------------------------------------------------------------|-----------------------------|---------------------------------------|--------|------|
| STATE                                                        | STATUS                      |                                       | MANUAL | EXIT |

Press the **STATUS** key (F2) to determine and display the status of the components. The **E2 10 10** DiSEqC message is used for this.

Example:

| BUS-COLLISIC<br>STANDBY MOI<br>EXTERN POW<br>REMOTE FEEI<br>RESET FLAG: | DN BIT:<br>DE:<br>R SUPPL.:<br>D VTG >15V: | NOT SET<br>NOT SELECTED<br>NOT AVAILABLE<br>NO<br>SET | ) |        |      |  |
|-------------------------------------------------------------------------|--------------------------------------------|-------------------------------------------------------|---|--------|------|--|
| STATE                                                                   | STATUS                                     |                                                       | N | MANUAL | EXIT |  |

Both the **EXTERN POWER SUPPL.** and **REMOTE POWER SUPPL. > 15V** messages are only valid if supported by the DiSEqC 2.0 components.

The **MANUAL** key (F4) allows you to manually enter the component addresses and commands. The E2 start byte is preset.

The following text appears:

| D     | iSEqC 2.0 | ) INQUIR | Y: E2  |      |
|-------|-----------|----------|--------|------|
| STATE | STATUS    |          | MANUAL | EXIT |

The address and then the command can now be entered via the numeric keypad.

The query automatically starts after the 4th digit is entered. The return signal is displayed on another line.

Example:

| DiS   | EqC 2.0 II<br>F | NQUIRY:<br>REPLAY: | E2 10 <sup>-</sup><br>E4 07 | 14   |
|-------|-----------------|--------------------|-----------------------------|------|
| STATE | STATUS          |                    | MANUAL                      | EXIT |

For more information on the commands and messages, refer to the "DiSEqC Commands Table" chapter.

In our example:

**E2** Command with return signal (start byte)

**10** Address group for all switching components

- 14 Evaluation of the present switch condition (command)
- E4 OK, no faults
- 07 Bit pattern of the switch condition byte

Press the MANUAL key (F4) again to start another DiSEqC 2.0 query.

| Important!/ | The switch condition of the DiSEqC can also be altered with the MANUAL function.<br>This means that the stored switch condition in the device no longer correspond with<br>the actual switch condition of the components.<br>If you return to the LNB menu with the function key <b>EXIT</b> (F5), and by calling up the<br>same satellite positions, the stored switch conditions in the device can be determined<br>and so adjusted. |
|-------------|----------------------------------------------------------------------------------------------------|
| Important!/ | If the DiSEqC control is activated, the LNB feed voltage is simultaneously switched through. The DiSEqC components work with a feed voltage of 12V to max. 20V. Therefore it can be simultaneously worked with switch criteria of 14V/18V.                                                                                                    |
| Note!       | The capacitive load on the antenna cable must not exceed 250nF (DiSEqC specifikation).                                                                                                    |

If while in the LNB menu the function key **EXIT** (F5) is pressed, you will be returned to the frequency entry mode.

The settings selected through the DiSEqC control now appear at the top of the display.

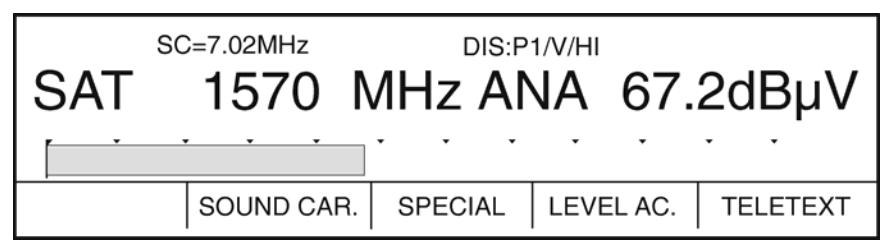

#### Definitions:

| DIS or DI | DiSEqC is activated                 |
|-----------|-------------------------------------|
| P1 to P99 | Satellite position 1 to 99          |
| V or H    | Vertical or horizontal polarisation |
| LO or HI  | Low band or high band               |

The **OK** designation appears in place of **DIS** in DiSEqC 2.0. This means that DiSEqC 2.0 components have sent an OK back. If an error occurs, the relevant error message is indicated (eg, **NOT RESPONDING**).

The settings of the DiSEqC control are stored just like the 14V/18V switching criteria and 22kHz modulation. The satellite is also stored.

Important! If the instrument is switched off and back on again while the DiSEqC control is active, the DiSEqC control remains active (default setting is DiSEqC 1.0 or DiSEqC 1.2). The DiSEqC control can only be switched off by pressing the **DiSEqC OFF** key (F4) in the submenu.

## 5.8 Sound carrier selection

It is possible to tune the sound carrier frequency in the range of 5MHz to 9.75MHz in 10kHz increments and assess the demodulated AF signal via the integrated loudspeaker or a pair of headphones.

Press the **SOUND CARRIER** key to do so. The function key appears inverted after it has been activated (an intermediate menu is displayed for instruments with an ADR decoder – see "ADR Decoder" chapter). Angle brackets around the sound carrier frequency (>... MHz<) also indicate that you can select the carrier.

Use the **FINE**  $\leftarrow$  and **TUNE**  $\rightarrow$  keys to change the sound carrier. A new sound carrier frequency can also be entered directly via the numeric keypad. Press **ENTER** to confirm your entry.

Press the **SOUND CARRIER** (F2) or **EXIT** (F5) keys after changing the sound carrier. The **FINE**  $\leftarrow$  und **TUNE**  $\rightarrow$  keys can still be used to adjust the frequency.

## 5.9 Relative measurement (C/N measurement)

The **special program 88** allows you to measure the difference from a reference level. First specify a channel or frequency on the instrument and initiate the measurement. You can now access the special program by pressing the **MODE** key and entering the digits **88**.

The following is displayed briefly:

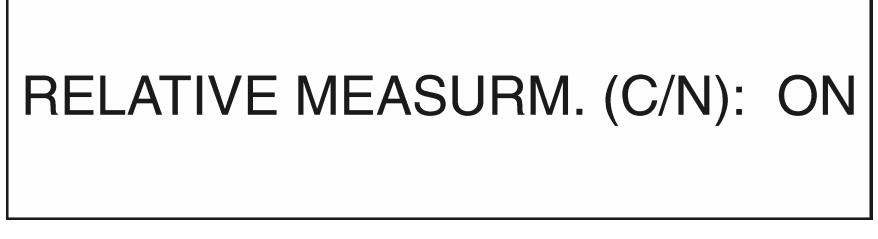

The display shows the previous operating status again. The level value is set to **0** and from now on shows the difference from the absolute value of the measurement. The **RELATIVE** message in the top line indicates the operating status.

The relative value appears with a + or - sign.

This allows you to identify the value in relation to the reference level.

This function can be disabled by accessing the **special program 88** again. The level indicator now shows the absolute value of the measurement again.

This special program can also be used in conjunction with other programs and functions for the instrument such as the acoustic level trend indicator, measuring resolution switch and dB display level switch.

**C/N measurement:** When determining the quality of a satellite system, use the **C/N value** instead of the absolute value of a measured level. The C/N value is the ratio between the carrier and the background noise of the system. Displaying the C/N value in the satellite range is possible using the **special program 88**.

This instrument allows you to display the C/N value of the measured satellite transponder.

To determine this value, tune the instrument to an occupied frequency in the satellite range and point the antenna towards the satellite.

To determine the background noise, the antenna must be moved upwards in order to receive a satellite signal.

Now access the special program by pressing the MODE key and entering the digits 88.

The background noise is now the reference level. The C/N value is displayed once the antenna returns to its optimal reception position.

This special program can also be used in conjunction with other programs and functions for the instrument such as the acoustic level trend indicator, measuring resolution switch and dB display level switch.

## 5.10 S/N measurement, C/N-measurement (optional)

An instrument equipped with the optional S/N measurement **directly** measures the S/N value of the analog television range (VHF, VHF-S and UHF) and the C/N value of the analog SAT range and displays the result in the upper right corner. The measurement resolution corresponds to the resolution of the level measurement (0.1dB or 1dB).

*Important!* The dB indicator level (MODE 84) must be set to normal for the S/N value to be visible and pintable.

#### Display example:

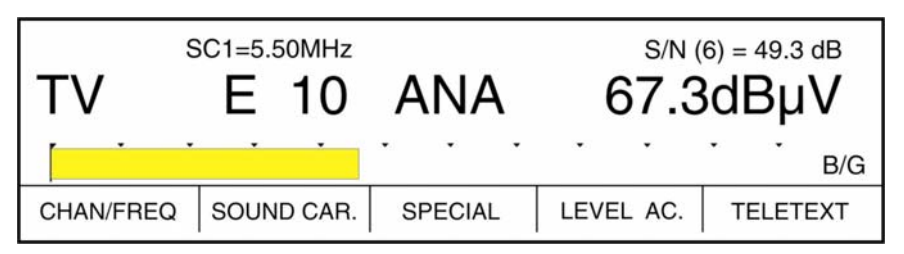

The figure in brackets after S/N indicate which line is being analysed. **Special program 89** allows you to select lines 5, 6 or 7.

Line 6 is used in most cases and contains no picture information. There are however TV stations that transmit information on line 6. Switch over to line 5 or 7 if this is the case.

In the SAT range make sure the correct video deviation setting is selected.

The default setting is 16MHz/V and is used by most of the transponders.

If a transponder sends a video deviation of 25MHz/V, then the video level would be too high. The **V.** 25MHz/V key (F1) allows you to switch over to a deviation of 25MHz/V while maintaining the video level at  $1V_{SS}$ , which is necessary for C/N measurement.

The S/N display is disabled for teletext and digital modes.

## 5.11 Television return channel range

You can also feed in a return channel signal via the RF input on the front panel. The frequency range is 5 - 65MHz and can be changed in 50kHz increments.

The measuring bandwidth is set to 200kHz (delivery before April 2006: 1 MHz).

The return channel signal is processed like an analog television signal. The fed-in return channel signal is visible on the screen as a television picture.

## 5.12 Television IF range

You can also feed in a television IF signal via the RF input on the front of the instrument. The frequency range is 5 - 47 MHz and can be changed in 50kHz increments.

Press the **RANGE** key to access the menu for IF measurement. The result appears in the display as a corrected final value in dBµV.

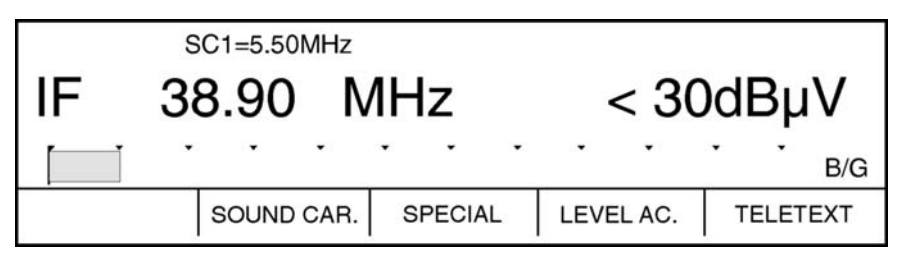

To display the teletext of the IF signal, press the **TELETEXT** key (F5). Refer to the **chapter on TELETEXT** for additional teletext functions.

Press the **SPECIAL** key (F3) to fade in the vertical blanking interval. An extra row in the menu will appear. Now you can press the **BLANKING** key (F3) to activate this function. If the function is active, the corresponding key is displayed inverted.

## 5.13 Frequency detuning

The **FINE**  $\leftarrow$  and **TUNE**  $\rightarrow$  keys allow you to change the preselected frequency in small increments. Changes are shown in the display. The step rate increases the longer the key is pushed.

The change in level can be seen on the bar graph in the display. You can also notice the change over the loudspeaker if the acoustic trend indicator is switched on.

Fractional detuning allows you to detect possible misalignments from community antenna installations, modulators or LNB's.

In the broadcasting range, the detuning keys change the incoming frequency in increments of 10kHz.

In the TV range, the frequency can be detuned in 50kHz increments.

If you tuned to the station in channel mode, the channel indicator becomes a frequency indicator after pressing one of the detuning keys. Press and hold a key down for a moment to see the current frequency in the display. If the incoming frequency is outside the channel grid due to fractional detuning, the display does not return to the channel mode since a specific channel can no longer be assigned.

The display automatically switches back to the channel display after an extended period in which no entry is made or when a key other than the detuning keys is pressed.

If you switch to channel mode after entering a frequency outside the channel grid, the instrument remains in frequency mode.

In the SAT range you can switch the detuning resolution using the **special program 72**. Access this program to switch between 125kHz and 1MHz increments.

## 5.14 Station search

Start the search by pressing the **STATION**  $\downarrow$  and **SEARCH**  $\uparrow$  keys.

Preset the desired range and stations with sufficient field strength can be searched for automatically.

Briefly press a key to switch the receiver to the adjacent channel - regardless of existing station.

Hold down the **SEARCH**  $\uparrow$  key for moment and the search begins at the lower range end until the first station with sufficient field strength is found.

Press the  $(\downarrow)$  key to begin the search at the upper range end.

If no station is found before the end of the range, the search will start again from the other end.

If you specify a frequency and press one of the search keys, the search starts from that frequency towards higher ( $\uparrow$ ) or lower ( $\downarrow$ ) frequencies.

Hold the **STATION**  $\downarrow$  and **SEARCH**  $\uparrow$  keys down to search the range without stopping. Release the key and the search automatically continues until the next station with sufficient field strength is found.

The stop limit of the search is  $35dB\mu V$  in the radio broadcasting range,  $48dB\mu V$  in the TV range, and  $42dB\mu V$  in the SAT range. When one of these values is exceeded, the search stops and the picture is displayed.

If the level of the station is below this value, the search automatically continues.

#### 5.14 Blanking interval

You can determine the level of reflection even while a program is running by fading in the blanking interval on the screen.

To do so, press the SPECIAL key (F3) in television, satellite or monitor mode.

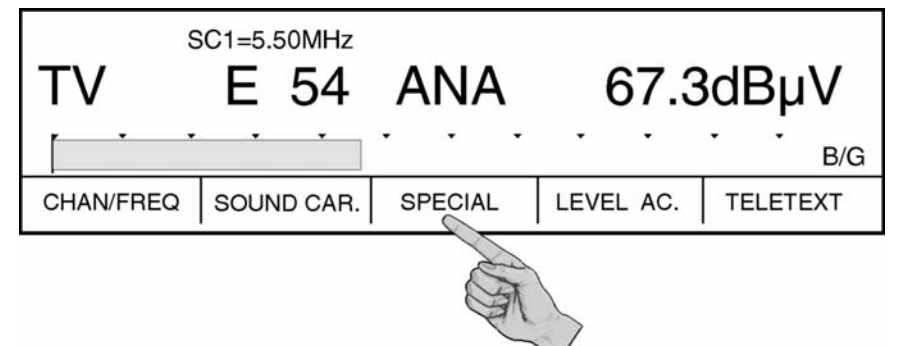

Now press the BLANKING key (F3).

Important! If the SCOPE option is installed, the BLANKING INTERVAL function is disabled.

| TV | SC1=5.50MHz<br>E 54 | ANA      | 67.30                                   | lΒµV                                        |
|----|---------------------|----------|-----------------------------------------|---------------------------------------------|
|    | SCART               | BLANKING |                                         | B/G<br>EXIT                                 |
|    |                     | SCOPE    | When the option SC<br>function BLANKING | OPE is selected, the<br>INTERVAL is deactiv |

The blanking interval and black and white picture are now visible.

If activated, the **BLANKING** key is displayed inverted. To switch off the blanking interval, press the **BLANKING** key (F3) again.

Press the **EXIT** key (F5) to return to the main menu.

Selecting a different range or pressing **RESET** also deactivates the blanking interval.

## 5.16 SCOPE (optional)

#### 5.16.1 Introduction

The **SCOPE** option provides an oscillographic representation of television lines in real time. A variety of transmission parameters can be visually recorded using the test line signals that are fed into the range of vertical blanking intervals (per CCIR 473-3). These include hum, reflections, group delay distortions, non-linearity and frequency response errors. Depending on the circumstance, different test lines are required to display these parameters. The main test lines are 17, 18, 330, 331. Not all test lines are provided by all stations.

In combination with S/N measurement, you can check whether the line (6) being used for measurement is actually empty. If necessary, you can switch to either line 5 or 7.

The residual carrier can also indirectly be determined in the TV range. A residual carrier value of 11% (standard) results in a video signal amplitude of 100% (blanking value – white value). There are transponders in which the residual carrier is larger and thus the video amplitude is smaller.

In the SAT range, a frequency deviation of 16MHz/V results in a video amplitude of 100%. If a video deviation of 25MHz/V is present, the video amplitude increases. This can, however, be compensated for by switching the video deviation setting (see 5.4.2).

100% video amplitude is provided at the SCART socket ( $1V_{ss}$  at 75 Ohm). 0% is available for the blanking value, 30% for the black level and 100% for the white value.

The SCOPE option offers another useful function to determine an amplitude hum in cable systems. A defective amplifier can cause low frequency (mains frequency) amplitude fluctuations resulting from a faulty power supply unit.

This can lead to a video hum with BB signals. If large enough, it causes a continuous bar to appear on the screen. Turn on the hum measurement function and the black value (30%) is scanned and traced once on each line in the picture. This makes the envelope curve of the hum visible before a fault is visible on the screen.

## 5.16.2 Selecting the SCOPE function

The **SCOPE** function is available in television, satellite or monitor mode.

*Important!* A If the **SCOPE** option is installed, the **blanking interval** function is disabled.

To activate the function, first press the SPECIAL key (F3).

| TV                                   | 6C1=5.50<br>E | омнz<br>5 | ANA     | s/N (<br>75.7     | <sup>6) = 46.9 dB</sup><br>′dBµV |  |  |
|--------------------------------------|---------------|-----------|---------|-------------------|----------------------------------|--|--|
|                                      | ·             | ·         | · · ·   | let e             | B/G                              |  |  |
| CHAN/FREQ                            | SOUND         | CAR.      | SPECIAL | LEVEL AC.         | TELETEXT                         |  |  |
| Now press the <b>SCOPE</b> key (F3). |               |           |         |                   |                                  |  |  |
| SC1=5.50MHz                          |               |           |         | S/N (6) = 46.9 dB |                                  |  |  |
| TV                                   | Е             | 5         | ANA     | 75.7              | ′dBµV                            |  |  |
|                                      | •             | ·         | · · ·   | • •               | • •                              |  |  |
|                                      | SCA           | RT        | SCOPE   |                   | EXIT                             |  |  |

The instrument switches to the graphic mode and displays the default line 17. The line is displayed in real time.

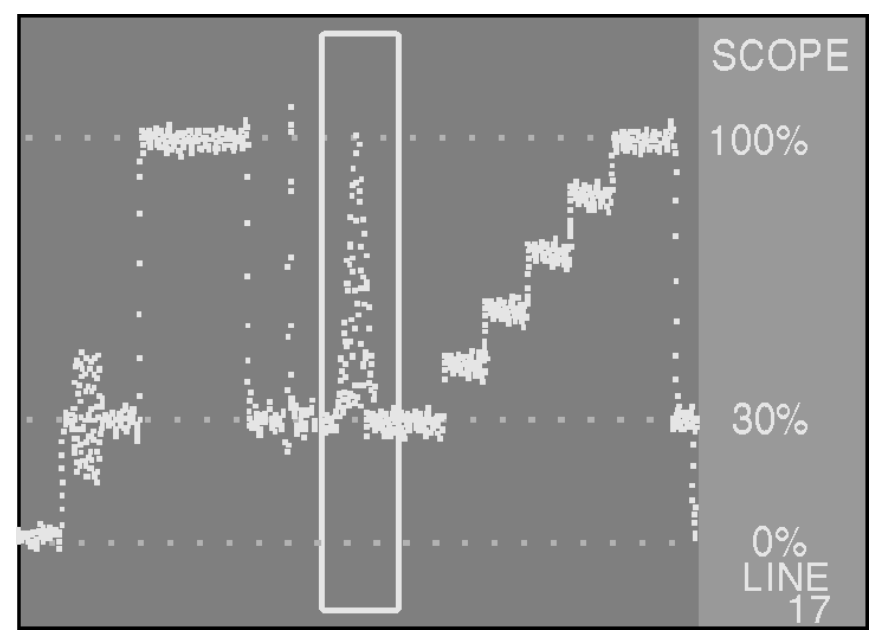

## 5.16.3 Selecting a line

The selected line number appears in the right margin of the diagram. A line between 1 and 625 can be entered using the numeric keypad. The number appears with a grey background during entry. Press **ENTER** to confirm the entry.

## 5.16.4 Freezing the oscillogram

You can freeze the oscillogram by pressing **STOP** (F1). Press the key again to resume.

| S        | SC1=5.50MHz | S/N (6) = 47.0 dB |          |      |
|----------|-------------|-------------------|----------|------|
| TV E 5 A |             | ANA               | 75.7dBµV |      |
|          |             | · · ·             | i• i •   | B/G  |
| STOP     | ZOOM        | HUM               | S/N-LINE | EXIT |

## 5.16.5 ZOOM function

The oscillogram can be expanded using this function. Press **ZOOM** (F2) to enlarge the diagram section in the zoom window to the full width of the screen. Press the key again to return to the normal window size. Press **ENTER** to hide or reveal the zoom window.

The window can also be made larger or smaller using the **STATION**  $\downarrow$  and **SEARCH**  $\uparrow$  keys. 3 sizes are available. You can also move the oscillgramm left or right with the **FINE**  $\leftarrow$  and **TUNE**  $\rightarrow$  keys. This allows you to zoom in on any section of a line.

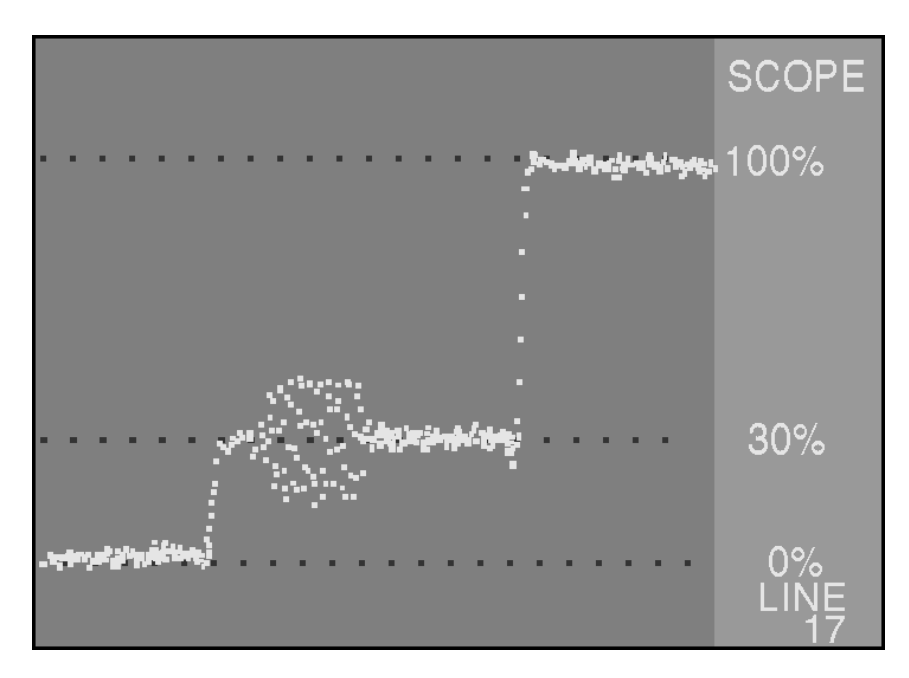

# 5.16.6 Hum measurement

Press HUM (F3) to activate this function. Press the key again to return to the oscillogram.

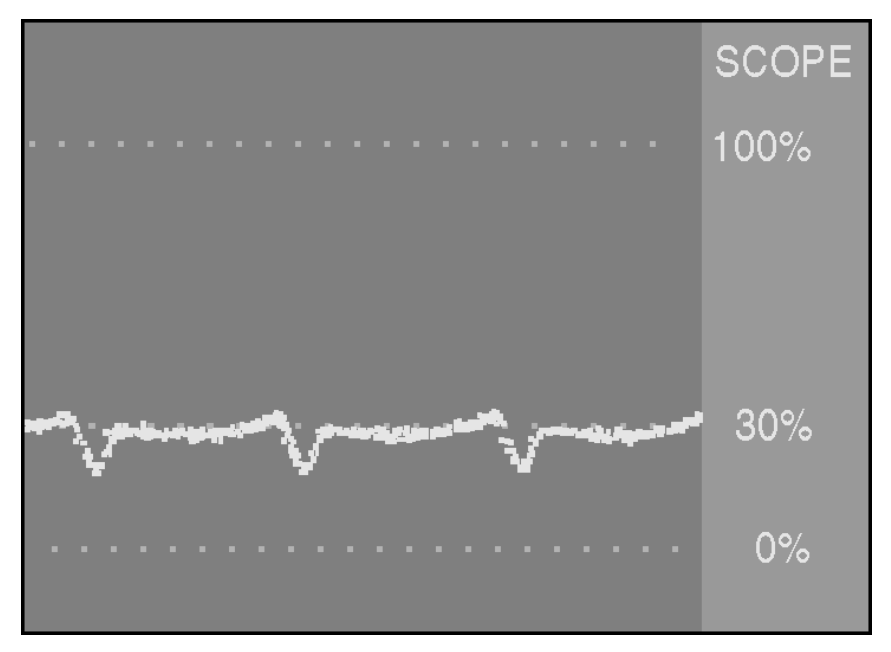

# 5.16.7 Selecting the S/N line

The line to be used for S/N measurement can be set with the **S/N-LINE** key (F4). Press this key to receive a menu in which you can select line 5, 6 or 7. The selected line appears in the display – eg, S/N(5) = 47.6dB.
# **Teletext**

After tuning to a station, you can activate the teletext from that station by pressing **TELETEXT** (F5). Teletext is available for both television and satellite stations, but not for digital channels.

**PAGE 100** of the teletext from the station appears.

| ΤV     | SC1=5.50MHz | ANA   | 78.2 | 2dBµV |
|--------|-------------|-------|------|-------|
| Ť      | • • •       | • • • | • •  | B/G   |
| HEIGHT | TOP/BOTTOM  | ZOOM  |      | EXIT  |

Use the numeric keypad to enter a specific page number.

To magnify the contents of a teletext page, press **HEIGHT** (F1). This magnifies half of the page. The **TOP/BOTTOM** key (F2) allows you to switch to the top or bottom half of the screen. To view the entire contents of a teletext page, press **HEIGHT** (F1) again.

The **ZOOM** key (F3) expands the picture downwards about 12% for better resolution.

Press EXIT (F5) to leave the teletext mode.

# Measurements in the digital range

# 7.1 Selecting the range

Press **RANGE** to receive the following display:

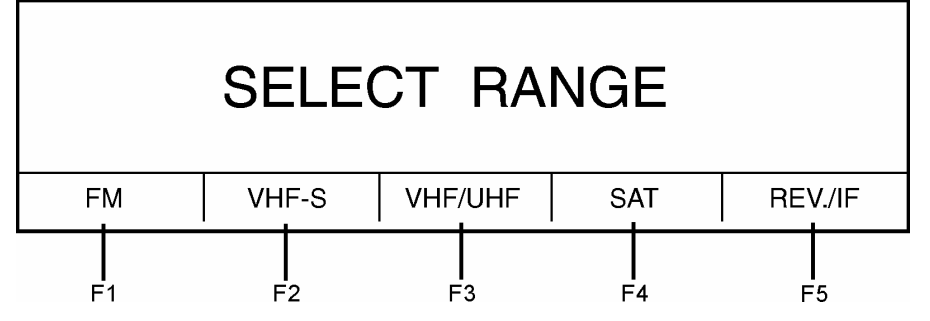

Use the function keys (F1-F5) to select a specific range. Digital measurements can be performed in the SAT (QPSK) range and the VHF-S or VHF/UHF (QAM, COFDM) range. Switch the instrument's mode to digital (DIG) with the ANA/DIG key.

# 7.2 Remote supply

See the section on remote supply in the chapter "Analog level measurement and video check".

# 7.3 DVB-S (QPSK)

QPSK (Quadrature Phase Shift Keying) is a digital modulation process that enables digital audio and video signals to be transmitted via satellite (DVB-S). The carrier frequency is divided into four different phase states. The FEC (Forward Error Correction) has internal and external error protection (the Viterbi and Reed Solomon decoder, respectively). These decoders can, to a certain limit, remove bit errors caused by various effects in the transmission channel. The test receiver uses this error correction mechanism to determine the bit error rate.

In the SAT range, the receiver is set to QPSK (DVB-S).

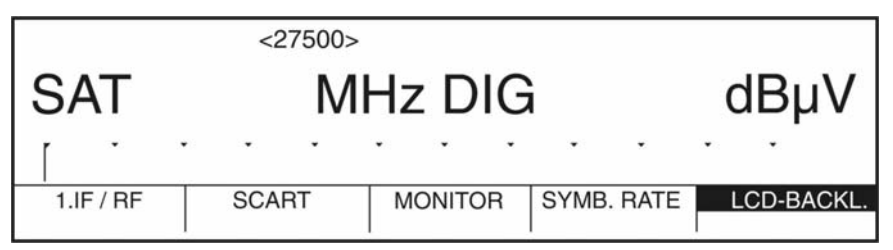

A frequency in the 1. SAT-IF range can now be entered. Press ENTER to initiate the measurement.

|       | LOCK 27500 | 14.0V/22.0k |           |                         |
|-------|------------|-------------|-----------|-------------------------|
| SAT   | 1219 M     | Hz DIG      | 64.       | 3dBµV                   |
| · · · | • • •      | • • •       | • •       | • •                     |
|       | BER-MEAS.  | SYMB. RATE  | LEVEL AC. | CRSR/ <mark>FINE</mark> |

If a QPSK-modulated signal is present, the instrument responds with **LOCK** in the display, otherwise **UNLOCK** appears. If the instrument shows **UNLOCK**, the set symbol rate should be checked first.

The symbol rate for the signal to be measured must be known and the set accordingly on the receiver.

### 7.3.1 Changing the symbol rate

The symbol rate of the receiver must be set in the 2 - 30Msym/s range (delivery later April 2004:

2 – 45 Msym/s). This allows SCPC (single channel per carrier) transmissions to be measured as well.

Enter the symbol rate as follows:

|     | <27500>                   |           |  |  |  |
|-----|---------------------------|-----------|--|--|--|
| SAT | MHz DIG dBµV              |           |  |  |  |
| Ţ   | • • • • • • • •           | • •       |  |  |  |
|     | SCART MONITOR SYMB. LRATE | LCD-BACKL |  |  |  |

Press the **SYMBOLRATE** key (F4). The symbol rate in kSym/s (kBd) can now be entered via the numeric keypad. Press **ENTER** to confirm the entry.

#### 7.3.2 Level measurement

The level of the incoming QPSK signal can be measured as soon as the **LOCK** message appears in the display. The bar graph makes it easy to follow changes in the level.

The acoustic level trend indicator can also be turned on if necessary.

Whereas the peak value is found when measuring the level of the analog video carrier, the receiver measures the mean noise power in the QPSK signals. The average noise power is mreasured in the middle of the carrier at 8 MHz, 4.3 MHz or 1 MHz bandwidth (depending on the symbol rate) and is corrected for bandwidth.

#### 7.3.3 Searching, frequency detuning

How the arrow keys function can be determined with the **CURS/FINE** key (F5).

If set to CURS, the arrow keys can be used to control the MPEG2 decoder (see "MPEG Decoder" chapter). Otherwise the **FINE-TUNE** keys are used to detune the receiver in the 1MHz or 125kHz grid (refer to special program 72).

Start a search by pressing the **STATION-SEARCH** keys. The receiver then searches the SAT range for QPSK-modulated signals in both positive and negative directions with the currently selected frequency as the starting point. The receiver ends the search when a signal with the set symbol rate is found. The search can be stopped at any time by pressing and holding down **ENTER**.

#### 7.3.4 Assessing the picture and sound

The QPSK receiver module (QPSK FRONT END) supplies the transport stream. It can contain several video and audio programs or only data-based services. To reproduce the programs, the transport stream must be analysed and decoded.

This is done with the MPEG2 decoder. For more information on using the MPEG2 decoder, see the "MPEG Decoder" chapter".

# 7.3.5 Measuring the bit error rate (CBER or VBER)

Press **BER-MEAS.** (F2) to access the bit error measurement menu.

| SP: 1 LO<br>OFFSET-0.625<br>NO IQ SWAP | CK 27500 LNB<br>MHz CR=3<br>P S/N=12 | 3: 14.0V<br>3/4<br>2.4dB | BER<3          | <sub>66.0 dBµV</sub><br><b>3.41e-5</b> |
|----------------------------------------|--------------------------------------|--------------------------|----------------|----------------------------------------|
|                                        | Ť                                    | · · R                    | eception: good |                                        |
| CONSTELL.                              | CBER                                 | SYMB. RATE               | VBER           | EXIT                                   |

The bit error rate **before Viterbi** (CBER), the bit error rate before Reed-Solomon (VBER), the level, the carrier frequency offset, the code rate, a possible spectrum inversion and the S/N value are displayed.

Use the CBER and VBER keys to select the bit error rate **before Viterbi** (CBER – Channel Bit Error Rate) or **before Reed-Solomon** (VBER - Viterbi Bit Error Rate).

The bit error rate is indicated in three ways. It is represented as a number with exponential notation, a bar graph in logarithmic format and as a qualitative assessment. The qualitative assessment comprises the following categories::

| Bit error rate                                                  | Reception quality |
|-----------------------------------------------------------------|-------------------|
| <1.00e-6                                                        | good              |
| 1.00e-6 <ber<1.00e-3< th=""><th>conditional</th></ber<1.00e-3<> | conditional       |
| >1.00e-3                                                        | poor              |

*Note!* The bit error rate before Reed Solomon (VBER) is always used for the qualitative assessment).

The error correction method implemented in the Viterbi decoder is used to measure the CBER. The bit current is compared before and after the decoder and deviating bits are summed up with a bit error counter.

| SP: 1 LO<br>OFFSET-0.625<br>NO IQ SWAP | CK 27500 LNB<br>MHz CR=3<br>P S/N=12 | 3: 14.0V<br>3/4<br>2.4dB | /BER<1          | <sup>66.0</sup> dBµV |
|----------------------------------------|--------------------------------------|--------------------------|-----------------|----------------------|
|                                        | • •                                  | • •<br>F                 | Reception: good |                      |
| CONSTELL.                              | CBER                                 | SYMB. RATE               | VBER            | EXIT                 |

The error correction method implemented in the Reed-Solomon decoder is used to measure the VBER. At this point, the bit error rate can be measured in the receiver with all 3 DVB reception modules (DVB-S, DVB-C and DVB-T) in the same way. The following conclusion can therefore be made for all three reception types.

The signal can be considered error free if the bit error rate is 2.00e-4 (quasi error free, QEF), since statistically speaking only one non-correctable error occurs per hour.

However, even slight signal deterioration can cause complete reception failure.

If the bit error rate is VBER 5.00e-8, for example, then 5 defective bits are received out of 100 million. The measuring time for the bit error rate depends on the symbol rate. As an example, a symbol rate of 27500kBd results in a measuring time of about 2 seconds.

# 7.3.6 Measuring the carrier frequency offset

The QPSK-FRONT-END can demodulate QPSK signals, providing the frequency difference between transmission frequency and reception frequency is smaller than 12,5 % of the symbol rate. Considering the operational sign, the corresponding frequency difference is shown in MHz. Hereby a positive value means that the reception frequency lies above the transmission frequency. The measurement of the frequency divergence is an aid in order to examine the accuracy of the LNB frequency.

# 7.3.7 Measuring the IQ-phase position

**IQ SWAP** and **NO IQ SWAP** indicate whether the incoming QPSK signal is in the default position (NO IQ SWAP) or the inverted position (IQ SWAP).

A signal can be rearranged to move it from the default position to the inverted position.

# 7.3.8 Measuring the signal to noise ratio (S/N) in the baseband

The S/N ratio is measured in the baseband directly after the demodulator. The measuring range is 2-15dB. If noise is the only interference factor, which is usually the case with satellite transmission, then the S/N ratio is identical to the modulation error rate (MER). If the symbol rate is used as noise bandwidth, the carrier noise ratio (C/N) in the SAT-IF range is similar to the S/N ratio in the baseband.

A bit error rate of approx. 2.00e-4 before the Reed-Solomon decoder is required for a virtually errorfree QPSK signal. At this signal quality the S/N value is approx. 7.3dB with a code rate of 3/4. The S/N value can provide information about the system reserve. If the measuring instrument indicates an S/N of 10.2dB, for example, then the system has a reserve of 2.9dB. The C/N can therefore deteriorate by 2.9dB (due to bad weather perhaps) without it becoming noticeable in the picture and sound played back through the MPEG2 decoder. For this reason always set the S/N value to the maximum when adjusting a parabolic antenna. The S/N value is also directly related to the bit error rate before Viterbi. This cannot be measured by the instrument.

# 7.3.9 Constellation diagram (QPSK)

Press **CONSTELL.** (F1) to access a display of the constellation diagram (see "Constellation Diagram" chapter).

# 7.4 DVB-C (QAM) or DOCSIS

QAM (Quadrature Amplitude Modulation) is a digital modulation method for transmitting digital audio and video signals via cable (DVB-C). 16QAM, 32QAM, 64QAM, 128QAM and 256QAM are the modulation schemes defined in the DVB-C standard. In these schemes the carrier frequency accepts 16, 32, 64, 128 or 256 phases and amplitude states. The test receiver can demodulate all schemes (256 QAM only optional). The FEC (Foreward Error Correction) has external error protection (Reed-Solomon decoder). It can, to a certain limit, remove bit errors caused by various effects in the transmission channel. The test receiver uses this error correction mechanism to determine the bit error rate.

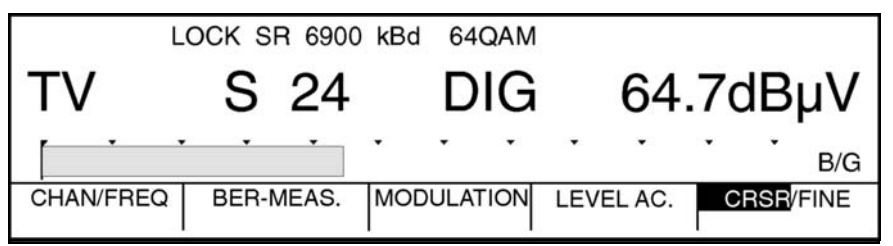

If a signal with the set modulation is present, the instrument responds with **LOCK** in the display; otherwise **UNLOCK** appears. If the instrument shows **UNLOCK**, the set symbol rate should be checked first. The symbol rate for the signal to be measured must be known and then set accordingly on the receiver. In a 7MHz channel, the symbol rate is typically 6111kBd. In 8MHz channels the rate is either 6875kBd or 6900kBd.

# 7.4.1 Changing the symbol rate

The symbol rate of the receiver must be set in the 5 - 7.2MSym/s (5000-7200kBd) range.

Meters in a later version (delivery later November 2003) are covering a symbol rate from 500 - 7200 kBd.

Enter the symbol rate as follows:

|       |    | SF   | R<6900 | )>kB | d 64  | QAM |   |     |   |    |     |
|-------|----|------|--------|------|-------|-----|---|-----|---|----|-----|
| TV    |    | S    |        |      | D     | IG  |   |     | ( | dB | μV  |
| •     | •  | •    |        | ٠    | ·     | •   | • | ٠   | • | •  | B/G |
| COFDM | SY | /MB. | RATE   |      | 64QAN | 1   | > | >>> |   | EX | IT  |

Press the **SYMBOLRATE** key (F2). The symbol rate in kSym/s (kBd) can now be entered via the numeric keypad. Press **ENTER** to confirm the entry.

If the VHF-S or VHF/UHF range is selected, then the receiver must be set to the specific modulation.

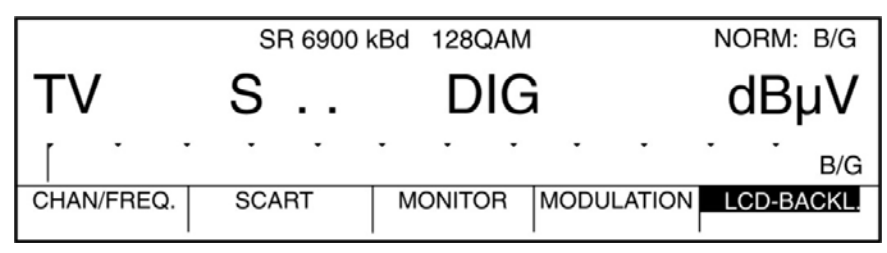

The current modulation setting appears in the first line of the display (here 128QAM). To change the modulation, press **MODULATION** (F4).

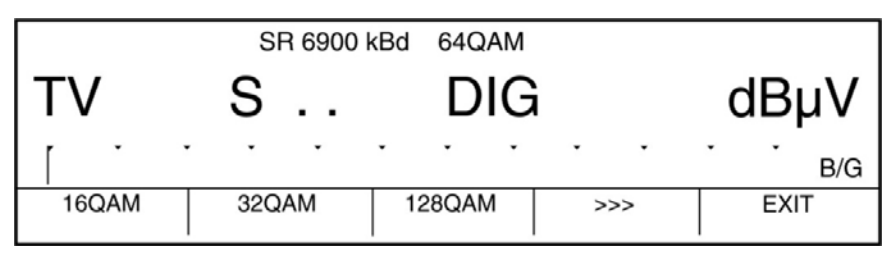

The **COFDM** key (F1) only appears if the COFDM option is installed.

The remaining modulation schemes (16QAM, 32QAM, 128QAM, 256QAM and DOCSIS) are available in another menu that can be accessed by the >>> key (F4).

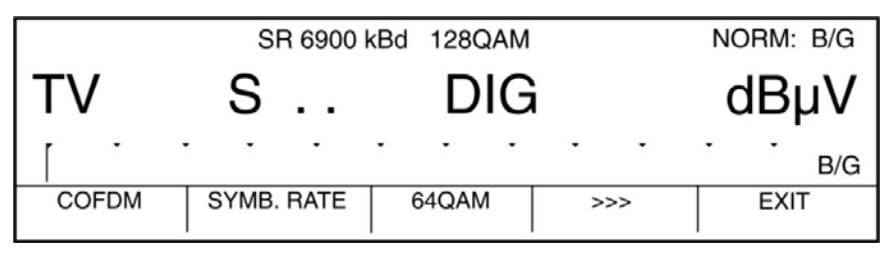

Set the modulation by pressing the relevant function key.

A specific channel or frequency can now be entered. Press ENTER to initiate the measurement.

# 7.4.2 Level measuement

The level of the incoming QAM signal can be measured as soon as the **LOCK** message appears in the display. The bar graph makes it easy to follow changes in the level.

The acoustic level trend indicator can also be turned on if necessary.

Whereas the peak value is found when measuring the level of the analog video carrier, the receiver measures the mean noise power in the QAM signals. The instrument measures the mean noise power in the centre of the carrier with a 4 MHz, 1MHz or 200 kHz bandwidth (depending on the symbol rate) and carries out a bandwidth correction.

# 7.4.3 Searching, frequency detuning

How the arrow keys function can be determined with the **CURS/FINE** key (F5).

If set to CURS, the arrow keys can be used to control the MPEG2 decoder (see "MPEG2 Decoder" chapter). Otherwise the **FINE-TUNE** keys of the receiver can be used to detune in the 50kHz grid. Start a search by pressing the **STATION-SEARCH** keys. The receiver then searches the VHF-S or VHF/UHF range for QAM-modulated signals in both positive and negative directions with the current channel selection as the starting point. The receiver ends the search when a signal that corresponds to the symbol rate and modulation settings is found. The search can be stopped at any time by pressing and holding down **ENTER**.

# 7.4.4 Assessing the picture and sound

The QAM receiver module (QAM FRONT END) supplies the so-called transport stream. It can contain several video and audio programs or only data-based services. To play back the programs, the delivery current must be analysed and decoded. This is done with the MPEG2 decoder (optional). For more information on using the MPEG2 decoder, see the "MPEG2 Decoder" chapter.

# 7.4.5 Measuring the bit error rate (BER)

Press BER-MEAS. (F2) to access the bit error measurement menu.

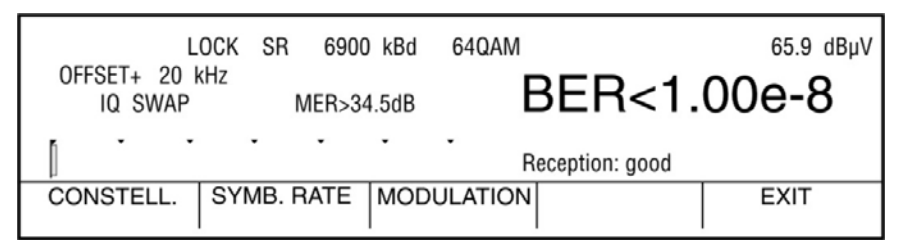

The bit error rate before Reed-Solomon (BER), the level, the carrier frequency offset, possible spectrum inversion and the modulation error ratio (MER) are displayed.

Instruments with QAM 256 show the symbol rate inverted if the adjusted rate deviates from the real one my mor than 1 ‰.

The bit error rate is indicated in three ways. It is represented as a number with exponential notation, a bar graph in logarithmic format and as a qualitative assessment. The qualitative assessment comprises the following categories:

| Bit error rate:                                                 | Reception quality: |
|-----------------------------------------------------------------|--------------------|
| <1.00e-6                                                        | good               |
| 1.00e-6 <ber<1.00e-3< th=""><th>conditional</th></ber<1.00e-3<> | conditional        |
| >1.00e-3                                                        | poor               |

The error correction method implemented in the Reed-Solomon decoder is used to test the bit error rate. Bit error rate measurement at this point in the receiver is identical for all three DVB reception modules (DVB-S, DVB-C and DVB-T). The following conclusion can therefore be made for all three reception types.

The signal can be considered error free if the bit error rate is 2.00e-4 (quasi error free, QEF), since statistically speaking only one non-correctable error occurs per hour.

However, even slight signal deterioration can cause complete reception failure.

If the bit error rate is BER 5.00e-8, for example, then 5 defective bits are received out of 100 million. The measuring time for the bit error rate depends on the symbol rate. As an example, a symbol rate of 6900kBd results in a measuring time of about 2 seconds.

#### 7.4.6 Measuring the carrier frequency offset

The QAM-FRONT-END can demodulate QAM signals as long as the difference between the transmitted and incoming frequency is less than 8% of the symbol rate. The frequency difference is displayed in kHz with a plus or minus sign. A positive value means the incoming frequency is higher than the transmitting frequency. Measuring the frequency deviation can also be used to test the frequency accuracy of transmodulators (QPSK-QAM converter).

# 7.4.7 Measuring the IQ phase position

**IQ SWAP** and **NO IQ SWAP** indicate whether the incoming QAM signal is in the default position (NO IQ SWAP) or the inverted position (IQ SWAP).

A signal can be rearranged to move it from the default position to the inverted position. This can be done with transmodulators.

#### 7.4.8 Measuring the modulation error rate (MER)

The modulation error rate (MER) is a value that comprises all of the interference factors of a digitallymodulated signal. MER is therefore a measure of signal quality.

The higher the MER, the better the incoming signal. A high modulation error rate means a low bit error rate. The MER is always displayed in dB.

# 7.4.9 DOCSIS

The test receiver can receive **DOCSIS**-standard signals if that standard is set in the **MODULATION** menu. This sets the QAM receiver module (QAM-FRONT-END) to 64QAM with a 5057kBd symbol rate. In meters with 256QAM installed, also DOCSIS 256QAM with symbol rate 5361 can be adjusted.

| L<br>OFFSET+ 9 | LOCK SR<br>kHz | 5057 kBd   | D0C64   | 65.2 dBµV |
|----------------|----------------|------------|---------|-----------|
| NO IQ SW       | AP             | MER>34.5dB |         |           |
| [ • •          |                |            | •       |           |
| CONSTELL.      | SYMB. RA       | TE MODU    | ILATION | EXIT      |

This standard is used in interactive cable networks in the downstream (transmitting to the subscriber). Since this standard does not entirely comply with the DVB-C standard, not all measurements can be carried out.

For this reason the bit error rate measurement is now unavailable and the MPEG2 decoder is switched off (if installed).

# 7.4.10 Constellation diagram (QAM)

Press **CONSTELL.** (F1) to receive a display of the constellation diagram. (see "Constellation Diagram" chapter).

# 7.5 DVB-T (COFDM) optional

You can access the COFMD modulation type by pressing MODULATION.

COFDM (Coded Orthogonal Frequency Division Multiplexing) is a digital modulation method for transmitting digital audio and video signals via terrestrial radio broadcasting (DVB-T). The method is designed for use in single frequency networks (SFC).

There are two different methods:

- 1. 2k: Transmits 1705 adjacent single carriers in one channel.
- **2.** 8k: Transmits 6817 adjacent single carriers.

This method allows single frequency networks to be used since it prevents multipath reception (fading) from partially or completely destroying certain frequencies. The modulation parameters can be adapted to a variety of good transmission channels. Single carriers with QPSK, 16QAM or 64QAM can therefore be modulated. Differing code rates affect the efficiency of the Viterbi algorithm. The guard interval can be adjusted to various transmitted intervals in the single frequency network. The COFDM method differentiates three types of single carriers. The data carrier transmits the actual audio and video data. As mentioned above, they are transmitted with QPSK, 16QAM or 64QAM modulation. The pilot carriers contain reference information and are transmitted at an increased level with BPSK. The TPS carriers (Transmission Parameter Signalling) transfer reception information. They are transmitted using the mean power of data carriers and with BPSK.

The COFDM receiver module (COFDM-FRONT-END) automatically sets the modulation parameters based on the information provided by the TPS carriers. The receiver is also prepared for hierarchical modulation with  $\alpha$ =1,  $\alpha$ =2 or  $\alpha$ =4.

The FEC (Forward Error Correction) has internal and external error protection (Viterbi and Reed Solomon decoder, respectively). These decoders can, to a certain limit, remove bit errors caused by various effects in the transmission channel. The receiver employs this error correction method to determine the bit error rate.

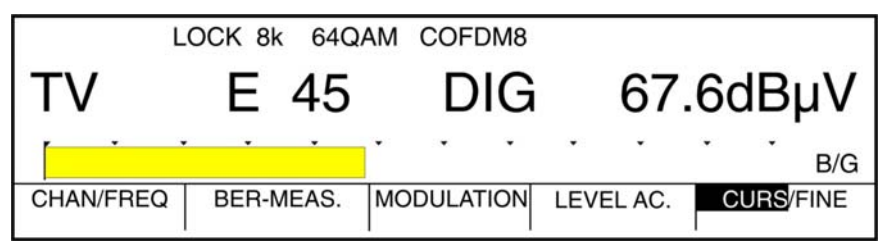

If a signal with the set modulation is present, the instrument responds with **LOCK** in the display; otherwise **UNLOCK** appears. The receiver automatically sets the modulation parameters contained in the TPS data. They are displayed in the first line next to the lock status. In this example the receiver receives a COFDM signal that is modulated in the 8K mode with 64QAM.

The 8 in the designation COFDM8 indicates that the device is set to a COFDM signal bandwidth of 8 MHz. This bandwidth is automatically set according to the selected channel.

In our example: E45 is an 8 MHz channel.

For special cases, you can use the special MODE 82 program to switch from automatic to manual. Signal bandwidths of 6, 7 or 8 MHz can be set manually. The setting will remain until the instrument is switched off or another setting is slected.

If the remote supply voltage has been switched on, the designation COFDM8 is overwritten by the remote supply voltage display.

#### 7.5.1 Level measuremenrt

The level of the incoming COFDM signal can be measured as soon as the **LOCK** message appears in the display. The bar graph makes it easy to follow changes in the level. The acoustic level trend indicator can also be turned on if necessary.

Whereas the peak value is found when measuring the level of the analog video carrier, the receiver measures the mean noise power in the COFDM signals. The instrument measures the mean noise power in the carrier with a 4 MHz bandwidth and carries out a bandwidth correction.

#### 7.5.2 Searching, frequency detuning

How the arrow keys function can be determined with the CURS/FINE key (F5).

If set to **CURS**, the arrow keys can be used to control the MPEG2 decoder (see the "MPEG2 Decoder" chapter). Otherwise the **FINE-TUNE** keys of the receiver can be used to detune in 50kHz increments.

Start a search by pressing the **STATION-SEARCH** keys. The receiver then searches the VHF-S or VHF/UHF range for COFDM-modulated signals in both positive and negative directions with the current channel selection as the starting point. The receiver ends the search when a COFDM-modulated signal is found. The search can be stopped at any time by pressing and holding down **ENTER**.

# 7.5.3 Assessing the picture and sound

The COFDM receiver module (COFDM FRONT END) supplies the so-called delivery current. It can contain several video and audio programs or only data-based services. To play back the programs, the delivery current must be analysed and decoded. This is done with the MPEG2 decoder (optional). For more information on using the MPEG2 decoder, see the "MPEG2 Decoder" chapter.

# 7.5.4 Measurement of the bit error rate (BER)

Press **BER-MEAS.** (F2) to access the bit error measurement menu.

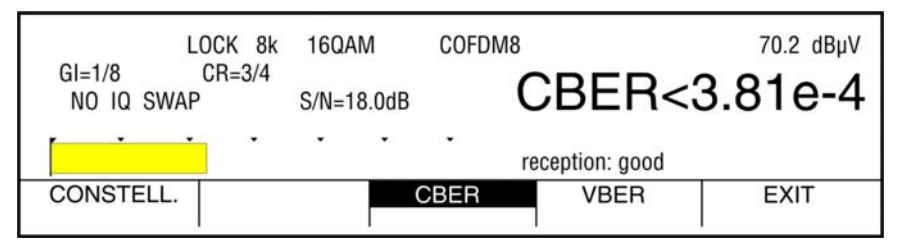

The bit error rate before Viterbi (CBER), the level, the guard interval, the code rate, possible spectrum inversion and the S/N value are displayed.

Use the **CBER** (F3) and **VBER** (F4) keys to select the bit error rate before Viterbi (CBER – Channel Bit Error Rate) or before Reed-Solomon (VBER - Viterbi Bit Error Rate).

The bit error rate is indicated in three ways. It is represented as a number with exponential notation, a bar graph in logarithmic format and as a qualitative assessment. The qualitative assessment comprises the following categories:

Bit error rate: <1.00e-6 1.00e-6<BER<1.00e-3 >1.00e-3 Reception quality: good conditional poor Important The bit error rate before Reed Solomon (VBER) is always used for the qualitative assessment.

The error correction method implemented in the Viterbi decoder is used to measure the CBER. The bit current is compared before and after the decoder and deviating bits are summed up with a bit error counter.

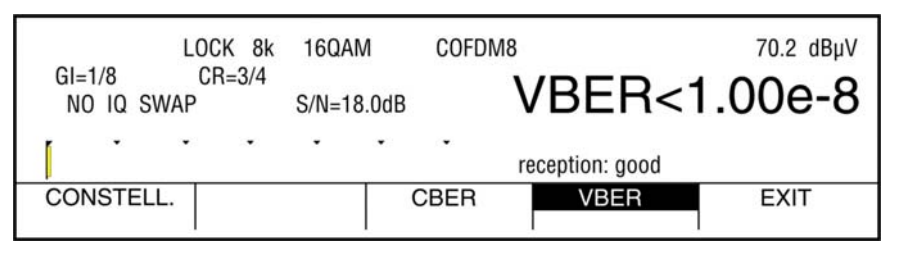

The error correction method implemented in the Reed-Solomon decoder is used to measure the VBER. Bit error rate measurement at this point in the receiver is identical for all three DVB reception modules (DVB-S, DVB-C and DVB-T). The following conclusion can therefore be made for all three reception types. This is why the qualitative assessment of the signal is always derived from this bit error measurement.

The signal can be considered error free if the bit error rate is 2.00e-4 (quasi error free, QEF), since statistically speaking only one non-correctable error occurs per hour.

However, even slight signal deterioration can cause complete reception failure.

If the bit error rate is VBER 5.00e-8, for example, then 5 defective bits are received out of 100 million. The measuring time for the bit error rate depends on the FFT mode. As an example, an 8k FFT results in a measuring time of about 2 seconds.

# 7.5.5 Measuring the IQ-phase position

**IQ SWAP** and **NO IQ SWAP** indicate whether the incoming COFDM signal is in the default position (NO IQ SWAP) or the inverted position (IQ SWAP).

A signal can be rearranged to move it from the default position to the inverted position.

#### 7.5.6 Measuring the signal to noise ratio (S/N) in the baseband

The S/N value is measured in the baseband directly after the demodulator. The measuring range is 3-24dB. This value is nearly identical to the carrier noise ratio (C/N) at the antenna input of the test receiver.

A VBER (before Reed-Solomon) bit error rate of approx. 2.00e-4 is required for a virtually error-free COFDM signal. If the COFDM signal is modulated with 16QAM and the code rate is 3/4, then an S/N value of approx. 13.5dB is required for this signal quality. The S/N value can provide information about the system reserve. If the measuring instrument indicates an S/N of 18dB, for example, then the system has a reserve of 4.5dB.

The C/N can therefore deteriorate by 4.5dB (perhaps due to bad weather) without it becoming noticeable in the picture and sound played back through the MPEG2 decoder.

For this reason always set the S/N value to the maximum when adjusting an array antenna. The S/N value is directly related to the bit error rate before Viterbi (CBER), which the instrument can measure as well

# 7.5.7 Constellation diagram (COFDM)

Press **CONSTELL**. (F1) to access a display of the constellation diagram (see "Constellation Diagram" chapter).

# 7.6 Constellation diagram

The constellation diagram is a graphical representation of a digitally modulated signal in a two dimensional coordinate system. Individual signal states can be viewed as source vectors with I (inphase, x-axis) and Q (quadrature, y-axis) components.

Only the peaks of the vectors are shown in diagram. Depending on modulation method, there is a varying number of decision fields within the two dimensional field. These decision fields correspond to a specific bit combination. For a real signal charged with different interferences, however, not all nominal states can be reached each time. The peaks of the vectors are focused much more on ideal states at specific intervals (depending on the signal quality). The mean between to ideal states is designated as the decision limit (indicated in the diagram by the horizontal and vertical lines). A signal with enough interference to move several signal states beyond the decision limit will result in bit errors. In summary, this means: The better all signal states centre on the ideal states (the smaller the signal clouds are), the better the signal.

The instrument displays the constellation diagram for all 3 DVB receiver units in real time (COFDM only with installed COFDM option). Real time means: 2<sup>16</sup> events (symbols) are traced in one measuring interval, which corresponds to a repetition rate of 50/s with, for example, a 64QAM and a symbol rate of 6900 kBd.

In addition, the test receiver records the frequency of the signal states during the measuring interval.

The signal conditions are, depending on their frequency, highlighted in shades of grey. Hereby the signal conditions with an increasing frequency are presented darker. Due to this the constellation diagram receives an additional three dimensional impression.

Important! For devices with QPSK cards (from April 2004) and measurable BER pre Viterbi, the frequency offset is automatically compensated for after accessing the QPSK constellation diagram. The frequency offset is reset after exiting the menu.

# 7.6.1 Accessing the constellation diagram

If the instrument is in the bit error rate measuring mode for DVB-S, DVB-C or DVB-T, then press **CONSTELL**. (F1) to access a display of the constellation diagram.

| L                       | OCK SR  | 6900 kBd    | 64QAM          | 65.7 dBμV |
|-------------------------|---------|-------------|----------------|-----------|
| OFFSET+ 20 k<br>IQ SWAP | Hz<br>N | /IER>30.0dB | BEF            | R<5.00e-8 |
| · · ·                   | •       | • •         | -<br>reception | : good    |
| STOP                    | ZOO     | N           |                | EXIT      |

# 7.6.2 Freezing the diagram

You can freeze the diagram by pressing **STOP** (F1). Press the key again to resume.

# 7.6.3 ZOOM-function

This function allows you to zoom any quadrant of the diagram to full screen width.

|                      | LOCK  | SR 6900 | kBd  | 64QAM    | 64.4 dB       | βµV |
|----------------------|-------|---------|------|----------|---------------|-----|
| OFFSET+ 0<br>IQ SWAF | ) kHz | MER>30  | .0dB | E        | BER<8.00e-8   |     |
|                      | • •   | •       | •    | -<br>rec | ception: good |     |
| STOP                 | Z     | OOM     | QUAD | RANT 1   | EXIT          |     |

Press **ZOOM** (F2) to activate this function. With the **QUADRANT** key (F3) you can select one of the four quadrants in sequence.

Press **ZOOM** (F2) again to return to the normal window size.

The zoom function for QPSK is only available for devices with QPSK cards (from October 2002) and measurable BER pre Viterbi.

## 7.6.4 Single carrier representation with COFDM

A COFDM signal consists of 1705 (2k-mode) or 6817 (8k-mode) single carriers.

Use the **SINGLE CAR** key (F4) to select either a superimposed display of all single carriers or a separate display of single carriers.

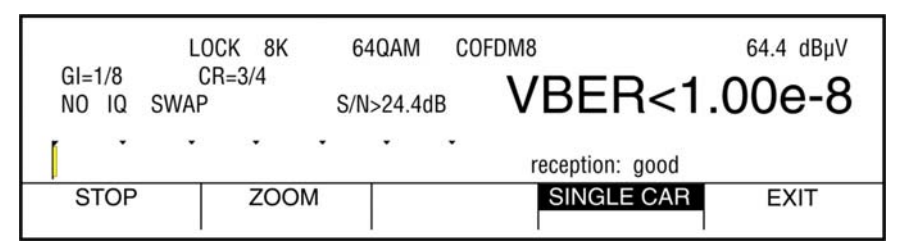

In the single carrier representation, the index of carriers appears on the right margin of the diagram.

| ۲ | ۲ | ۲ | ۲ | ۲ | ۲ | ۲ | ۲ |       |
|---|---|---|---|---|---|---|---|-------|
| ۲ | ۲ | ۲ | ۲ | ۲ | ۲ | ۲ | ۲ | COFDM |
| ۲ | ۲ | ۰ | ۲ | ۲ | ۲ | ۲ |   |       |
| ۲ | ۲ | ۲ | ۲ | ۲ | ۲ | ۲ | ۲ |       |
| ۲ | ۲ | ۲ | ۲ | ۲ | ۲ | ۲ | ۲ |       |
| ۲ | ۲ | ۲ | ۲ | ۰ | ۲ | ۲ | ۲ |       |
| * | ۲ | ۲ | ۲ |   | ۲ | ۲ | ۲ | INDEX |
| ۲ | ۲ | ۲ | ۲ | ۲ | ۲ | ۲ | ۲ | 3407  |

A new index can be entered using the numeric keypad. The number is highlighted in **grey** during entry.

Confirm the entry by pressing **ENTER**. The following applies:

For the 8k FT indexes from 0..6816 can be entered. For the 2k FFT indexes from 0..1704 can be entered. For invalid entries, the last valid entry remains.

For single carrier representation, note that the repetition rate is about 2/s for 2k FFT and about 0.5/s for 8k FFT. The reason for this is that a single carrier changes its modulation state only once per COFDM symbol. For this representation 2<sup>11</sup> events are traced instead 2<sup>16</sup> so as not to further reduce the repetition rate.

This representation allows you to analyse individual data, pilot or TPS carriers. Certain modulation errors (amplitude imbalance, IQ phase error, etc.) can only be detected in the central carriers. These are preset every time you access the constellation diagram.

# **Note:** TPS carriers do not cause clouds to develop in the constellation diagram. They are subject to a *softdecision* in the demodulator that only depicts discreet pixels in the diagram.

Examples of constellation diagrams with various errors and their causes

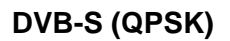

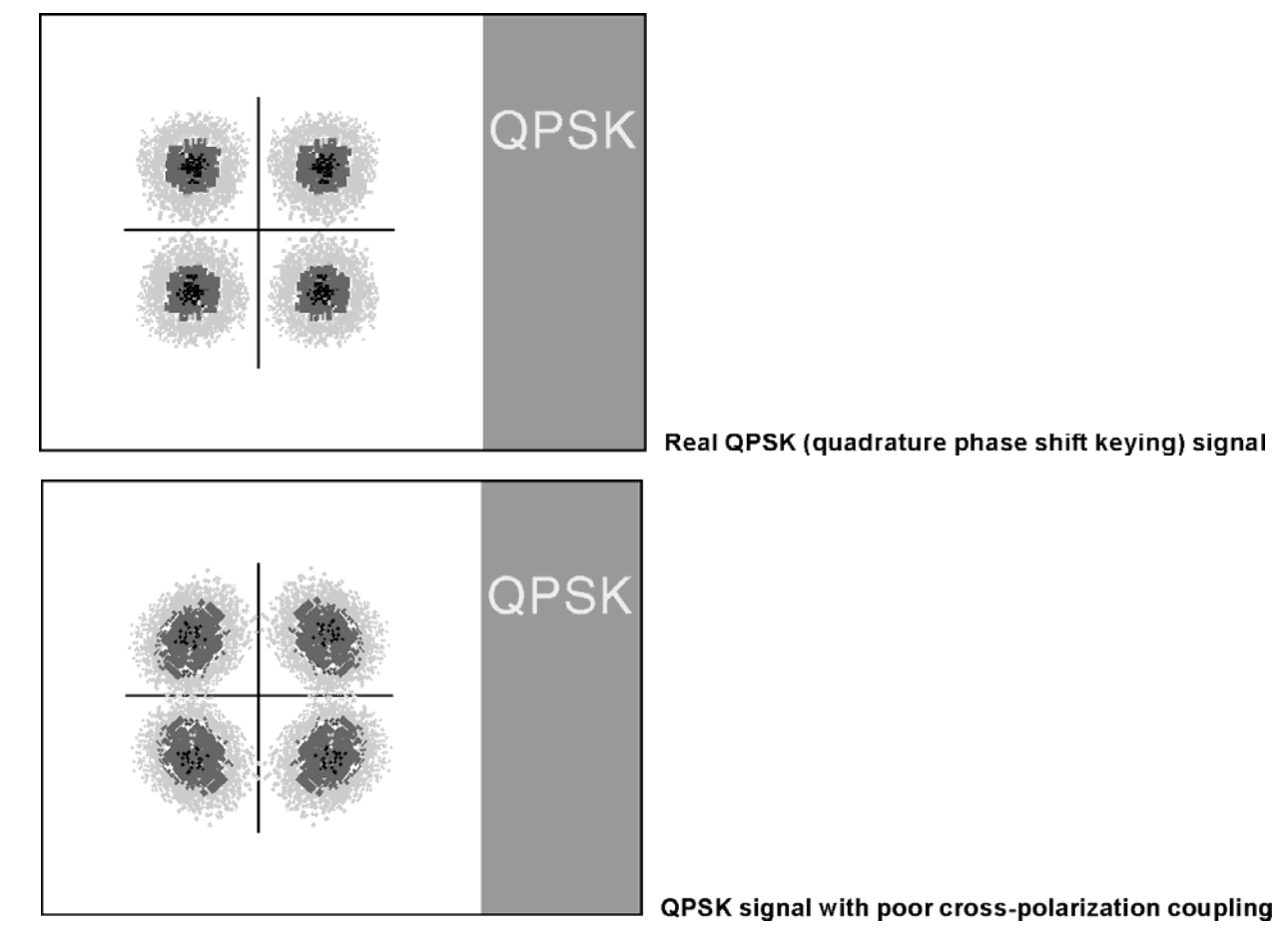

DVB-C (QAM)

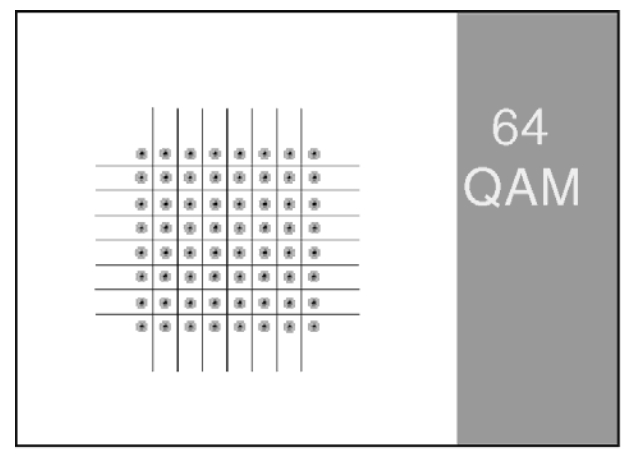

Real QAM (quadrature amplitude modulation) signal

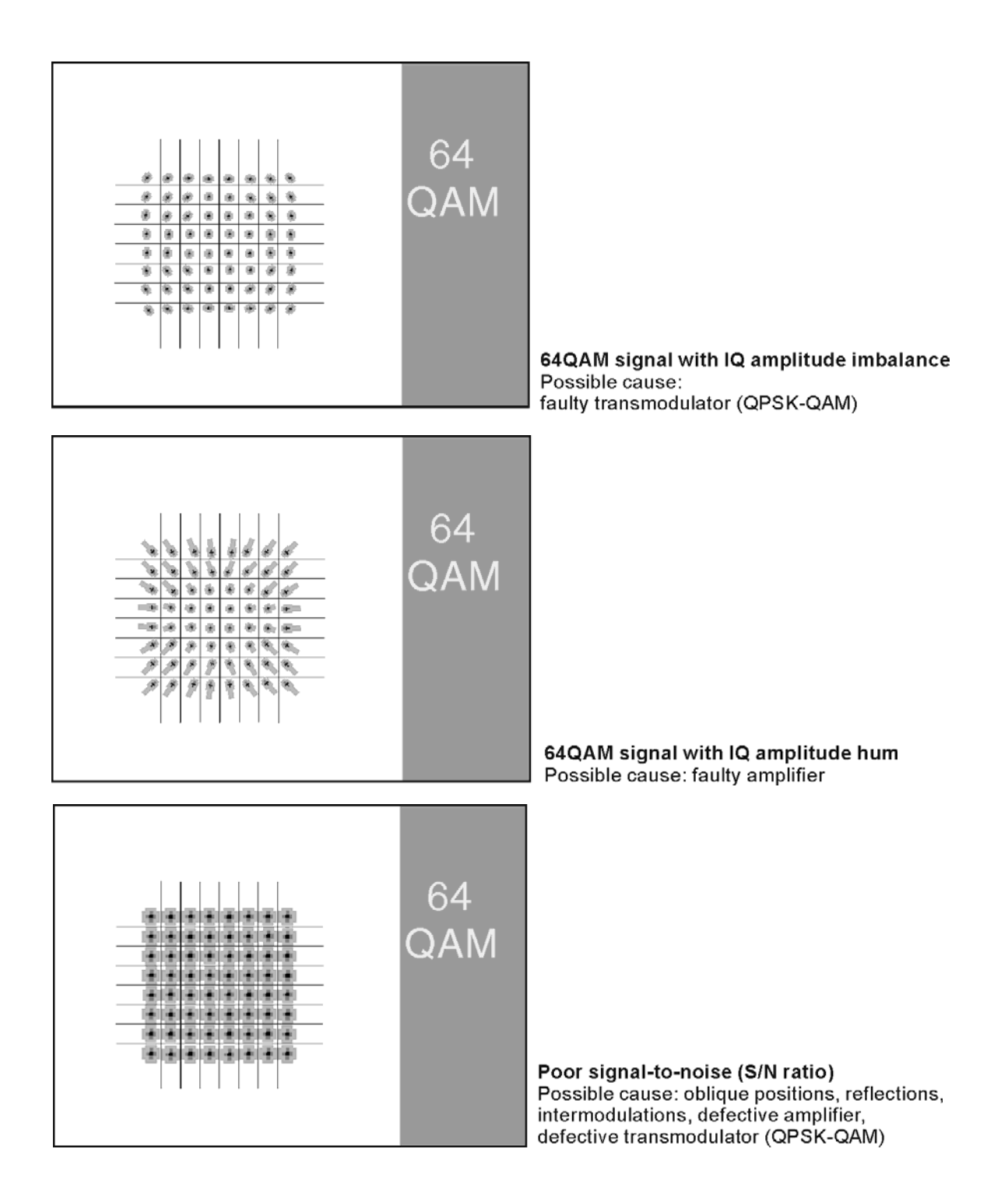

# **DVB-T (COFDM)**

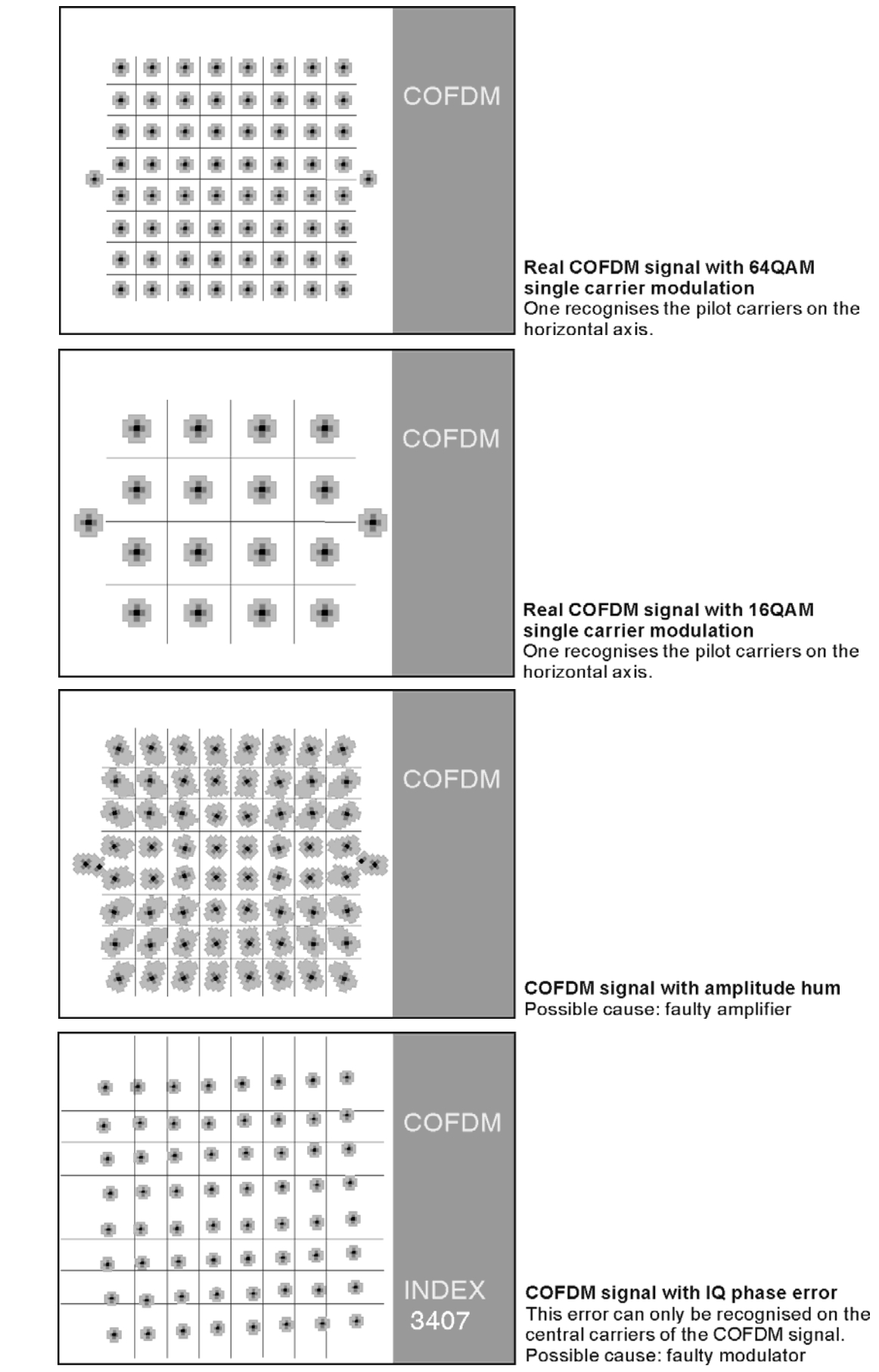

# **MPEG Decoder (optional)**

# 8.1 Introduction to DVB and MPEG-2

Digital television broadcasting is based on the DVB project. DVB uses the methods established in the MPEG-2 standard for coding video and audio sources.

Whereas the reception of digital programs requires a separate FRONT-END (tuner, demodulator and error correction device) for the DVB-S (satellite), DVB-C (cable) and DVB-T (terrestrial) standards, only one BACK-END (transport stream demultiplexer and video/audio MPEG decoder) is required.

These units will be referred to simply as the MPEG decoder hereafter. The transport stream (TS) is the interface between the MPEG decoder and the three receiver modules for satellite, cable and terrestrial reception. An encryption method is integrated into this interface (eg, IRDETO, VIACESS, CRYPTOWORKS). Most encrypted transmissions, however, provide unencrypted information about the programs and program providers. This means transmissions can be tested even if they are encrypted.

The transport stream generally contains more than one program. These programs are sent in packets one after the other. Each packet is assigned a number or **PID** (packet identify). The TS is managed by special tables that are part of the transmission. The most important table is the **PAT** (program association table), which always has **PID 0** and includes the number of programs contained in the TS. The PAT refers each program to other tables and the **PMT's** (program map table), which contain the PID's for the actual video and audio data and the picture, sound and text streams. With these tables the MPEG decoder can filter out (demultiplex) and decode each individual program in the TS.

The main difference to analog television is that picture and sound quality remains perfect in terms of reception quality over a wide range. Typical **BLOCKING** in the picture and sound interruptions only become noticeable when the bit error rate reaches  $5x10^{-3}$ . A slightly worse reception will cause the entire transmission to fail (brick wall effect). The results are a frozen image and loss of sound. Hence the concept of **system reserve** is very important for digital reception. The system must have a certain "bad weather" reserve, because poor reception essentially means no reception.

# 8.2 Operation

The decoder is operated using the keypad on the instrument. All messages from the decoder appear on the display.

The MPEG decoder can only be used when the instrument is in digital mode. The instrument must be tuned to a digital channel, regardless of whether it is a QPSK signal (satellite), a QAM signal (cable) or a COFDM-modulated signal (terrestrial transmission). Once a channel is found, the MPEG decoder searches for a valid transport stream (TS). A valid TS requires the FRONT-END to have the **LOCKED** status. The measured bit error rate should be less than 10<sup>-3</sup>. For more information, refer to the chapters on front-ends.

If the decoder is unable to find a valid TS, a **WAITING FOR TS** message appears. If a valid TS is found, the decoder first analyses the PAT and PMT's contained in the TS and then shows a list of the video programs and their names.

A " \* " in front of a program name means the "free\_CA\_mode" bit that is transmitted in the SDT (Service Descriptor Table) is set. This indicates that the program is always or temporarily encrypted.

If there are more than nine video programs, the remaining entries can be found on the following pages. Use the **FINE TUNE** keys to scroll through the pages. It is possible that the PAT will refer to PMT's that are not in the TS. This can occur in a variety of test transmissions. If this is the case, you can cancel the search by pressing **ENTER**. The list now only shows the programs that are actually included in the TS. If **???** appears as a program name, then a valid name for this program was not found. The video program is transmitted with different audio streams (multilingual) if a program name appears more than once.

To obtain the list with all audio or radio programs contained in the TS, select menu item **AUDIO PROGRAMS ONLY**. Confirm your selection with **ENTER**. When you choose a program from the list by moving the bright bar to the name with the **STATION SEARCH** keys which have a curser function, first confirm with **ENTER**. The MPEG decoder then lists the program details. These are the program name (if present), the provider (if present) and the PIDs for PCR (program clock reference), video, audio and text (TTX).

Many program providers supply teletext as known from analog television. This can be recognized if there is a PID for TTX. At present it is not possible to display teletext pages however. the PIDs are displayed in decimal form.

Now you can start the selected program with **ENTER**. If the ongoing program is encrypted, this will be indicated. **ENTER** takes you back to the program list.

### 8.2.1 Optional MPEG transport stream interface

The measuring receiver can be equipped with a parallel MPEG transport stream interface as an option. In the default status, this interface is programmed as the output. You can use the Monitor function (see **Monitor function**) to program the interface as the input. This allows the internal MPEG decoder to process an external MPEG transport stream.

### 8.3 NIT evaluation

The **NIT** (Network Information Table) is part of the Service Information (SI) that is transmitted via the transport stream together with the video and audio programs in the Multiplex. Each transport stream has its own **NIT**. The **NIT** contains information that can be used for navigation (program searching) in Set Top boxes (STB). The precise structure is described in EN 300 468. The information in the NIT is dependent on the reception mode selected (DVB-S, DVB-C or DVB-T).

**NIT** evaluation can be started by selecting the menu item **NIT** in the program list and pressing **ENTER** to confirm. This replaces the previous menu **NEW PROGRAM** that was in use in older versions. The OSD registers the NIT search and the reception of the individual NIT sections. Once the NIT has been fully received, the unit creates a NIT list. If the transport stream does not contain a NIT, the procedure is interrupted after a certain period and an appropriate message is displayed. The NIT search can also be interrupted manually by pressing the **ENTER** key.

The following example shows a NIT from a TÜRKSAT transponder:

| NIT<br>Nam | NIT consists of 48 items<br>Name: Cine + Digital |     |   |      |   |  |  |  |
|------------|--------------------------------------------------|-----|---|------|---|--|--|--|
| Net        | Network_ID: 1                                    |     |   |      |   |  |  |  |
| 11         | 10.9860                                          | GHz | н | 42.0 | E |  |  |  |
| 12         | 11.1480                                          | GHz | V | 42.0 | E |  |  |  |
| 13         | 11.1110                                          | GHz | V | 42.0 | E |  |  |  |
| 14         | 11.1540                                          | GHz | V | 42.0 | E |  |  |  |
| 15         | 11.5220                                          | GHz | V | 42.0 | E |  |  |  |
| 16         | 12.1110                                          | GHz | V | 13.0 | E |  |  |  |
| 17         | 11.0540                                          | GHz | н | 13.0 | E |  |  |  |
| 18         | 12.5200                                          | GHz | V | 13.0 | E |  |  |  |
| 19         | 12.5970                                          | GHz | V | 13.0 | E |  |  |  |
| 20         | 11.7660                                          | GHz | V | 13.0 | E |  |  |  |
| Вас        | k to list                                        | t   |   |      |   |  |  |  |

In this case, the NIT contains 48 items. The network name is:

Cine+Digital, the network number (Network\_ID) is: 1.

Each page displays 10 items. Scrolling is implemented using the arrow keys left/right (FINE-TUNE). Each item consists of the sequential number, the transponder frequency, the polarization and the orbital position. A " \* " after the sequential number indicates that the actual transport stream derives from this transponder. The yellow bar can be moved up and down with the arrow keys up/down (STATION-SEARCH). To see further details of the NIT entry highlighted in bright, press the **ENTER** key.

```
NIT
    consists of 48
                     items
Name: Cine + Digital
    11.5220 GHz
                      42.0
15
                  V
                            Ε
    SR: 3150
              k B d
    FEC:5/6
    TS_ID:
              18
    Org_Network_ID: 65535
press ENTER to abort
```

The transport stream with the number 15 (TS\_ID) is transmitted on the transponder frequency 11.522 GHz, orbital position  $42.0^{\circ}$  East in vertical polarization. The symbol rate is 3150 kBd, the FEC is at 5/6 and the original network number (Org\_Network\_ID) is 65535. All ID's are displayed in decimal format. Use the **ENTER** key to return to the NIT list. This data is dependent on the reception mode (DVB-S, DVB-C or DVB-T).

If a transport stream is converted from satellite to cable, the NIT in the header should normally be modified. If this does not occur or only occurs partially, the cable box may not be able to find some programs under certain circumstances as the navigation is based on the NIT information.

# 8.4 Printing out the NIT (Network Information Table) (optional)

The NIT can be printed out with the integrated printer. To do this, the NIT evaluation must be restarted (see Chapter: NIT evaluation).

If a NIT could not be found during the evaluation, it cannot be printed. The function key **NIT** (F4) is then not displayed in the PRINT menu.

To start printing, press the **PRINT** key and then the function key **NIT** (F4).

# 8.5 CI (Common Interface) to EN50221

The device can optionally be equipped with CI slots in connection with the MPEG decoder option. CI consists of two PCMCIA slots, which can be accessed from an opening in the top of the device. These PCMCIA slots can hold up to two CAM (conditional access modules). All DVB programs can be encrypted if you have an appropriate CA module with an activated SMARTCARD. Data is encrypted only in the CA modules and not on the MPEG.

#### **Replacing CA modules:**

First, remove the plexiglass cover (1) from the top of the device using a small Phillips head screwdriver.

Lift the modules (3 and 4) and then pull them out using the eject levers (2) on the right side. You will need a pen or screwdriver to press the eject levers lightly.

Important! \_\_\_\_\_ To avoid damage of the PCMCIA slots please note that the **backside** of the CA moduls look to the **front** of the meter when plugged in.

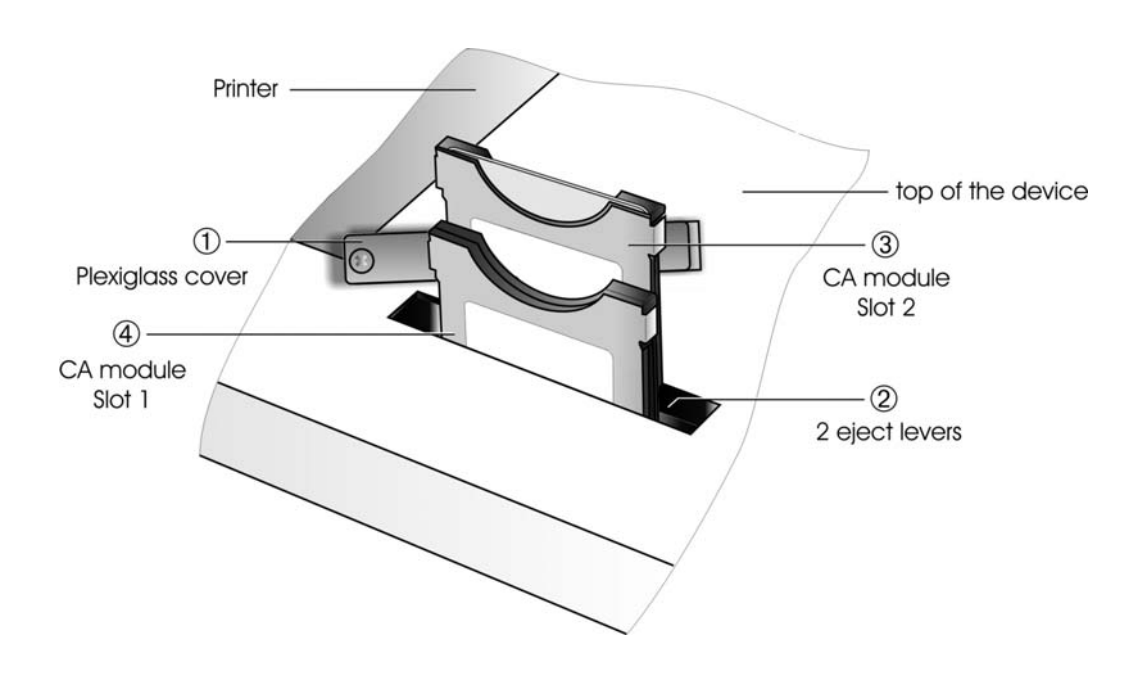

*Important* The device must be switched off before you replace the modules!

The inserted CA modules are re-initialised every time the MPEG decoder is cold started.

As soon as the modules have been initialised, the MPEG decoder starts analysing the transport stream for PSI (program service information), after which it draws up the program list.

The inserted CA modules can be queried under the Common Interface (CI) menu item.

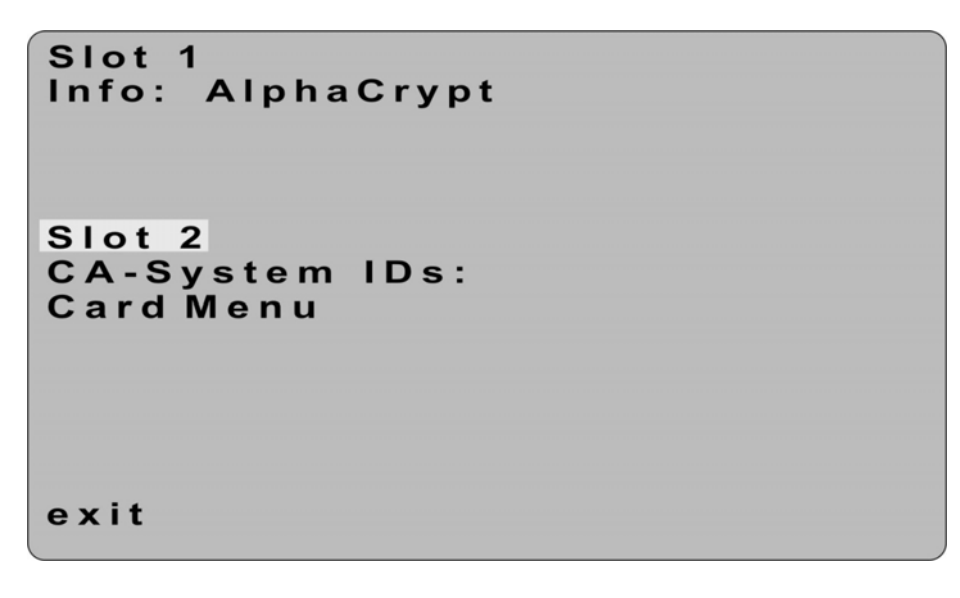

The Common Interface (CI) menu is structured as follows:

- The first menu item allows you to toggle between slot 1 (1<sup>st</sup> slot from the keyboard) and slot 2.
- THE CA system ID's are listed when you select the CA-SYSTEM ID's menu item. If the list is longer than one page, you can use the <- / -> keys to page through them.
- The CARD MENU menu item allows you to access the module-specific menu. Various information and services can be opened for each module. E.g. smartcard information, software version, software update, PIN input etc.
- The following applies for the menu interface: The UP / DOWN keys allow you to scroll through the menu. The keys allow you to page back and forward. Press ENTER to select a menu item. If the module requires PIN entry, select the position using the <- / -> keys and set the number (0..9) using the UP and DOWN keys. The PIN cannot be entered using the number pad!

The following illustration shows the main menu of an alphacrypt module:

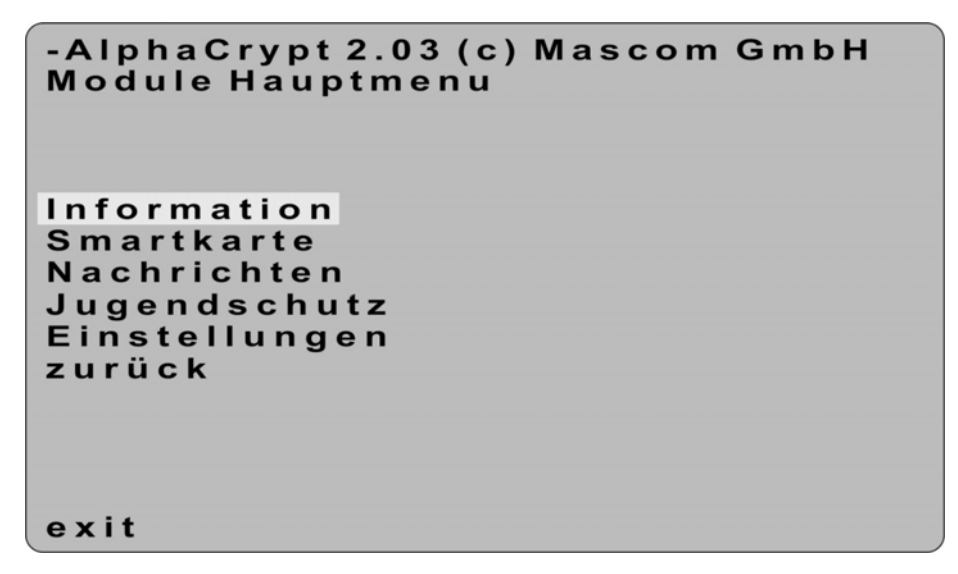

To play an encrypted program, follow the same procedure as for a non-encrypted program: Select the program name from the station list and press **ENTER** to confirm. The list of program details appears.

| Progran                                           | n prope                                      | rties                            |                                          |  |
|---------------------------------------------------|----------------------------------------------|----------------------------------|------------------------------------------|--|
| Name:<br>Prov:<br>PCR<br>Video<br>Audio<br>TTX    | ORF 1<br>ORF<br>PID:<br>PID:<br>PID:<br>PID: | 160 =<br>160 =<br>161 =<br>163 = | = 00a0h<br>= 00a0h<br>= 00a1h<br>= 00a3h |  |
| CA_IDs<br>CA_IDs<br>CA_IDs<br>Start pr<br>Back to | _ 1762<br>: 1762<br>: 1801<br>ogram<br>list  | –  <br>h 0d<br>h                 | 05h 1702h                                |  |

All CA\_IDs for this program are listed in hexadecimal form in the last two lines. The list below is from a program with simulcrypt transmission with 4 different encryption systems (CA\_IDs).

If you select the **START PROGRAM** menu item, the program is decrypted if you have the appropriate CA resource. It does not matter if the CA module is located in slot 1 or 2. If you do not have an appropriate CA resource, the message **encrypted** appears.

# **Tuning Memory**

The instrument has non-volatile tuning memory for 200 stations from any service area. The following settings can be stored:

Analog/digital mode, frequency range, transmitter frequency, sound carrier or sound carrier frequency, modulation scheme in digital mode, TV standard, channel symbol rate, video deviation and ADR frequency in the SAT range and all LNH settings including DiSEqC.

You can use **special program 94** to prevent changes from being made to any memory area (see "Special Program" chapter). The procedures illustrated below require available memory.

To enable memory storage, you must first select a range and then tune to a frequency or channel. In the satellite range, you may need to activate a supply voltage and possibly a signal frequency beforehand.

# 9.1 Saving

#### Press SAVE.

Enter a memory location between 1 and 200 (appears in display immediately) and you can save a station at that location by pressing **SAVE** or **ENTER**.

Any previously saved information will be erased.

# 9.2 *Memory locations*

If a memory location is not specified before saving, the station is saved in the lowest available location.

To generate **memory groups**, leave a memory location empty or erase it. An empty memory location indicates the end of a memory group.

#### 9.3 Accessing memory

To access a memory location, press **RECALL**, specify a number between 1 and 200 and then confirm with **ENTER**. If the memory location is occupied, the station is set and the measurement is started. If the memory location is available, **EMPTY** appears in the display.

If you press the **STATION SEARCH**  $\uparrow$  or **STATION SEARCH**  $\downarrow$  keys instead of **ENTER** or **RECALL** at this point, you can use the **STATION SEARCH** keys to scroll through the memory locations.

Press any other key to exit this mode and the **STATION SEARCH** keys revert to their original function.

# 9.4 Sequence of memory positions

If no location is specified when accessing the memory, memory location 1 appears after pressing **RECALL**. Press the key again to access the next memory location.

#### 9.5 Erasing a memory location

A wide variety of special programs are available to erase memory locations (see "Special Programs" chapter).

# Analyzer

The analyzer allows you to display stations in all frequency ranges according to level and frequency.

It can be used in analog (ANA) or digital mode (DIG). With the **ANA/DIG** key you can change the mode even when the analyzer is in use.

Depending on the mode, the correction values are calculated into the displayed level according to the bandwidth.

#### Note:

In **TV ranges** and in **DIG** mode, the level of digital stations with symbol rates > 6000 kBd is indicated correctly while the level of analog stations is 4dB too high (in narrow band sweep this correction is 9dB). The digital stations with symbol rates > 6000 kBd should be measured in the video mode. For this please adjust the cursor to the station and use key **VIDEO** (F1). Now the symbol rate – which was adjusted in the meter – is considered for the level measurement.

Conversely, in the **ANA** mode the level of analog stations is indicated correctly while the level of digital stations with symbol rates > 6000 kBd is 4dB too low (in narrow band sweep this correction is 9dB).

A measuring bandwidth of 8 MHz is used in the **SAT range** (at 4.3 MHz for narrow band sweep) Analog transponders are indicated correctly. **Digital** transponders with a wider bandwidth have to be corrected according to the bandwidth ratio.

| Correction level = | 10 * log db | Transponder bandwidth | ea Correction level | = | 10* | loa | 36 MHz | = 6 5 dB |
|--------------------|-------------|-----------------------|---------------------|---|-----|-----|--------|----------|
| Correction level - | io log ub   | Measurement bandwidth |                     |   | 10  | log | 8 MHz  | 0.0 40   |
| Correction lovel - | 10 log db   | Transponder bandwidth | ea Correction level | = | 10  | log | 27 MHz | = 5.3 dB |
| Correction level - | TO TOY UD   | Measurement bandwidth | eg conection level  | _ | 10  | iog | 8 MHz  | - 5.5 UB |

This value must be added to the indicated level. In video mode, the measuring instrument corrects the bandwidth automatically. To do so, position the cursor on the transponder and press the VIDEO function key (F1). In this mode, the symbol rate set in the instrument when determining the level is taken into consideration. It must be the same as the symbol rate of the selected transponder and the analyzer must work in digital mode (DIG).

The level can be determined via the dB grid that appears on the screen.

The upper and lower frequency limits are displayed in the top margin of the screen.

The frequency and corresponding level value can be displayed using the movable cursor on the screen.

#### Important! (This applies to TV ranges only)

In analog mode, the test frequency grid is set up so that the test frequencies fall exactly on the video carrier of the analog station. This allows the analog level to be measured correctly.

In digital mode, the test frequency grid is set up so that the test frequencies fall in the middle of the digital channels. This means analog stations in this mode may not be on the test frequency grid and the level may therefore be too low.

The exact test frequency can be selected and displayed using the cursor.

Generally there are 5 different analyzer modes available that are activated directly or by selecting the relevant menu.

If a station with a high level is in the range to be displayed, the sensitivity of the instrument is automatically reduced to avoid uncontrolled mixing.

This can be seen in the display when the lowest indication range is covered or the dB scale in the left margin changes (autoranging).

A dynamic of  $60dB\mu V$  in the TV range and a dynamic of  $50dB\mu V$  in the SAT range can be displayed on the screen.

Press **NARROW** (F2) to switch to narrow band sweep. Incoming frequencies are displayed around the current cursor position. If the function is active, the **NARROW** key is displayed inverted.

In narrow band sweep, the analyzer display shows a frequency range of 28MHz in the TV range and a frequency range of 102MHz in the SAT range.

Press NARROW (F2) again to switch back to range sweeping.

The **MENU** key always leads to the analyzer main menu (see illustration in the "Starting analyzer" section below).

Press **VIDEO** (F1) to see the video at the current cursor position in the TV, return channel, and SAT-IF ranges. Press the key (F1) again to return to the analyzer display.

Press **SOUND** to hear the demodulated sound of the station at the current cursor position in the radio broadcasting range. The analyzer display will remain visible. Press the inverted **SOUND** key to return to the analyzer display with continuous level updating.

**SAT mode:** The LNB settings that have been selected and activated are displayed. These settings can be changed at any time during the analyzer display in the SAT range by pressing the **LNB** key and then making adjustments (see "LNB Supply" chapter).

If the VIDEO or SOUND modes are selected, you can adjust the frequency in the same increments as in the analyzer display by using the FINE  $\leftarrow$  and TUNE  $\rightarrow$  key.

The cursor of the analyzer display is then also set to the tuned frequency.

#### 10.1 Starting Analyzer

#### Press ANALYZ

and the following text is displayed:

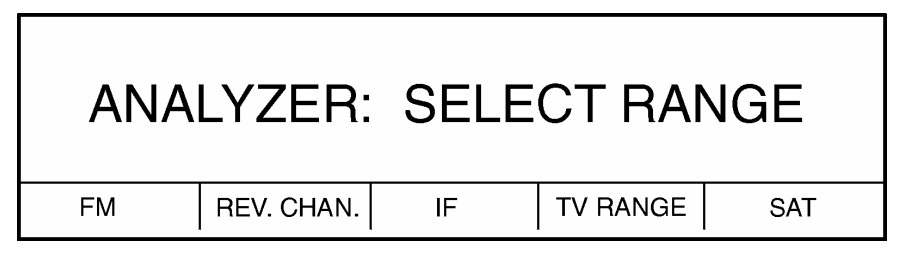

# 10.2 FM range

The entire FM frequency spectrum is displayed and continuously updated here.

Measuring bandwidth: 200kHz

Press **SOUND** to hear the selected station. Stereo and the station name will indicated.

#### 10.3 Return channel range

The entire frequency spectrum from 5 to 65MHz is displayed and continuously updated here.

Measuring bandwidth: 200 MHz with NARROW band sweep: 70kHz

# 10.4 IF Range

This displays and constantly updates the entire broadcast band on the 5 to 47 MHz.

Measurement bandwidth: 200 MHz the, function NARROW: 70 kHz

A peak hold function was included in the return channel range. This function is activated using the **PEAK HOLD1** (F3) or **PEAK HOLD2** (F4) function keys, and the corresponding key field is displayed inverted. This records the maximum level of the received frequency range on the screen.

Only increases in the level are updated, decreases are ignored.

The holding time during measurement is longer for **PEAK HOLD2** than for **PEAK HOLD1**. This allows levels which occur less frequently to be recorded, however it makes the measurement run significantly longer.

You can switch between **PEAK HOLD1** (F3) and **PEAK HOLD2** (F4) at any time. Pressing a function key which is displayed inverted a second time deactivates the function and the key panel display returns to its normal condition.

**Notes!** If the level scale on the left of the screen has to be updated, a new measurement run is started!

# 10.5 TV range

Measuring bandwidth: 1 MHz with **NARROW** band sweep: 70kHz

Press function key F4 TV RANGE and the display will show:

|     | SELEC |     | NGE:        |         |
|-----|-------|-----|-------------|---------|
| VHF | VHF-S | UHF | CABLE RANGE | TV BAND |

Use the relevant function keys to select the desired range.

If UHF is selected, for example, the following is displayed:

| F 666 | 6.45 MH | z AN | A | 67dBµV |
|-------|---------|------|---|--------|
| VIDEO | NARROW  |      |   | MENU   |

# 10.5.1 VHF, VHF-S, UHF

The display of the VHF range (band I and III) also covers the FM range. However, the grid is not as precise as the one in the FM range display.

The values displayed on the screen are continuously updated.

#### 10.5.2 Cable Range

The entire frequency range from 44.75 to 467.25MHz can be displayed in this mode. The FM range is included in this measurement.

The values displayed on the screen are continuously updated.

# 10.5.3 TV - Complete

The entire television frequency range from 44.75 to 867.25MHz can be displayed in this mode.

The FM range is also included.

The display is continuously updated.

**Notes!** Press **NARROW** (F2) to switch to narrow band sweep. Incoming frequencies are displayed around the current cursor position. If the function is active, the **NARROW** key (F2) is displayed inverted. You can also switch to digital channels or frequencies with the **ANA/DIG** key to use digital measuring features such as BER measurement or the MPEG decoder. In the analyzer display, this can be seen by the **DIG** indication in the top line.

# 10.6 SAT range

Measuring bandwidth: 8 MHz (delivery before April 2006: 4,3 MHz) The following menu is displayed (in analog mode):

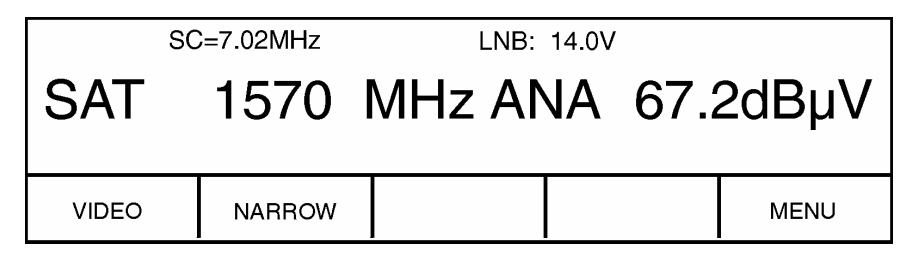

Press **VIDEO** (F1) to see the video at the current cursor position. The audible sound corresponds to the sound subcarrier that was set before the measurement. Press the key (F1) again to return to the analyzer display.

You can also switch to digital channels or frequencies with the **ANA/DIG** key to use digital measuring features such as BER measurement or the MPEG decoder.

In the analyzer display, this can be seen by the **DIG** indication in the top line. Press **VIDEO** (F1) to activate the MPEG decoder. This makes the digital picture visible.

Press **NARROW** (F2) to switch between **narrow band sweep** and **range sweep**. The **NARROW** key (F2) is displayed inverted during narrow band sweep.

The narrow band sweep shows a range of 102MHz. This range is good for observing cross-polarization decoupling.

A new analyzer mode can be selected with the MENU key (F5).

The LNB settings can be changed with the **LNB** key (see "LNB Supply" chapter). The settings are shown in the display. The LNB local oscillator frequency id displayed in transponder frequency mode. In **RF autom.** mode, use **22.0kHz** (F4) to toggle the LNB local oscillation frequency between 9,750GHz and 10,600GHz.

# 10.7 Finding a frequency with the cursor

The cursor on the screen (designated by a star in the top margin) can be moved with the **FINE**  $\leftarrow$  and **TUNE**  $\rightarrow$  keys.

The position of the cursor is displayed as a frequency with corresponding level. The measurement is interrupted while the cursor is being moved.

If the channel display is selected in the TV range, you can see the channel on the display by switching to video at the current cursor position (for **ANA** only).

# **List of Special Programs**

- 00 Erase all memories
- 04 Erase FM data
- 05 Erase VHF-E data
- 06 Erase VHF-S data
- 07 Erase UHF-E data
- 08 Erase one memory location
- 09 Erase satellite frequencies
- 11 LCD backlighting ON/OFF
- 18 Change standard
- 19 Change language of user interface
- 20 Automatic printout
- 21 Automatic save
- 35 Monitoring program **ON**
- 37 Save measured values
- 38 Printout saved values
- 39 Erase saved values
- 40 Display date and time
- 41 Set date and time
- 64 Edit protocol header
- 65 Print protocol header
- 72 Change detuning resolution
- 73 Switch frequency input (1. SAT-IF or RF)
- 81 Selection of Sound carrier measurement (absolutely or relative)
- 83 Measuring resolution (1 or 0.1dB)
- 84 Switch dB display size (normal/double height)
- 85 Measure current
- 87 Display setting of analog bar
- 88 Relative measurement (with C/N display capability in SAT range)
- 89 S/N measurement  $\rightarrow$  switch line (optional)
- 90 Serial number and release code for documentation software
- 91 Battery charge display
- 94 Memory protection ON/OFF
- 96 Setting of RD-232 interface parameters
- 97 Default setting
- 98 Show software version of instrument

#### Accessible directly from keypad:

Sound carrier measurement Sound carrier selection in SAT range Channel or frequency input / display Blanking interval or SCOPE function (optional) Teletext Acoustic level trend bar LNB remote supply IF measurement Return channel measurement Printer functions (optional) Monitor function LCD background lighting ON/OFF Analyzer

# **Special Programs**

Press the **MODE** key and **SPECIAL PROGRAM** will appear on the screen.

Now enter the two digits of the program you want to use.

# 12.1 Erasing tuning memory

Protected memory locations are not erased.

- a) Entry: MODE 00 Erases all memory contents.
- b) Entry: MODE 04 Erases all FM frequencies.
- c) Entry : MODE 05 Erases all VHF channels.
- d) Entry : MODE 06 Erases all special channels
- e) Entry : MODE 07 Erases all UHF channels
- f) Entry : MODE 08 Erases a prespecified memory location
- g) Entry : MODE 09 Erases all satellite frequencies

Press ENTER to initiate the program.

# 12.2 Turning LCD backlighting on and off

Backlighting is off when you turn on the instrument.

## Entry: MODE 11

The backlighting is switched on or off immediately after entering the special program number.

Since the luminous foil that lights the display has a limited service life (> 20,000 hours), use backlighting only when necessary.

The backlighting can also be turned off or on using the **LCD-BACKL.** key (F5) when the instrument is in its default status.

# 12.3 Changing the standard

This special program allows you to set the instrument to a national standard. The channel spacing, channel-frequency table and sound conditioning are changed according to the selected standard.

#### Entry: MODE 18

Select one of the standards listed in the display. Key (F5) will open the next level.

Either D/K (OIRT) or D/K (China) can be selected for the D/K standard. The D/K (China) standard is displayed as D/K (C) to differentiate between the two. The **B/G** standard is used in Central Europe.

The **B/G A** standard is the Australian version of B/G standard.

The **M/N** standard reproduces the American frequency/channel spacing.

The I standard is used in the United Kingdom.

The **D/K** standard is used mainly in Eastern Europe (Poland, Czech Republic, Slovakia, Hungary, etc.). The **L** standard is used in France.

If the standard is selected with the function keys, the instrument switches over and then returns to its default status.

In the default status (VHF/UHF, VHF-S), the selected TV standard is indicated in the upper right corner of the display.

*Important!* A This setting is not erased when the instrument is turned off.

**Important!** A If a station is accessed from the tuning memory, the standard may be changed for this measurement. The standard used by the instrument is indicated on the lower right next to the level trend bar. Press RESET to return to the standard that was selected with this special program

Press RESET to return to the standard that was selected with this special program MODE.

# 12.4 Changing the language

This program allows you to change the language used in the display.

English and French are available.

#### Entry: MODE 19

The activated language is displayed inverted.

*Important!* A This setting is **not** erased when the instrument is turned off.

# 12.5 Automatic printout (optional)

With this special program you can automatically printout stations above a preset minimum level. This sets the analog measuring mode!

#### Entry: MODE 20

Enter this number and the following is displayed:

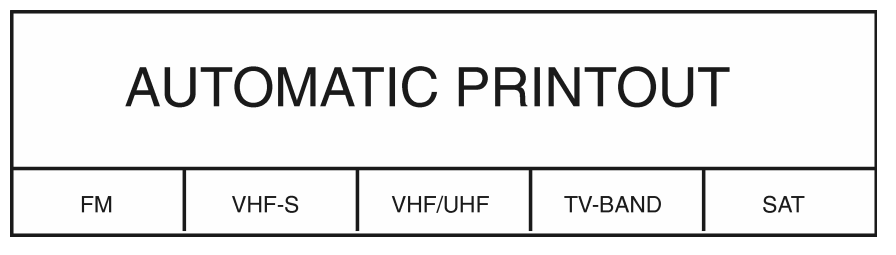

Select the desired range and the following is displayed:

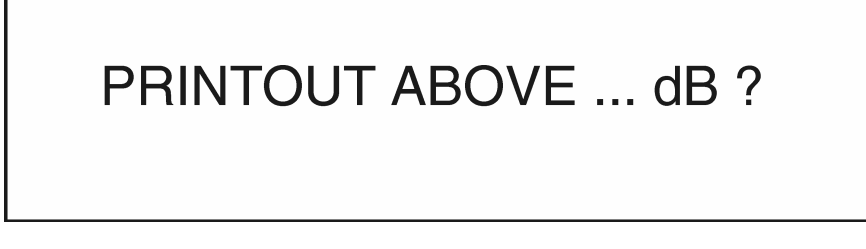

A new level can be entered using the numeric keypad.

In the satellite range, this level may be between 40 and  $119dB\mu V$ .

In the remaining frequency ranges, the level may be between 30 and  $125 dB \mu V.$ 

Confirm your entry with **ENTER**. If the entry is complete, the printer starts to print the header showing the date and time. Then the instrument commences to measure in the selected frequency range. Every station found above the selected level is printed out.

## 12.6 Automatic storage

This special program allows you to scan specific frequency ranges according to station and then store the results in memory. This sets the analog measuring mode.

#### Entry: MODE 21

Enter this number and the following is displayedThe display then shows:

| AUTOMATIC STORAGE            |  |  |  |  |  |  |
|------------------------------|--|--|--|--|--|--|
| FM VHF-S VHF/UHF TV-BAND SAT |  |  |  |  |  |  |

Select the desired frequency range and the following is displayed:

| STORAGE ABOVE dB ? |
|--------------------|
|--------------------|

A new level can be entered using the numeric keypad.

In the satellite range, this level may be between 40 and  $119dB\mu V$ . In the remaining frequency ranges, the level may be between 30 and  $125dB\mu V$ . Specify the level and then press **ENTER**.

You are prompted with the message **ABOVE STORAGE-NO: xxx**, where xxx is the first empty memory location that is not protected.

You can accept this suggestion by pressing **ENTER** or specify any memory location between 1 and 200 and then press **ENTER**.

If the selected memory location is not empty, you will receive a **WARNING! MEMORY LOCATION OCCUPIED!** message. You now have the option of canceling the special program by pressing **RESET** and then starting over if necessary.

If you continue, the memory locations are overwritten as long as they are not protected (**special program 94**).

Continue the program at this point and you will be prompted with **UP TO STORAGE-NO.: xxx**, where **xxx** is the last empty memory location that was found in the start memory location. You can accept this suggestion by pressing **ENTER** or specify any memory location between the start location and 200 and then press **ENTER**.

Using this method you can define a specific memory area for storage and limit the number of stations to be stored in advance.

After making your entries, the instrument scans for relevant stations in the specified frequency range. The following menu appears after storage is complete:

| FM VHF-S VHF/UHF TV-BAND SAT | AUTOMATIC STORAGE            |  |  |  |  |  |  |
|------------------------------|------------------------------|--|--|--|--|--|--|
|                              | FM VHF-S VHF/UHF TV-BAND SAT |  |  |  |  |  |  |

Now you can enter another frequency range.

This special program gives you an overview of existing stations in unfamiliar installations.

Press **RESET** to quit the special program.

## 12.7 Displaying data and time

This program displays the data and time in the instrument's integrated real time clock. The data and time are printed in the header of reports.

#### Entry: MODE 40

Enter this number and the data and time appear in the display.

Press **RESET** to return to the instrument's default status.

# 12.8 Setting data and time

With this program you can set or modify the date and time of the instrument's integrated real time clock.

#### Entry: MODE 41

Enter this number and, as an example, the following is displayed:

DATE: 3.11.99 ENTER DAY OR PRESS ENTER

Use the numeric keypad to enter the day. The following appears:

DATE: 4.11.99 ENTER MONTH OR PRESS ENTER

Use the numeric keypad to enter the month. The following appears:

DATE: 4.12.99 ENTER YEAR OR PRESS ENTER

Use the numeric keypad to enter the YEAR. The following appears:

TIME: 4:05 ENTER HOUR OR PRESS ENTER

Use the numeric keypad to enter the **hour**. The following appears:

#### TIME: 11:05 ENTER MINUTE OR PRESS ENTER

Use the numeric keypad to enter the **minute**. The following appears:

DATE: 3.11.99 TIME: 11:41

Now press **RESET** and the instrument returns to its default status.

Press ENTER to skip any input step if it is already correct.

# 12.9 Editing protocol header (optional)

You can customize the protocol header with this program. It can contain up to 6 lines with a maximum of 16 characters each. Fewer lines can appear in the protocol header if need be. Unused lines are not included in the printout.

#### Entry : MODE 64

Enter this number and the following is displayed:

| 1:<br>2:<br>3: |             |            | 4 :<br>5 :<br>6 : |           |
|----------------|-------------|------------|-------------------|-----------|
| <0> : DEL      | <1> <6>: Se | elect line | <enter></enter>   | Act. line |
| CURSOR -       | CURSOR +    | CHAR       | CHAR +            | SAVE+EXIT |

You can start editing once the entry menu appears.

Use numeric keys 1 through 6 to select a line you want to edit. The cursor indicates what line is selected. Press **ENTER** to enable a line. An enabled line, which means it is to be printed out, has a > symbol in front of the line number.

A character can now be entered at the cursor position. Characters are selected using the **CHAR.** - (F3) and **CHAR.** + (F4) keys. The character set contains 75 unique letters and symbols. After selecting a letter or character, use the **CURSOR** - (F1) and **CURSOR** + (F2) keys to move to the next position you want to edit.

To delete **a** character, press **0**.

After you have finished editing and enabling the lines according to the above instructions, press the **SAVE+EXIT** key (F5) to quit this special program.

The menu must be exited this way for the settings to be saved. If you press **RESET** to exit the **special program 64**, then the settings will **not** be saved.

# 12.10 Printing protocol header (optional)

This special program allows you to print out a protocol header.

#### Entry : MODE 65

Enter this number and the instrument will print out a protocol header. Besides the data and time of printing, the header also contains the lines that can be freely edited.

The protocol header printout can be used to generate your own protocols, for example. A value can be transferred to the printer by pressing **PRINT**.

# 12.11 Switching the detuning resolution (SAT)

This programs allows you to switch detuning between 125kHz and 1MHz.

#### Entry: MODE 72

Enter **special program 72** and the detuning resolution is switched to either 1MHz or 125kHz increments. The instrument is preset to a detuning resolution of 1MHz.

# 12.12 Switching the detuning input (SAT)

The frequency input in the SAT range can be entered as a 1.SAT-IF frequency or a direct RF transponder frequency.

#### Entry: MODE 73

For more information, refer to "SAT Range" chapter.

# 12.13 Selection of sound carrier measurement (absolute oder relative)

This special program allows you to toggle sound carrier measurement between absolute and relative.

#### Entry : MODE 81

The following message appears:

| Sc         | ound car  | rier mea | asureme | ent |
|------------|-----------|----------|---------|-----|
| PC-SC diff | SC absol. |          |         |     |

The active setting is displayed inverted. The sound carrier level is displayed as the difference between the video carrier level and the sound carrier level if **PC-SC diff** is set. If **SC** absol. is set, the absolute sound carrier level is displayed. The setting remains even after the device is switched off.

### 12.14 Selection of signal bandwidths with COFDM

You can use this special program to switch the bandwidth selection from standard to manual. Standard is the default setting when the instrument is turned on. Signal bandwidths of 6,7 or 8 MHz can be set manually.

#### Entry : MODE 82

The following message appears:

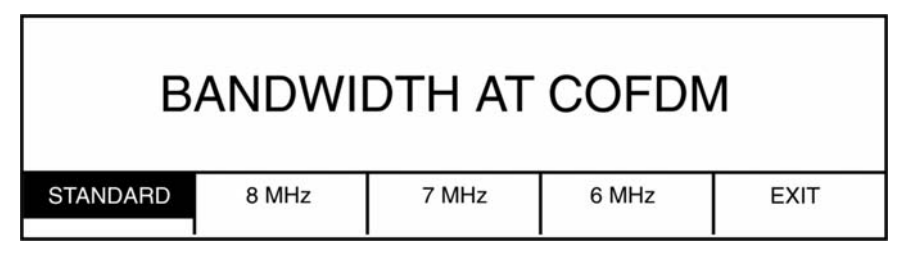

The active setting is displayed inverted.

In **STANDARD** mode, the signal bandwidth is set according to the bandwidth of the selected channel (e.g. 8 MHz is set for E45).

Use the relevant function keys (6, 7 or 8 MHz) to switch from standard to a fixed signal bandwidth. The setting will remain until the instrument is switched off or another setting is slected.

The signal bandwidth used in the instrument is displayed with the modulation type, for example: COFDM7 means 7 MHz signal bandwidth.

# 12.15 Switching the measuring resolution

This programs allows you to switch measuring resolution between 1 and 0.1dB.

#### Entry: MODE 83

Select **special program 83** to display the currently set resolution.

#### **RESOLUTION: 1dB or RESOLUTION: 0.1 dB**

**Important!**  $\triangle$  This setting is not erased when the instrument is turned off.

## 12.16 Switching the dB display size

The dB value can be displayed in normal or double size.

#### Entry: MODE 84

The display size is already switched once **special program 84** has been entered. The current selection is indicated:

dB display: normal size or dB display: double size

Important! 🗥 This setting is not erased when the instrument is turned off.

#### 12.17 Setting the analog bar display

To fine tune the antenna, the resolution of the bar graph can be adjusted according to your needs.

#### Entry: MODE 87

The following message appears:

| DAIT DIGI LAT                           | BAR-DISPLAY                   |  |
|-----------------------------------------|-------------------------------|--|
| 20-126 dB rel. w.A.rrel. rel. n.A.rrel. | rel. w.A.rrel. rel. n.A.rrel. |  |

Select the 20 - 126dB key (F1) and the bar graph covers a range of 20 to 126dBµV.

Press the **rel.w.A.rrel.** key (F2) and the analog bar has a relative range of 30dB.

Furthermore, activating this option turns on an autoranging function that restricts the analog bar graph to the centre of the screen during large level fluctuations.

Press the **rel.n.A.rrel.** key (F3) and the analog bar has a relative range of 30dB. The autoranging function is not activated in this option.

#### 12.18 Relative measurement (with C/N display capability in SAT range)

This special program allows relative measurements to be carried out.

It also allows the C/N value to be displayed in the SAT range. This measurement provides information on the quality of the system.

First specify the TV channel or SAT/FM frequency and start the measurement. Activate the special program afterwards.

#### Entry : MODE 88

The following menu appears:

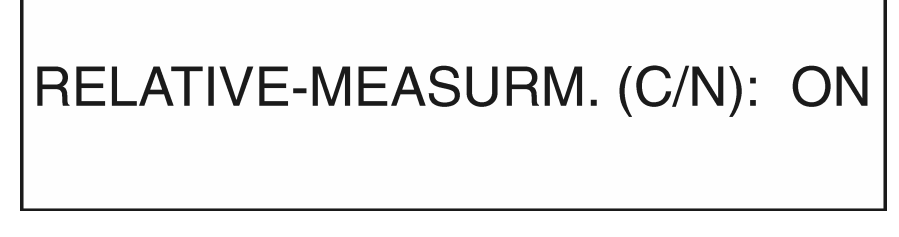

The level display is now in to the relative measurement mode. The display shows the previous operating status with a level of 0dB. The top display line also indicates that relative measurement is active.

If the level rises when setting up an antenna, for example, the display shows the difference from the level when the relative measurement was activated.

Access special program 88 again to deactivate relative measurement.

This special program can be used in conjunction with other special programs and functions used by this instrument.

# 12.19 S/N or C/N $\rightarrow$ line switch (optional)

With this special program you can select the video line to be used for S/N measurement.

#### Entry : MODE 89

The following message appears:

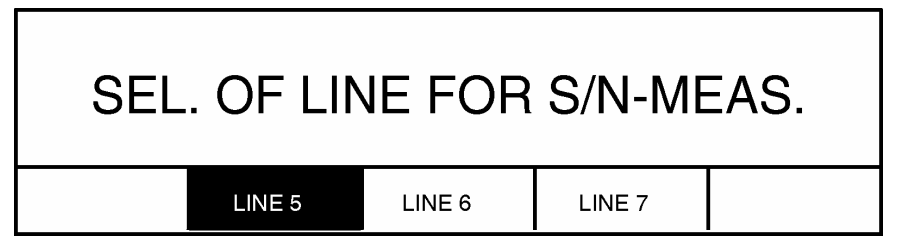

The active line is displayed inverted. Use the relevant function keys to switch to another line.

The instrument resets to line 6 after being switched off.

### 12.20 Serial number and release code for documentation software

This special program allows you to either display or enter the serial number of the instrument and the release code for the documentation software.

#### Entry : MODE 90

The following message appears:

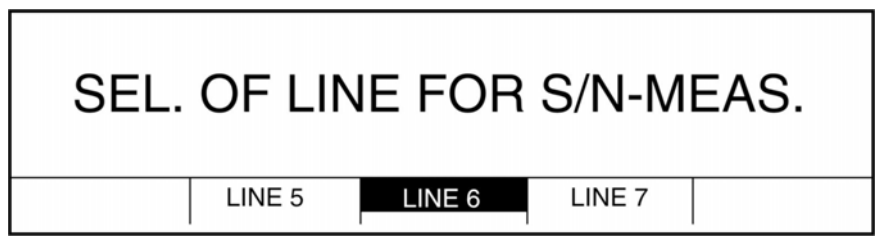

Press **SERIENNO.** F1 to display the serial number of the instrument. If 5 question marks appear instead of the number, the serial number must be specified. To avoid accidentally entering the wrong serial number, adhere to the following procedure:

- 1. If 5 question marks appear for the serial number, press **SAVE** three times.
- 2. Now enter the 5 digits of the serial number and press ENTER.
- 3. For security purposes, you are prompted to repeat the first two steps (press **SAVE** three times, enter serial number and confirm with **ENTER**).
- 4. The serial number is stored in memory. The following appears briefly as confirmation: **INPUT OK !** The serial number can no longer be changed now.

Press **DOCUM.CODE** F2 to display the release code for the documentation software. If 8 question marks appear instead of the code, the release code must be specified. To avoid accidentally changing the release code, press **SAVE** three times before entering the 8-digit release code. Press **ENTER** to complete the entry.

The following appears briefly as confirmation: **INPUT OK !**.

The release code can be changed (eg, after an incorrect entry).

Press **ENTER** to exit the special program.

# 12.21 Battery charge display

Use this special program to display data on the battery charge.

Entry : MODE 91

### 12.21.1 NiMH battery operation

(Unit deliveries starting from serial number 50001)

The following message appears:

| Qual.: 10 | 0 %      | Pow    | er Pac | k charge: I | D          |
|-----------|----------|--------|--------|-------------|------------|
| Charge    | current: | 1500 m | nA D   | ischarge c  | urrent: mA |
| SET BATT  |          |        |        |             | EXIT       |

The quality of the battery is displayed as a percentage of a new battery. When **Qual.: 100%** is displayed, 100% of the capacity of a new battery was available from the battery in the device in the last operating status.

The battery charge is displayed as a correspondingly charged battery symbol. The charge or discharge rate is displayed depending on whether the battery is being charged or discharged.

The discharge rate corresponds to the current that the instrument draws from the battery in a particular operating status.

Using **SET BATT** (F1), the charging data is manually set for a new empty battery (battery charge = 0% i.e. empty battery symbol and battery charge = 100%). This function msut be confirmed twice using **ENTER** to make it effective.

*Important!* A To ensure the charge display is accurate, a new calibration must be carried out after each battery change (see chapter "Recharging the Battery").

#### 12.21.2 Lead battery operation

The following message appears:

| Qual.: 100 %    |        | Power Pack charge: 9 |                                             | 5%         |
|-----------------|--------|----------------------|---------------------------------------------|------------|
| Charge current: |        | 835 mA               | Discharge cu                                | urrent: mA |
|                 |        |                      | The The and Added the share = 2014 Added be |            |
| 1 BATT          | 2 BATT |                      |                                             | EXIT       |

The quality of the battery is displayed as a percentage of a new battery. When **Qual.: 100%** is displayed, 100% of the capacity of a new battery was available from the battery in the device in the last operating status.

The battery charge is indicated as a percentage and in ampere hours. The charge or discharge rate is displayed depending on whether the battery is being charged or discharged.

The discharge rate corresponds to the current that the instrument draws from the battery in a particular operating status.

*Important!* A To ensure the charge display is accurate, a new calibration must be carried out after each battery change (see chapter "Recharging the Battery").

# 12.22 Displaying software version

Use this special program to display the software version of the inserted EPROM's. The software version used on your instrument is useful information when upgrading or resolving problems with the manufacturer.

#### Entry: MODE 98

The software version briefly appears on the screen.

# 12.23 Protect Memory Area

This special program allows you to activate or deactivate protection for any memory area

#### Entry : MODE 94

This message appears briefly:

# PROTECT MEMORY AREA

ENTRY 0 CANCELS MEMORY PROTECTION!

followed by:

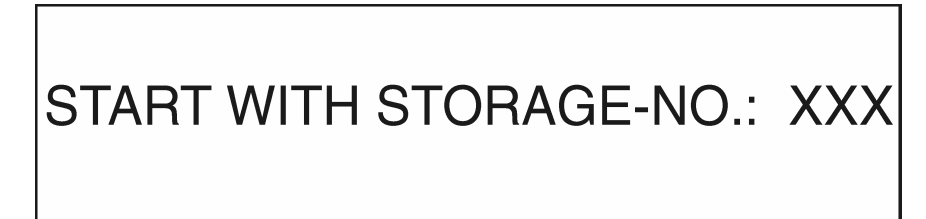

The memory location **XXX** shown here can be either empty if no memory area is protected or it can be the start memory location number of a protected area. Press **ENTER** to use this setting without changes.

To change the start memory location, specify a number between 1 and 200 and then press ENTER.

After entry of the number of the starting memory location, the following message appears:

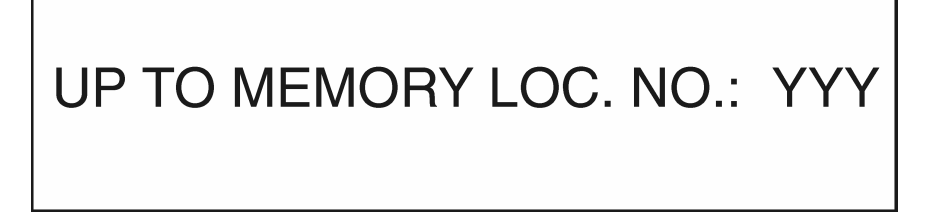

**YYY** is either the end memory location from a protected memory area or the start memory location from a non-protected memory area. Press **ENTER** to use this setting.

To change the end memory location, specify a number between the start memory location and 200 and then press **ENTER**.
The program confirms valid entries with this brief message:

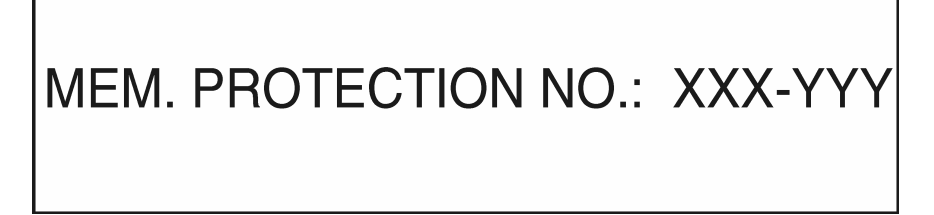

**XXX** is the number of the start memory location and **YYY** is the number of the end memory location. The instrument returns to its default status afterwards.

*Important I his* The settings are <u>not</u> erased when the instrument is turned off!

#### 12.24 Default setting

This special program allows you to reset the instrument to it default settings. The tuning memory remains unchanged.

#### Entry: MODE 97

Start the program by pressing **ENTER** twice.

Press **RESET** to cancel the program. The instrument settings are not changed if the program is canceled.

| Default setting                                                                                            |                                                                                                    |                                                                            |
|----------------------------------------------------------------------------------------------------|----------------------------------------------------------------------------------------------------|----------------------------------------------------------------------------|
| Range: VHF/UHF                                                                                             | Analog mode in terrestrial and SAT ranges                                                                                                    | Channel input                                                              |
| Television standards: B/G                                                                                  | Colour standard: PAL                                                                                                    | Video: non-inverted                                                        |
| Sound carrier I in ter. range visible and<br>audible<br>Absolute measurement of the sound<br>carrier level | Bar graph: entire level range                                                                                                    | Display format of level: normal with decimal point                         |
| Station memory protection: unprotected                                                                     | Frequency input mode in SAT range: 1. IF                                                                                                    | DiSEqC: Off (position: 1)                                                  |
| LNB oscillating frequency LOW:<br>9.75GHz                                                                  | Video deviation: 16MHz/V                                                                                                    | Detuning in SAT: Off                                                       |
| LNB oscillating frequency HIGH:<br>10.6GHz                                                                 | Sound carrier frequency in SAT: 7.02MHz                                                                                                    | SCART setting:<br>a) Scart Pin 19: Video (FBAS)<br>b) Sound path: internal |
| LNB: Off<br>(Vertical: 14.0V Horizontal: 18.0V)                                                            | Digital settings:<br>a) QAM64 with symbol rate of 6900kBd<br>b) DOCSIS 64QAM symbol rate: 5057kBd<br>c) DOCSIS 256 QAM symbol rate: 5361kBd<br>d) QPSK symbol rate: 27500kBd | Serial interface:<br>a) baud rate: 19200<br>b) 1 stop bit                  |
| LNB current measurement: Off                                                                               | S/N measurement on line: 6                                                                                                    | Language: German                                                           |
| LCD backlighting: Off                                                                                      | Time and date remain unchanged                                                                                                    |                                                                            |

#### 12.25 RS-232 Interface

A RS-232 C-compatible interface is located on the right side of your antenna test receiver.

This interface allows you to load measured values from the instrument's internal memory to an IBMcompatible PC, remotely control the instrument from a PC, control monitoring tasks, and generate measurement protocols among other things.

To do so you may have to purchase **documentation software** and a **special interface cable** from the manufacturer.

#### **RS-232 Interface:**

The RS-232 C-standard defines the interface between two data terminal units for transferring serial data.

The illustration below shows the logic definition for a RS-232 C-compatible interface:

| +] | 15 V  | +3 | V  | 0 V     | -3 | 3 V   | -15 | v |
|----|-------|----|----|---------|----|-------|-----|---|
|    | Logic | 0  | ur | ndefine | əd | Logic | 1   |   |

The RS-232 interface in this antenna test receiver is an asynchronous serial port for full-duplex transmissions with XON/XOFF control.

The transmission levels from the hardware complies with RS-232 specifications and allow direct connection to a serial port of an IBM-compatible PC.

#### Setting RS-232 interface parameters:

With **special program 96** you can set the baud rate and the stop bit number of the antenna test receiver's interface.

#### Entry: MODE 96

г

The following message appears:

| RS2    | 32 - :    | Data transfer rate | =<br>Stopbits = | 19200 baud<br>1 |
|--------|-----------|--------------------|-----------------|-----------------|
| BAUD-R | BAUD-R. + | STOP-B             | STOP-B. +       | EXIT            |

Now set the transfer rate and number of stop bits using the relevant function keys. When switching on the meter these adjustments are set to 19200 baud and 1 stopbit. The PC software is also working with these parameters.

The transfer rate can be set between 2400 and 19200 baud.

The number of stop bits is either 1 or 2.

If the interface parameters are changed, the parameters in the PC software have to be adjusted, too.

Press **EXIT** (F5) to cancel this program. The settings are stored and the interface is updated accordingly. If you exit this menu by pressing **RESET**, then the settings will not be stored in memory.

#### 12.26 Monitoring program (optional)

This program allows you to monitor the level fluctuations of a station, frequency, memory location or memory group.

Fluctuations above or below a tolerance level that you define are recorded and printed out.

#### Entry : MODE 35

This message appears briefly: MONITORING

You are then prompted to enter an upper tolerance level

| LIMIT H.: | + | dB |  |
|-----------|---|----|--|
|           |   |    |  |

A value between 1 and 99dB can be entered using the numeric keypad. You will be notified if the tolerance level is exceeded by this value. Press **ENTER** after specifying an upper tolerance level. Press **ENTER** after specifying an upper tolerance level.

You are now prompted to enter an lower tolerance level:

| LIMIT L.: | - | dB |  |  |
|-----------|---|----|--|--|
|           |   |    |  |  |

The operator again feeds a value between 1 and 99 with the numeric keyboard.. Now press the **ENTER** button.

The set now wants the operator to feed a storage location number from which on the monitoring should start.

Different memory areas can be selected with this function. A group of occupied memory locations is considered a memory area. Enter an empty memory location to separate memory groups.

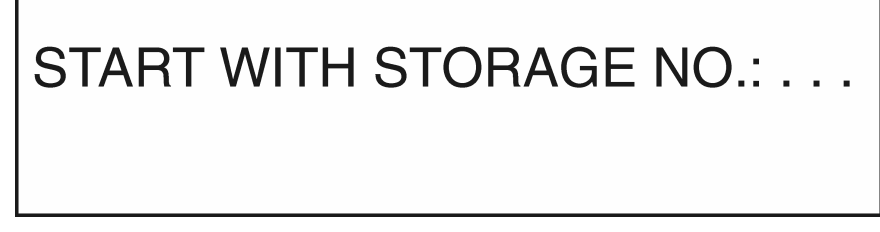

Press **ENTER** after specifying the start memory location.

The instrument's printer now prints out the protocol header of the monitoring program and the normal levels of the selected memory locations.

The instrument remains in monitoring mode after the print job is complete. This means the selected memory locations are continuously monitored for possible level fluctuations.

If the instrument is switched off and then back on again after activating the monitoring program, the monitoring program remains active. This is important if you want to use the instrument with a timer while the monitoring program is active.

A voltage interruption is indicated as such when the device is turned on again.

If a level deviation is detected in monitoring mode, the printer prints out a relevant protocol.

This protocol shows whether the level was above or below the tolerance limit. It also shows the memory location, the frequency range

> T= VHF-, UHF- or special channel TV range F= FM radio broadcasting range S= satellite range,

the channel or frequency, the measured level as well as the data and time the deviation occurred.

If the level returns within the specified tolerance range after the deviation, then this is also printed out.

First press RESET and then within 7 seconds EXIT (F1) to switch off the monitoring program.

The **EXIT** key (F1) only appears in monitoring mode.

#### 12.27 Measured value storage

Important! In order for this program to function properly, never change the station memory locations used in a measurement. Exception: if you do not want a printout of the measured values that are stored. The measured values are linked to the station memory locations for the print out. The stored measured values are not erased when the instrument is turned off!

Storing measured values

Entry : MODE 37

# STORE MEASURED VALUE START WITH STORAGE NO.:

Now enter a station memory location. This and the following memory location are measured and the results are stored. Press **ENTER** after specifying the station memory location. If the specified memory location is not occupied, a **MEMORY EMPTY!** message briefly appears and you are then prompted for another memory location number.

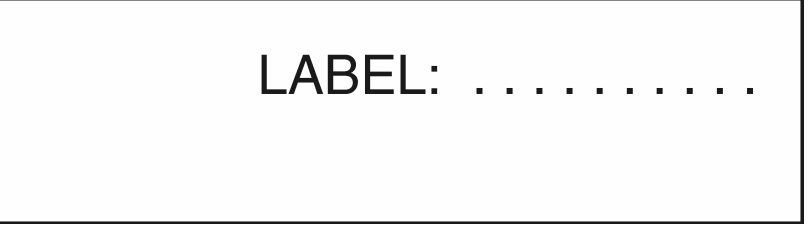

If an occupied memory location number is specified, then you are prompted for a label number. This can have between 1 and 10 digits. This label number will help you identify the memory group later. Use the numeric keypad to enter the label number.

The following selection of label numbers is offered: 10005 (example)

1 = measuring point 0005 = consecutive number of measurement

Confirm the label number entry by pressing ENTER.

The system now checks whether the label number has already been used. If so, the **ALREADY USED! NEW ENTRY** message appears. A new number must be entered.

This program records all the memory locations of the specified station preset until the next empty memory location is reached. The instrument now checks whether the existing memory capacity is sufficient.

If it is not, the OUT OF MEMORY! message appears.

The amount of memory required for each measurement is calculated as follows:

Number of required memory locations = 17 + (number of occupied station memory locations x 7)

The instrument has 24500 bytes of memory available for storing measured values.

For example: With 20 occupied station memory locations, a maximum of 156 measured value blocks can be stored.

If there is sufficient available memory, the stations are accessed, measured and stored on after the other.

The date and time is determined from the instrument's clock before the first measurement and stored as well. This lets you know exactly when a measurement was carried out (be sure the instrument's clock is set correctly  $\rightarrow$  special program 41)

Press **RESET** exit the program.

Printing measured values (optional)

Entry : MODE 38

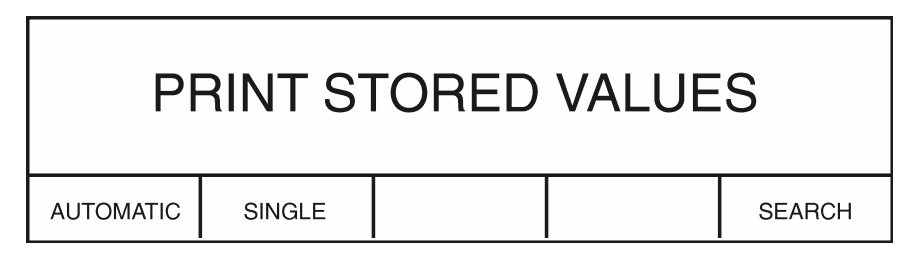

The following message appears after a few seconds:

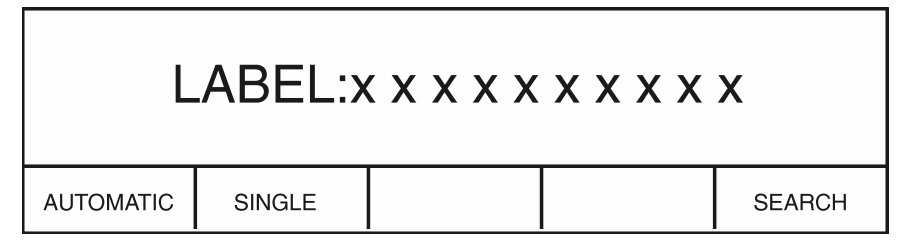

You can scroll through the values stored in memory using the **SEARCH** key (F5). All labels found in the memory are displayed consecutively. If the label you are searching for appears, print out the corresponding series of measured values by pressing **SINGLE** (F2) or **ENTER**.

Press **AUTOMATIC** (F1) to print out all series of measured values found in the memory after the selected label.

All measured values are printed with protocol headers relisting the label number, date and time of the measurement. This helps keep printed protocols in order.

The level is printed with or without the decimal place depending on the setting of **special program 83**. How the channel or frequency is printed out is likewise dependent on the setting in the test receiver mode.

Press **RESET** to exit the program.

#### **Erase stored values**

Entry : MODE 39

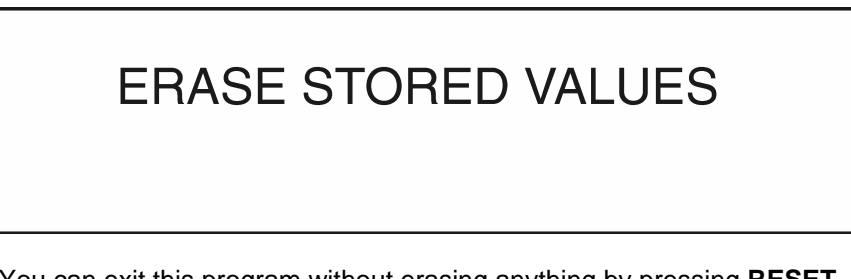

You can exit this program without erasing anything by pressing **RESET**. Press **ENTER** to continue.

## ERASE ALL VALUES ?

This program erases **all** the measured values that are stored in memory. This is your last chance to press **RESET** and exit the program without erasing anything.

Press **ENTER** to finally begin erasing all values.

Upon completion, the following message appears.

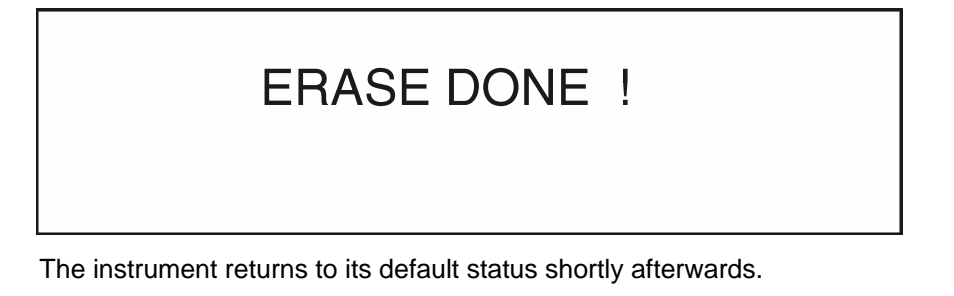

#### 12.28 LNB current measurement

With this program you can measure the incoming current of devices connected to the antenna input socket (eg, LNB, multi-switch, etc.).

#### Entry : MODE 85

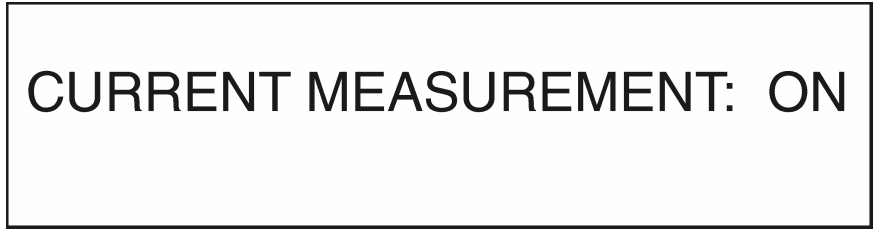

Now the current measurement is on. Instead of LNB voltage the LNB current in mA is indicated. To use this feature the LNB voltage must be switched on.

The current measurement is deactivated when the instrument is turned off. Current measurement cannot be activated in analyzer mode since the measurement scan would be too slow.

## **Printer Functions (optional)**

The instrument's integrated 24-digit thermal printer allows measured values and analyzer displays to be printed out quickly.

**Note!** Due to heat and light exposure, printouts on thermal printing paper will fade with time. Important printouts should therefore be stored with this in mind.

Measured value printout: (not possible in analyzer mode)

Press **PRINT** to go to the print menu. The following selection appears:

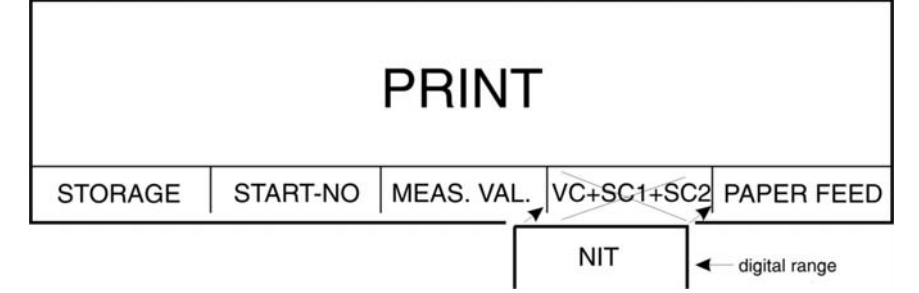

Select a print function with the appropriate key.

For a stored sound carrier measurement (SC1 or SC2), the video and audio carriers are measured and printed.  $SC1 \rightarrow VC + SC1$   $SC2 \rightarrow VC + SC1 + SC2$ 

**MEMORY:** (F1) Starting from memory location number 1, the instrument measures all stations in this memory group and prints them out. An empty memory location indicates the end of the memory group.

Printout example:

Memory locations 1 through 5 are measured and printed out.

| PROTOKOLL<br>SYSTEM NO.:<br>DATE: 3.06.02                                                                                                    | Memory location 1: | TV range (F), channel E10,<br>analog measurement (A), measured level,<br>standard: B/G<br>S/N measurement on line 5 (S/N(5)),<br>S/N value (optional)                                                                                                    |
|----------------------------------------------------------------------------------------------------|--------------------|----------------------------------------------------------------------------------------------------|
| <ol> <li>F E 10 A 76.2 dBμV<br/>STANDARD: B/G<br/>S/N(5) = 46.2 dB</li> <li>2 F S 24 D 62.0 dBμV<br/>STANDARD: B/G<br/>SR 6900 kBd 64QAM<br/>MER&gt;30.0dB BER&lt;1.00e-8</li> </ol> | Memory location 2: | TV range (F), channel S24,<br>digital measurement (D), measured level,<br>standard: B/G<br>symbol rate (SR), 64QAM modulation,<br>modulation error rate (BER), bit error rate<br>(BER).                                                                   |
| <ul> <li>3 S 1508 A 54.1 dBμV<br/>LNB: 14.0V<br/>C/N(5) = 10.2 dB<br/>Video deviation: 16MHz/V</li> <li>4 S 1237 D 61.4 dBμV<br/>DIS: P1/H/HI</li> </ul>                             | Memory location 3: | SAT range (S), 1508MHz frequency,<br>analog measurement (A), measured level,<br>LNB supply,<br>C/N measurement on line 5 (C/N(5)), C/N<br>value (optional), video deviation                                                                               |
| SR 27500 kBd QPSK<br>S/N=10.9dB BER<1.00e-8<br>5 F E 10 A 76.1 dBμV<br>SC1 A 61.8 dBμV<br>SC2 A 57.7 dBμV<br>STANDARD: B/G<br>S/N(5) = 45.9 dB                                       | Memory location 4: | SAT range (S), 1237MHz frequency,<br>digital measurement (D), measured level,<br>DiSEqC, satellite position (P1), horizontal<br>polarisation (H), high band (HI), symbol rate<br>(SR), QPSK modulation, signal noise ratio<br>(S/N), bit error rate (BER) |
|                                                                                                    | Memory location 5: | Similar to location 1 plus sound carrier measurement (SC1 and SC2)                                                                                                    |

| START-NO: (F2)                           | Press this key and you are prompted for a memory location number (memory group) on which an automatic measurement with printout is to start.                                                                                                    |  |  |  |  |  |
|------------------------------------------|----------------------------------------------------------------------------------------------------|--|--|--|--|--|
|                                          |                                                                                                    |  |  |  |  |  |
| MEASE. VAL.: (F3)                        | <sup>5</sup> 3) The instrument prints out the measured values of the currently selected<br>station. For sound carrier measurement, the video carrier is printed out as well<br>ADR measured values are only possible using the <b>MEMORY</b> (F1) and <b>LOCK-</b><br><b>NO</b> (F2) keys.      |  |  |  |  |  |
|                                          |                                                                                                    |  |  |  |  |  |
| <b>BT+TT1+TT2:</b> (F4) (analogue range) | The meter prints out the levels of video carrier, sound carrer 1 and 2.<br>After pressing softkey (F4) the meter expects an input of a tuning memory<br>location.<br>Now the meter measures from this location forward all stored memory<br>locations. An empty location Stopps this procedure. |  |  |  |  |  |
| NIT: (F4)<br>(DVB range)                 | The instrument prints out the NIT (network information table). This function is only available if an NIT is present and active. See "MPEG Decoder" chapter.                                                                                                    |  |  |  |  |  |
| PAPER FEED: (F5)                         | The printer feeds paper until you release the key.                                                                                                    |  |  |  |  |  |

Press either **PRINT** or **ENTER** to exit the print menu.

If you want to print out the **channel** of a TV station, select **channel input** before accessing the printer menu. If you want to print out the frequency, select **frequency input** before accessing the printer menu. An integrated S/N module allows the S/N or C/N value in the analog range to be printed.

In the SAT range, the LNB setting values are included in the printout.

The printout in the digital range also consists of the bit error rate, the MER or S/N value and the set modulation parameters.

The screen darkens during the print job.

#### Graphical printout of analyzer display:

First select the desired analyzer function (see "Analyzer" chapter) and wait for the display.

Now press **PRINT**. A **hardcopy** of the analyzer display is printed out. In the TV range, the channels (or frequencies in narrow band mode) of the selected range are printed on the horizontal axis.

The Roman numerals identify the range: First select the desired analyzer function (see "Analyzer" chapter) and wait for the display.

#### Now press **PRINT**. A hardcopy of the analyzer display is printed out.

In the TV range, the channels (or frequencies in narrow band mode) of the selected range are printed on the horizontal axis.

| The Roman numerals identify the range : | I   | = | VHF              |
|-----------------------------------------|-----|---|------------------|
|                                         | II  | = | special channels |
|                                         | 111 | = | UHF              |

In the FM, IF, return channel and SAT ranges, the frequency of the selected range is printed.

#### 13.1 Paper refill

Open the printer cover by loosening the screws and pulling the lid forwards.

Insert a roll of thermal paper (see illustration below)

**Note!** The Be sure to insert the roll as shown since the paper is only coated on one side.

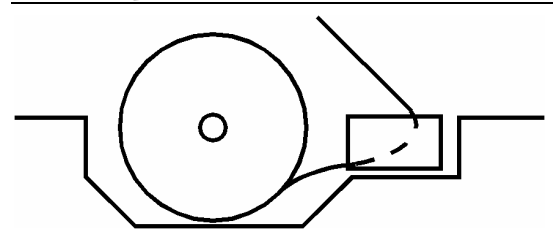

30101 V 20.23/24.23

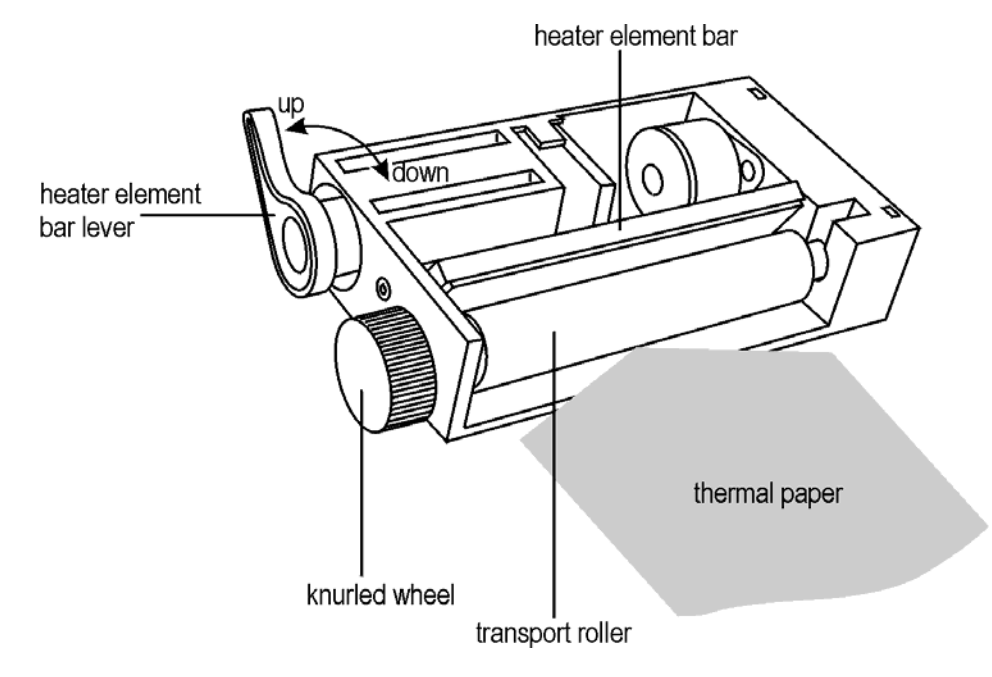

#### 13.1.1 Manual paper feed

To feed in paper manually, raise the heater bar from the transport roller by pulling the lever up.

Cut the beginning of the thermal paper roll so that it is <u>pointed</u> (see illustration) and push it under the transport roller. Move the transport roller with the knurled wheel to help push the paper through. When the paper has been pushed through far enough, press the heater bar back onto the transport roller by pushing the lever down. Guide the paper through the printer cover and replace the lid.

13.1.2 Automatic paper feed

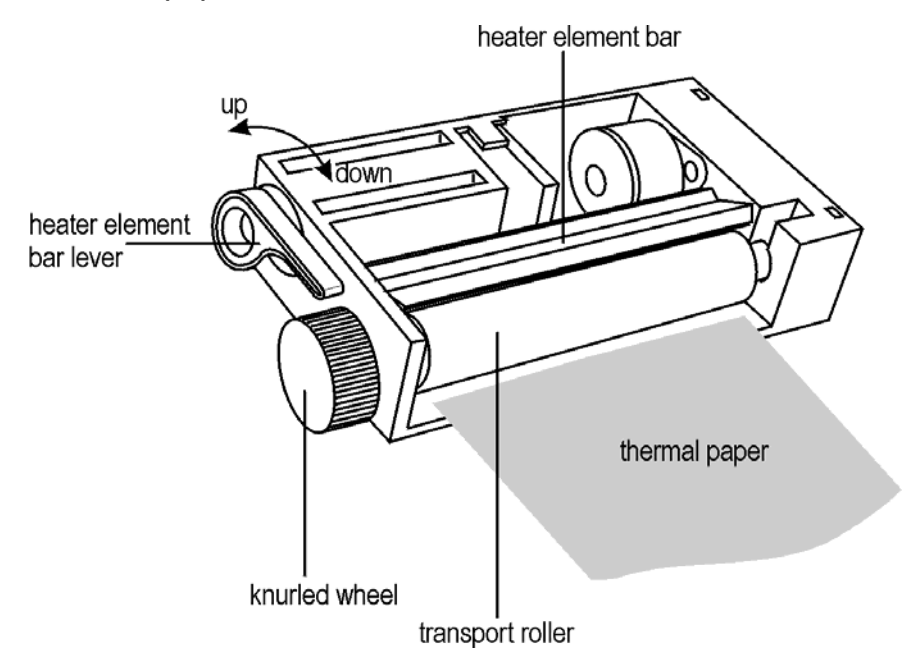

The instrument must be turned on and the heater bar must be on the transport roller (lever down).

Cut the beginning of the thermal paper roll so that it is even (see illustration) and push it under the transport roller. Once the paper sensor detects the thermal paper, the transport roller automatically turns on and moves the paper (for approx. 4cm).

If the paper is pulled in at an angle, you can lift the lever to align the paper properly. Push the lever down, guide the paper through the printer cover and close the lid.

#### 13.2 Cleaning the heating bar (only when necessary)

The heater bar is raised from the transport roller by pulling the lever up (see illustration). Now you can clean the surface with a cloth soaked in alcohol. Push the lever down when you are done.

| Important!/ a) | Do not clean the heater bar immediately after printing – it is still hot. |
|----------------|---------------------------------------------------------------------------|
| <u>∠ + </u> b) | Cleaning agent: ethyl alcohol or isopropanol                              |
| <i>c)</i>      | Never clean with sand paper, knives, etc.                                 |
| d)             | Wait until the alcohol has dried before printing again.                   |

#### **Monitor Function, SCART Parameters**

The standard video signal (U = 1 Vpp an 75  $\Omega$ ) and audio signals can be output from the scart socket (Euro AV socket) on the right side of the instrument.

In addition, the analyzer display, teletext and constellation diagram are outputted as an RGB signal.

For the pin assignment of this connection socket, please refer to the diagram in the "PIN Configuration" chapter.

The instrument can also be used as a monitor by feeding a video signal into the scart socket.

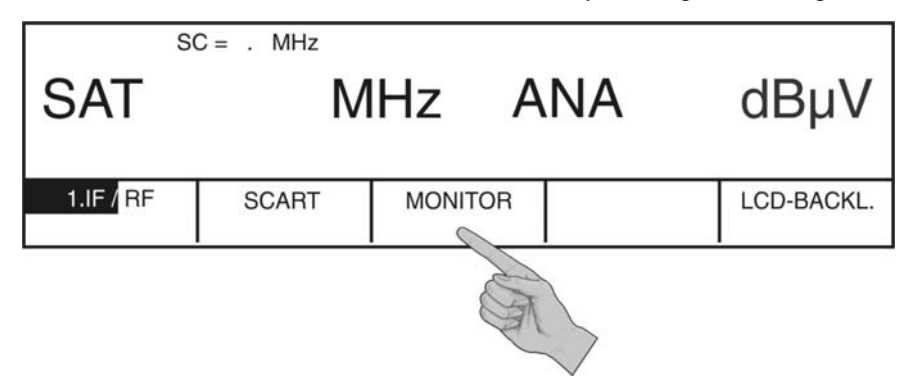

To do so, press **MONITOR** (F3) in the default mode of the instrument. The video signal fed to the scart socket is now displayed on the monitor.

|                               |                    |          | S/N (6            | 6) = 49.3 dB           |              |
|-------------------------------|--------------------|----------|-------------------|------------------------|--------------|
| EXTERNAL VIDEO SIGNAL         |                    |          |                   |                        |              |
|                               |                    |          |                   |                        |              |
| TELETEXT                      | MPEG               | BLANKING | S/N-LINE          | EXIT                   |              |
| With MPEG transport<br>option | t stream interface | SCOPE    | When the option S | SCOPE is selected, the | e<br>tivated |

To display the teletext of the video signal, press **TELETEXT** (F1). Refer to the chapter on TELETEXT for additional teletext functions.

To switch on the blanking interval, press **BLANKING** (F3). If the function is active, the corresponding key is displayed inverted.

#### Important! If the SCOPE option is equipped, the blanking interval function is disabled!

If the optional S/N module is integrated, the S/N value of the video signal is indicated in the display. You can select lines 5, 6 or 7 using the **S/N-Line** key (F4). The selected line is displayed in brackets.

If the optional MPEG transport stream interface is installed, you can press the **MPEG** (F2) function key to switch the MPEG transport stream supplied to the interface to the MPEG decoder. You can then use all of the MPEG decoder functions. The **MPEG INIT** (F1) function key is also available. It allows you to restart the MPEG decoder if the transport stream changes, for example.

Press EXIT (F5) to quit the monitor function.

If a switching voltage (DC) of 12V (4.5V threshold level) enters the scart socket in TV or SAT range, a message is displayed notifying you of this and the video signal in the scart socket is switched over to the screen (the S/N value of the video signal is shown if the S/N module is available).

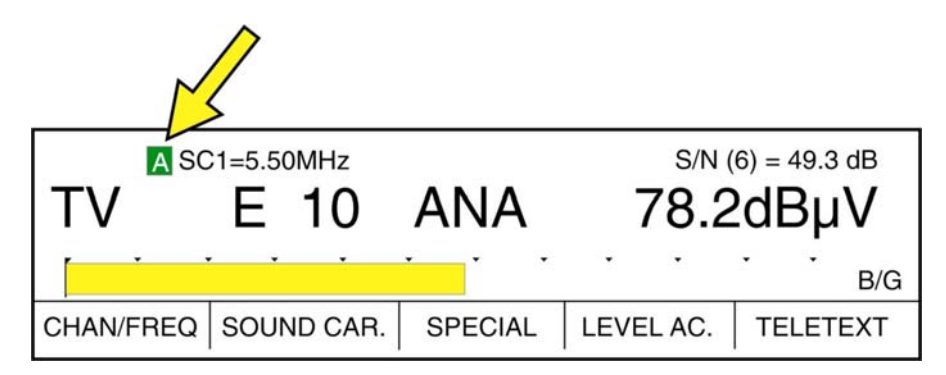

A decoder or descrambler can also be connected to the scart socket. This makes loop-in operation possible. An external monitor for picture control is not necessary.

If the output parameters of the scart socket are changed, access the **SCART** menu (F2) that is available in a number of program areas on the instrument. For example:

|     | SC = . MHz |         |    |            |  |  |
|-----|------------|---------|----|------------|--|--|
| SAT | Μ          | lHz A   | NA | dBµV       |  |  |
|     | SCART      | MONITOR |    | LCD-BACKL. |  |  |
|     |            |         |    |            |  |  |

Press SCART (F2) and the following is displayed.

| SCART pin 19  | :     | 1=Video (CV              | ′BS) 2= | SAT-Baseband |
|---------------|-------|--------------------------|---------|--------------|
| Sound process | sing: | 6= <mark>Internal</mark> | 7=E     | External     |
|               |       |                          |         | EXIT         |

You can now set the various output parameters:

SCART Pin 19: The desired signal on pin 19 of the scart socket can be output here by pressing the appropriate numeric key. Select 1 to switch the CVBS signal to pin 19. Select 2 to switch the SAT baseband signal to pin 19 unclamped.
 Sound processing: The sound processing for a connected decoder or descrambler can be set here by pressing the appropriate numeric key. Select 6 and the sound remains audible in the instrument even if the decoder or descrambler is connected. This setting is useful for encryption methods that only affect picture information. Select 7 and the external sound coming from the decoder is made audible on the instrument's loudspeaker. This requires the decoder to also have a switching voltage

You can change the scart socket parameters during measurement in TV or SAT range via the **SPECIAL** (F3) menu.

at the scart socket.

## NICAM Decoder / ADR Decoder (optional)

#### 15.1 NICAM decoder

A NICAM decoder is available as an option for this instrument. It allows the bit error rate to be displayed. Equipped with this option, the instrument automatically detects this status from the antenna test receiver.

At present in Europe, stereo and dual-channel television sound transmissions are mostly emitted using the dual-sound technology of FM.

Although the technical requirements for this transmission method are very rigid, even the smallest discrepancy can cause considerable crosstalk between channels. This has a very negative affect on TV transmissions carrying two languages.

NICAM-728 it the official designation and stands for

#### NEAR INSTANTANEOUSLY COMPANDED AUDIO MULTIPLEXING

It has a speed of 728 kbit per second.

This transmission system was developed in Britain to eliminate crosstalk problems that can occur in conventional transmission methods. This method transmits sound using a QPSK (Quadrature Phase Shift Keying) digitally-modulated subcarrier.

NICAM-728 allows terrestrially broadcasting television companies, in accordance with PAL B/G and I, SECAM D/K or SECAM L standards, to transmit digitally-coded hi-fi stereo/dual channel sound with the quality one expects from a compact disc.

The European Broadcasting Union (**EBU**) has adopted NICAM-728 as the standard system for digital TV audio transmission. It is currently used in Belgium, Denmark, Finland, Hong Kong, New Zealand, Norway, Spain, Sweden and Great Britain. Countries such as Croatia, Macedonia, Hungary, India and Singapore, where a different standard is in use, are now considering switching over to the NICAM-728 standard.

The interval between video carrier and digital audio carrier is 5.85MHz in the B/G, D/K and L standards and 6.552MHz in the I standard.

The decoder works with all approved standards.

NICAM-728 allows the transmission of two digital audio channels. To remain compatible with existing TV audio transmission systems, NICAM-728 can also be used with an analog audio channel in a conventional transmission system.

The two digital audio channels can be used for digital stereo sound, dual-channel digital monotone and/or data transmission.

NICAM-728 operates with an alternating sampling of the left and right audio channel with a frequency of 32kHz and a resolution of 14 bits per sampling. The resulting signal is then compressed to 10 bits for transmission. This method is called "NEAR INSTANTANEOUS COMPANDING" (NIC).

To make effective use of this method, the digital audio signals must be transmitted with a "scaling factor". This factor tells the TV audio receiver how much of the signal has been compressed.

The scale factor code is a 3-bit word. It also contains some error and security messages along with a parity bit that are transmitted with each compressed 10-bit sample.

The incoming digital signal is affected by noise when reducing the input level. Thus the bit error rate of the digital audio signal is measured in relation to the input level.

To activate the NICAM decoder, first select the TV range, desired channel or frequency and start the measurement. Then press the **SOUND CARRIER** key.

Press **NICAM** in the new menu that appears. You can now press the **NICAM-DEM** key in the current menu.

This activates the NICAM decoder and darkens the screen.

Here is an example of what appears on the screen.

| NICAM:<br>Status: | Stereo sound tra<br>FM progr. mat. =<br>Automuting off | STANDARD: B/G<br>Insmission<br>= NICAM progr. mat. | à BER 1.23e-5 |      |  |
|-------------------|--------------------------------------------------------|----------------------------------------------------|---------------|------|--|
|                   |                                                        |                                                    |               | EXIT |  |

The bit error rate is displayed in the top right corner. It is shown as an exponential value.

For example,  $1.23e^{-5}$  means the bit error rate is  $1.23 \times 10^{-5}$ . In other words, the reciprocal value of our example is 81300 and indicates that 1 false bit per 81300bits was found at the time of measurement.

#### A lower bit error rate means a better incoming digital signal.

#### In addition to the bit error rate, the display shows incoming status messages:

| Decoder out of sync.               |                                                                                                    |
|------------------------------------|----------------------------------------------------------------------------------------------------|
| No valid digital sound             | only data transmission on both channels                                                                                 |
| Dual mono transmission             |                                                                                                    |
| Mono + Data transmission           |                                                                                                    |
| Stereo sound transmission          |                                                                                                    |
| Mono 1 Mono 2                      |                                                                                                    |
| FM progr. mat. = NICAM progr. mat  | conventionally transmitted sound program corresponds to the content of the NICAM program                                |
| FM progr. mat. <> NICAM progr. mat | conventionally transmitted sound program<br>does <b>not</b> correspond to the content of the NICAM<br>program           |
| Automuting on                      | automatic muting switched on<br>a TV receiver would reset to analog sound<br>This status message is displayed inverted. |
| Automuting off                     | automatic muting switched off                                                                                           |

Press **EXIT** (F5) to return to the NICAM menu.

Here you can press **MEAS.NIC** to measure the level of the NICAM sound carrier. The screen darkens for the duration of the measurement. To switch off the NICAM sound measurement, press **MEAS.NIC** again.

You can now quit the NICAM program by pressing **EXIT** (F5) **twice**. The instrument returns to its default mode.

#### 15.2 ADR decoder

Turn the instrument on and set it to SAT mode. Specify an occupied transponder (eg, Bavarian TV). The following display will appear (example):

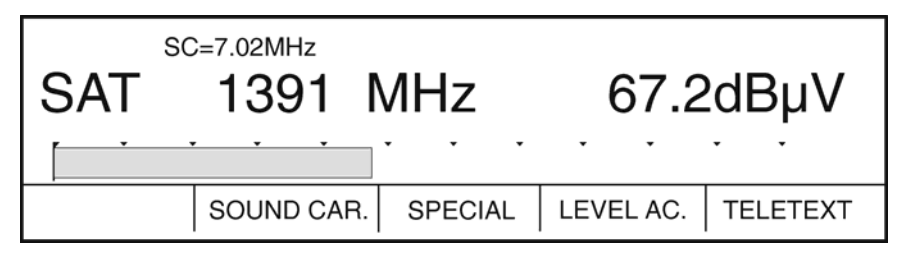

Press **SOUND CAR**. (F2) to access the sound carrier menu. The menu bar changes and the display appears as follows:

| SAT                                                                                                    | C=7.02MHz  | MHz | 67.2 | dBµV |
|----------------------------------------------------------------------------------------------------|------------|-----|------|------|
| ADR                                                                                                    | ANALOGOUS  |     |      | EXIT |
| Jan Starten Starte | $\searrow$ |     |      |      |

You can now press ADR (F1) to access the ADR decoder. The display will appears as:

| ADR-DECODER                                                          |                      |          |  |      |  |  |  |
|----------------------------------------------------------------------|----------------------|----------|--|------|--|--|--|
| <frq: mhz<="" td=""><td colspan="7"><frq: mhz=""></frq:></td></frq:> | <frq: mhz=""></frq:> |          |  |      |  |  |  |
|                                                                      | SEARCH +             | SEARCH - |  | EXIT |  |  |  |

You now have the option of selecting an ADR carrier by specifying the sound carrier frequency. If the ADR carrier is available, the name of the station appears.

ADR stations that are not encrypted are audible and indicated as **FREE TO AIR** in the display. DMX stations are not audible and appear in the display as **DMX**.

If an ADR carrier is not available at this frequency, **NO ADR CARRIER** appears in the display.

The following illustration shows the display after tuning to an ADR channel

| ADR-DECODE                                                                        | R |  |   |            |  |  |  |
|-----------------------------------------------------------------------------------|---|--|---|------------|--|--|--|
| BAYERN 3                                                                          |   |  |   |            |  |  |  |
| <frq:6.48mh< td=""><td>Z</td><td></td><td>F</td><td>REE TO AIR</td></frq:6.48mh<> | Z |  | F | REE TO AIR |  |  |  |
| SEARCH + SEARCH - VITERBI EXIT                                                    |   |  |   |            |  |  |  |
|                                                                                   |   |  | à |            |  |  |  |

The reception quality can be assessed by pressing VITERBI (F4).

A number appears at the top right corner of the screen. This number is a measure of the phase deviations caused by noise and interference through the video signal of the digitally-modulated ADR subcarrier.

The ideal number is 4800. A value of 5200 guarantees a completely error-free reception. At values above 5250 there are increasing bit errors which result in breaks in the audio reproduction.

| ADR-DECODER                             |                                |  |    |  |  |  |  |
|-----------------------------------------|--------------------------------|--|----|--|--|--|--|
| BAYERN 3                                |                                |  |    |  |  |  |  |
| <frq:6.48mhz> FREE TO AIR</frq:6.48mhz> |                                |  |    |  |  |  |  |
|                                         | SEARCH + SEARCH - VITERBI EXIT |  |    |  |  |  |  |
|                                         |                                |  | J. |  |  |  |  |

To see what sound subcarrier frequencies on a specific satellite transponder are occupied with ADR carriers, scan the satellite baseband by selecting the appropriate function key.

While the instrument scans, the menu item you pressed appears inverted. Once a carrier is found, the menu item appears normal again and the display shows the name of the ADR station.

You can now measure the Viterbi rate again by selecting the VITERBI menu item. You can quit the ADR decoder at any time by pressing **EXIT** (F5).

#### **Definition of Level**

Definition of level according to DIN 57 855 Part 2 / VDE 0855 Part 2:

Level is the ratio of signal intensity to reference intensity expressed in dB. If the signal intensities are measured with the same resistance ( $Z = 75\Omega$ ), the level can also be the ratio of voltage to intensity expressed dB.

All levels in dB ( $\mu$ V) used in these specifications are based on the level 0dB ( $\mu$ V) corresponding to a signal intensity generated by a voltage of 1 $\mu$ V at 75 $\Omega$ V.

#### In simpler terms:

The level in dB indicates how much the voltage or intensity value is above or below the reference value.

These reference values are predetermined for antenna and satellite measurements. This is why they are referred to as absolute levels.

When comparing intensities or voltages at any two points of a transmission system, one refers to the results as relative levels. Similarly, level changes following a trend are relative levels.

## 1 $\mu$ V an 75 $\Omega$ = 0dB $\mu$ V

Table of absolute levels and their corresponding voltages:

L = level U = Voltage

| L in dBµV | U in mV | L in dBµV | U in mV | L in dBµV | U in mV | L in dBµV | U in mV |
|-----------|---------|-----------|---------|-----------|---------|-----------|---------|
| 40        | 0.10    | 65        | 1.8     | 90        | 32      | 115       | 562     |
| 41        | 0.11    | 66        | 2.0     | 91        | 36      | 116       | 631     |
| 42        | 0.13    | 67        | 2.2     | 92        | 40      | 117       | 708     |
| 43        | 0.14    | 68        | 2.5     | 93        | 45      | 118       | 794     |
| 44        | 0.16    | 69        | 2.8     | 94        | 50      | 119       | 891     |
| 45        | 0.18    | 70        | 3.2     | 95        | 56      | 120       | 1000    |
| 46        | 0.20    | 71        | 3.6     | 96        | 63      | 121       | 1122    |
| 47        | 0.22    | 72        | 4.0     | 97        | 71      | 122       | 1259    |
| 48        | 0.25    | 73        | 4.5     | 98        | 79      | 123       | 1413    |
| 49        | 0.28    | 74        | 5.0     | 99        | 89      | 124       | 1585    |
| 50        | 0.32    | 75        | 5.6     | 100       | 100     | 125       | 1778    |
| 51        | 0.36    | 76        | 6.0     | 101       | 112     | 126       | 2000    |
| 52        | 0.40    | 77        | 7.0     | 102       | 126     | 127       | 2239    |
| 53        | 0.45    | 78        | 8.0     | 103       | 141     | 128       | 2512    |
| 54        | 0.50    | 79        | 9.0     | 104       | 158     | 129       | 2818    |
| 55        | 0.56    | 80        | 10      | 105       | 178     | 130       | 3162    |
| 56        | 0.63    | 81        | 11      | 106       | 200     |           |         |
| 57        | 0.71    | 82        | 13      | 107       | 224     |           |         |
| 58        | 0.79    | 83        | 14      | 108       | 251     |           |         |
| 59        | 0.89    | 84        | 16      | 109       | 281     |           |         |
| 60        | 1.0     | 85        | 18      | 110       | 316     |           |         |
| 61        | 1.1     | 86        | 20      | 111       | 355     |           |         |
| 62        | 1.3     | 87        | 22      | 112       | 398     |           |         |
| 63        | 1.4     | 88        | 25      | 113       | 447     |           |         |
| 64        | 1.6     | 89        | 28      | 114       | 501     |           |         |

## Listing of TV Channels

#### 17.1 B/G Standard

| Range       | Channel  | Video Carrier<br>in MHz | Sound Carrier<br>in MHz | Range | Channel | Video Carrier<br>in MHz | Sound Carrier<br>in MHz |
|-------------|----------|-------------------------|-------------------------|-------|---------|-------------------------|-------------------------|
| I           | 2        | 48.25                   | 53.75                   | IV    | 21      | 471.25                  | 476.75                  |
|             | 3        | 55.25                   | 60.75                   |       | 22      | 479.25                  | 484.75                  |
|             | 4        | 62.25                   | 67.75                   |       | 23      | 487.25                  | 492.75                  |
|             |          |                         |                         |       | 24      | 495.25                  | 500.75                  |
| USR         | S1       | 105.25                  | 110.75*                 |       | 25      | 503.25                  | 508.75                  |
|             | S2**     | 112.25                  | 117.75*                 |       | 26      | 511.25                  | 516.75                  |
|             | S3**     | 119.25                  | 124.75*                 |       | 27      | 519.25                  | 524.75                  |
|             | S4       | 126.25                  | 131.75                  |       | 28      | 527.25                  | 532.75                  |
|             | S5       | 133.25                  | 138.75                  |       | 29      | 535.25                  | 540.75                  |
|             | S6       | 140.25                  | 145.75                  |       | 30      | 543.25                  | 548.75                  |
|             | S7       | 147.25                  | 152.75                  |       | 31      | 551.25                  | 556.75                  |
|             | S8       | 154 25                  | 159 75                  |       | 32      | 559 25                  | 564 75                  |
|             | 59<br>59 | 161.25                  | 166.75                  |       | 33      | 567.25                  | 572.75                  |
|             | S10      | 168.25                  | 173 75                  |       | 34      | 575.25                  | 580.75                  |
|             | 010      | 100.20                  | 110.10                  |       | 35      | 583.25                  | 588 75                  |
| ш           | 5        | 175 25                  | 180 75                  |       | 36      | 501.25                  | 596 75                  |
|             | 6        | 182.25                  | 187 75                  |       | 37      | 500.25                  | 604 75                  |
|             | 0        | 102.20                  | 107.75                  |       | 57      | 599.25                  | 004.75                  |
|             | <i>'</i> | 109.25                  | 201 75                  | V     | 20      | 607.25                  | 610 75                  |
|             | 0        | 190.20                  | 201.75                  | v     | 30      | 615.25                  | 620.75                  |
|             | 9        | 203.25                  | 200.75                  |       | 39      | 010.20                  | 020.75                  |
|             | 10       | 210.25                  | 215.75                  |       | 40      | 623.25                  | 628.75                  |
|             | 11       | 217.25                  | 222.75                  |       | 41      | 631.25                  | 636.75                  |
|             | 12       | 224.25                  | 229.75                  |       | 42      | 639.25                  | 644.75                  |
| 000         | 044      | 004.05                  | 000 75                  |       | 43      | 647.25                  | 652.75                  |
| OSR         | S11      | 231.25                  | 236.75                  |       | 44      | 655.25                  | 660.75                  |
|             | S12      | 238.25                  | 243.75                  |       | 45      | 663.25                  | 668.75                  |
|             | S13      | 245.25                  | 250.75                  |       | 46      | 671.25                  | 676.75                  |
|             | S14      | 252.25                  | 257.75                  |       | 47      | 679.25                  | 684.75                  |
|             | S15      | 259.25                  | 264.75                  |       | 48      | 687.25                  | 692.75                  |
|             | S16      | 266.25                  | 271.75                  |       | 49      | 695.25                  | 700.75                  |
|             | S17      | 273.25                  | 278.75                  |       | 50      | 703.25                  | 708.75                  |
|             | S18      | 280.25                  | 285.75                  |       | 51      | 711.25                  | 716.75                  |
|             | S19      | 287.25                  | 292.75                  |       | 52      | 719.25                  | 724.75                  |
|             | S20      | 294.25                  | 299.75                  |       | 53      | 727.25                  | 732.75                  |
|             |          |                         |                         |       | 54      | 735.25                  | 740.75                  |
| ESR         | S21      | 303.25                  | 308.75                  |       | 55      | 743.25                  | 748.75                  |
|             | S22      | 311.25                  | 316.75                  |       | 56      | 751.25                  | 756.75                  |
|             | S23      | 319.25                  | 324.75                  |       | 57      | 759.25                  | 764.75                  |
|             | S24      | 327.25                  | 332.75                  |       | 58      | 767.25                  | 772.75                  |
|             | S25      | 335.25                  | 340.75                  |       | 59      | 775.25                  | 780.75                  |
|             | S26      | 343.25                  | 348.75                  |       | 60      | 783.25                  | 788.75                  |
|             | S27      | 351.25                  | 356.75                  |       | 61      | 791.25                  | 796.75                  |
|             | S28      | 359.25                  | 364.75                  |       | 62      | 799.25                  | 804.75                  |
|             | S29      | 367.25                  | 372.75                  |       | 63      | 807.25                  | 812.75                  |
|             | S30      | 375.25                  | 380.75                  |       | 64      | 815.25                  | 820.75                  |
|             | S31      | 383.25                  | 388.75                  |       | 65      | 823.25                  | 828.75                  |
|             | S32      | 391.25                  | 396.75                  |       | 66      | 831.25                  | 836.75                  |
|             | S33      | 399.25                  | 404.75                  |       | 67      | 839.25                  | 844.75                  |
|             | S34      | 407.25                  | 412.75                  |       | 68      | 847.25                  | 852.75                  |
|             | S35      | 415.25                  | 420.75                  |       | 69      | 855.25                  | 860.75                  |
|             | S36      | 423 25                  | 428 75                  |       | 70      | 863.25                  | 868 75                  |
|             | S37      | 431 25                  | 436 75                  |       |         | 000.20                  | 000.10                  |
|             | 638      | 439.25                  | 444 75                  |       |         |                         |                         |
|             | 630      | 117 25                  | 452 75                  |       |         |                         |                         |
|             | S10      | 155.25                  | 460.75                  |       |         |                         |                         |
|             | C/1      | 400.20                  | 468.75                  |       |         |                         |                         |
| Contro from | J4 I     | 400.20                  | 400.70                  |       |         |                         |                         |

\*\*) Centre frequency in the digital range: S2 = 113MHz and S3 = 121MHz

| Range           | Channel    | Video<br>Carrier<br>in MHz | Sound<br>Carrier<br>in MHz | Channel<br>Middel<br>Frequenzy<br>for DVB | Range | Channel    | Video<br>Carrier<br>in MHz | Sound<br>Carrier<br>in MHz | Channel<br>Middel<br>Frequenzy<br>for DVB |
|-----------------|------------|----------------------------|----------------------------|-------------------------------------------|-------|------------|----------------------------|----------------------------|-------------------------------------------|
| I               | E0         | 46.25                      | 51.75                      | 48.50                                     | IV    | E21        | 478.25                     | 483.75                     | 480.50                                    |
|                 | E1         | 57.25                      | 62.75                      | 59.50                                     |       | E22        | 485.25                     | 490.75                     | 487.50                                    |
|                 | E2         | 64.25                      | 69.75                      | 66.50                                     |       | E23        | 492.25                     | 497.75                     | 494.50                                    |
|                 |            |                            |                            |                                           |       | E24        | 499.25                     | 504.75                     | 501.50                                    |
| II              | E3         | 86.25                      | 91.75                      | 88.50                                     |       | E25        | 506.25                     | 511.75                     | 508.50                                    |
|                 | E4         | 95.25                      | 100.75                     | 97.50                                     |       | E26        | 513.25                     | 518.75                     | 515.50                                    |
|                 | E5         | 102.25                     | 107.75                     | 104.50                                    |       | E27        | 520.25                     | 525.75                     | 522.50                                    |
|                 | E5a (95)   | 138.25                     | 143.75                     | 140.50                                    |       | E28        | 527.25                     | 532.75                     | 529.50                                    |
|                 | 60         | 440.05                     | 404 75                     | 404 50                                    |       | E29        | 534.25                     | 539.75                     | 536.50                                    |
| USB<br>Mid bond | 53         | 119.25                     | 124.75                     | 121.50                                    |       | E30<br>E21 | 541.25                     | 540.75                     | 543.50                                    |
| wid-band        | 54<br>85   | 120.20                     | 131.75                     | 126.00                                    |       | E31<br>E32 | 040.20<br>555 25           | 560 75                     | 557.50                                    |
|                 | 56<br>56   | 140 25                     | 145 75                     | 142 50                                    |       | E32<br>E33 | 562 25                     | 567 75                     | 564 50                                    |
|                 | S7         | 147.25                     | 152.75                     | 149.50                                    |       | E34        | 569.25                     | 574.75                     | 571.50                                    |
|                 | S8         | 154.25                     | 159.75                     | 156.50                                    |       | E35        | 576.25                     | 581.75                     | 578.50                                    |
|                 | S9         | 161.25                     | 166.75                     | 163.50                                    |       |            |                            |                            |                                           |
|                 | S10        | 168.25                     | 173.75                     | 170.50                                    |       |            |                            |                            |                                           |
|                 |            |                            |                            |                                           | V     | E36        | 583.25                     | 588.75                     | 585.50                                    |
| III             | E6         | 175.25                     | 180.75                     | 177.50                                    |       | E37        | 590.25                     | 595.75                     | 592.50                                    |
|                 | E7         | 182.25                     | 187.75                     | 184.50                                    |       | E38        | 597.25                     | 602.75                     | 599.50                                    |
|                 | E8         | 189.25                     | 194.75                     | 191.50                                    |       | E39        | 604.25                     | 609.75                     | 606.50                                    |
|                 | E9         | 196.25                     | 201.75                     | 198.50                                    |       | E40        | 611.25                     | 616.75                     | 613.50                                    |
|                 | E10        | 209.25                     | 214.75                     | 211.50                                    |       | E41<br>E42 | 618.25                     | 623.75                     | 620.50                                    |
|                 | E11<br>E12 | 210.20                     | 221.75                     | 216.50                                    |       | E42<br>E43 | 632.25                     | 637.75                     | 627.50                                    |
|                 | LIZ        | 224.20                     | 229.15                     | 220.50                                    |       | E43<br>F44 | 639 25                     | 644 75                     | 641 50                                    |
| Hyper-          | S11        | 231.25                     | 236.75                     | 233.50                                    |       | E45        | 646.25                     | 651.75                     | 648.50                                    |
| band            | S12        | 238.25                     | 243.75                     | 240.50                                    |       | E46        | 653.25                     | 658.75                     | 655.50                                    |
|                 | S13        | 245.25                     | 250.75                     | 247.50                                    |       | E47        | 660.25                     | 665.75                     | 662.50                                    |
|                 | S14        | 252.25                     | 257.75                     | 254.50                                    |       | E48        | 667.25                     | 672.75                     | 669.50                                    |
|                 | S15        | 259.25                     | 264.75                     | 261.50                                    |       | E49        | 674.25                     | 679.75                     | 676.50                                    |
|                 | S16        | 266.25                     | 271.75                     | 268.50                                    |       | E50        | 681.25                     | 686.75                     | 683.50                                    |
|                 | S17        | 273.25                     | 278.75                     | 275.50                                    |       | E51        | 688.25                     | 693.75                     | 690.50                                    |
|                 | S18        | 280.25                     | 285.75                     | 282.50                                    |       | E52        | 695.25                     | 700.75                     | 697.50                                    |
|                 | 519        | 287.25                     | 292.75                     | 289.50                                    |       | E03        | 702.25                     | 707.75                     | 704.50                                    |
|                 | S20<br>S21 | 294.20                     | 299.75                     | 290.50                                    |       | E04<br>E55 | 709.25                     | 714.75                     | 711.50                                    |
|                 | S22        | 310 25                     | 315 75                     | 312 50                                    |       | E56        | 723.25                     | 728.75                     | 725 50                                    |
|                 | S23        | 317.25                     | 322.75                     | 319.50                                    |       | E57        | 730.25                     | 735.75                     | 732.50                                    |
|                 | S24        | 324.25                     | 329.75                     | 326.50                                    |       | E58        | 737.25                     | 742.75                     | 739.50                                    |
|                 | S25        | 331.25                     | 336.75                     | 333.50                                    |       | E59        | 744.25                     | 749.75                     | 746.50                                    |
|                 | S26        | 338.25                     | 343.75                     | 340.50                                    |       | E60        | 751.25                     | 756.75                     | 753.50                                    |
|                 | S27        | 345.25                     | 350.75                     | 347.50                                    |       | E61        | 758.25                     | 763.75                     | 760.50                                    |
|                 | S28        | 352.25                     | 357.75                     | 354.50                                    |       | E62        | 765.25                     | 770.75                     | 767.50                                    |
|                 | S29        | 359.25                     | 364.75                     | 361.50                                    |       | E63        | 772.25                     | 777.75                     | 774.50                                    |
|                 | S30        | 366.25                     | 3/1./5                     | 368.50                                    |       | E64        | 779.25                     | 784.75                     | 781.50                                    |
|                 | 531        | 373.25                     | 3/8./5                     | 375.50                                    |       | E00        | 780.25                     | 791.75                     | 788.50                                    |
|                 | 002<br>022 | 300.23<br>387 25           | 303.13<br>302 75           | 302.3U<br>380 50                          |       | E00<br>E67 | 193.20<br>800 25           | 190.19                     | 190.00<br>202 50                          |
|                 | S34        | 394 25                     | 399 75                     | 396 50                                    |       | E67        | 807.25                     | 812 75                     | 809.50                                    |
|                 | S35        | 401.25                     | 406.75                     | 403.50                                    |       | E69        | 814.25                     | 819.75                     | 816.50                                    |
|                 | S36        | 408.25                     | 413.75                     | 410.50                                    |       | E70        | 821.25                     | 826.75                     | 823.50                                    |
|                 | S37        | 415.25                     | 420.75                     | 417.50                                    |       | E71        | 828.25                     | 833.75                     | 830.50                                    |
|                 | S38        | 422.25                     | 427.75                     | 424.50                                    |       | E72        | 835.25                     | 840.75                     | 837.50                                    |
|                 | S39        | 429.25                     | 434.75                     | 431.50                                    |       | E73        | 842.25                     | 847.75                     | 844.50                                    |
|                 | S40        | 436.25                     | 441.75                     | 438.50                                    |       | E74        | 849.25                     | 854.75                     | 851.50                                    |
|                 | S41        | 443.25                     | 448.75                     | 445.50                                    |       | E75        | 856.25                     | 861.75                     | 858.50                                    |

## 17.2 B/G standard (Australien)

## 17.3 D/K Standard (OIRT)

| I | Range             | Channel        | Video Carrier<br>in MHz | Sound Carrier<br>in MHz | Range | Channel        | Video Carrier<br>in MHz    | Sound Carr.<br>in MHz      |
|---|-------------------|----------------|-------------------------|-------------------------|-------|----------------|----------------------------|----------------------------|
| I | RI<br>RII<br>BIII | =1<br>=2<br>=3 | 49.75<br>59.25<br>77.25 | 56.25<br>65.75<br>83.75 | IV    | 21<br>22<br>23 | 471.25<br>479.25<br>487.25 | 477.75<br>485.75<br>493.75 |
|   | NIII              | =3             | 11.25                   | 03.75                   |       | 23             | 495.25                     | 501 75                     |
| Ш | RIV               | =4             | 85.25                   | 91.75                   |       | 25             | 503.25                     | 509.75                     |
|   | RV                | =5             | 93.25                   | 99.75                   |       | 26             | 511.25                     | 517.75                     |
|   |                   |                |                         |                         |       | 27             | 519.25                     | 525.75                     |
| U | SB                | S1             | 111.25                  | 117.75                  |       | 28             | 527.25                     | 533.75                     |
|   |                   | S2             | 119.25                  | 125.75                  |       | 29             | 535.25                     | 541.75                     |
|   |                   | S3             | 127.25                  | 133.75                  |       | 30             | 543.25                     | 549.75                     |
|   |                   | S4             | 135.25                  | 141.75                  |       | 31             | 551.25                     | 557.75                     |
|   |                   | 55             | 143.25                  | 149.75                  |       | 32             | 559.25<br>567.25           | 505.75<br>572 75           |
|   |                   | 30<br>S7       | 151.25                  | 165 75                  |       | 34             | 575.25                     | 581 75                     |
|   |                   | 58             | 167 25                  | 173 75                  |       | 35             | 583.25                     | 589 75                     |
|   |                   | 00             | 107.20                  | 110.10                  |       | 36             | 591 25                     | 597 75                     |
| ш | RVI               | =6             | 175.25                  | 181.75                  |       | 37             | 599.25                     | 605.75                     |
|   | RVII              | =7             | 183.25                  | 189.75                  |       | -              |                            |                            |
|   | RVIII             | =8             | 191.25                  | 197.75                  | V     | 38             | 607.25                     | 613.75                     |
|   | RIX               | =9             | 199.25                  | 205.75                  |       | 39             | 615.25                     | 621.75                     |
|   | RX                | =10            | 207.25                  | 213.75                  |       | 40             | 623.25                     | 629.75                     |
|   | RXI               | =11            | 215.25                  | 221.75                  |       | 41             | 631.25                     | 637.75                     |
|   | RXII              | =12            | 223.25                  | 229.75                  |       | 42             | 639.25                     | 645.75                     |
| ~ | <b>0</b> D        | 60             | 004.05                  | 007.75                  |       | 43             | 647.25                     | 653.75                     |
| 0 | 5B                | 59             | 231.25                  | 237.75                  |       | 44             | 655.25                     | 660.75                     |
|   |                   | S10<br>S11     | 239.23                  | 240.70                  |       | 45             | 671 25                     | 677 75                     |
|   |                   | S12            | 255 25                  | 261 75                  |       | 40             | 679.25                     | 685 75                     |
|   |                   | S13            | 263 25                  | 269 75                  |       | 48             | 687.25                     | 693 75                     |
|   |                   | S14            | 271.25                  | 277.75                  |       | 49             | 695.25                     | 701.75                     |
|   |                   | S15            | 279.25                  | 285.75                  |       | 50             | 703.25                     | 709.75                     |
|   |                   | S16            | 287.25                  | 293.75                  |       | 51             | 711.25                     | 717.75                     |
|   |                   | S17            | 295.25                  | 301.75                  |       | 52             | 719.25                     | 725.75                     |
|   |                   | S18            | 303.25                  | 309.75                  |       | 53             | 727.25                     | 733.75                     |
|   |                   | S19            | 311.25                  | 317.75                  |       | 54             | 735.25                     | 741.75                     |
|   |                   | S20            | 319.25                  | 325.75                  |       | 55             | 743.25                     | 749.75                     |
|   |                   | 521            | 327.25                  | 333.75                  |       | 56             | 751.25                     | /5/./5<br>765 75           |
|   |                   | 522            | 333.20                  | 341.75                  |       | 57             | 709.20                     | 700.70                     |
|   |                   | S23            | 343.25                  | 349.75                  |       | 59             | 707.25                     | 781 75                     |
|   |                   | S25            | 359 25                  | 365 75                  |       | 60             | 783.25                     | 789 75                     |
|   |                   | S26            | 367.25                  | 373.75                  |       | 61             | 791.25                     | 797.75                     |
|   |                   | S27            | 375.25                  | 381.75                  |       | 62             | 799.25                     | 805.75                     |
|   |                   | S28            | 383.25                  | 389.75                  |       | 63             | 807.25                     | 813.75                     |
|   |                   | S29            | 391.25                  | 397.75                  |       | 64             | 815.25                     | 821.75                     |
|   |                   | S30            | 399.25                  | 405.75                  |       | 65             | 823.25                     | 829.75                     |
|   |                   | S31            | 407.25                  | 413.75                  |       | 66             | 831.25                     | 837.75                     |
|   |                   | S32            | 415.25                  | 421.75                  |       | 67             | 839.25                     | 845.75                     |
|   |                   | S33            | 423.25                  | 429.75                  |       | 68             | 847.25                     | 853.75                     |
|   |                   | 534<br>695     | 431.25                  | 431.15<br>115 75        |       | 69<br>70       | 000.25                     | 001./5                     |
|   |                   | 535<br>500     | 409.20<br>117 25        | 440.70                  |       | 70             | 003.20                     | 009.70                     |
|   |                   | S37            | 455.25                  | 461 75                  |       |                |                            |                            |
|   |                   | S38            | 463.25                  | 469.75                  |       |                |                            |                            |

## 17.4 D/K Standard (CHINA PAL)

| Range | Channel    | Video Carrier<br>in MHz | Sound Carrier<br>in MHz | Range | Channel | Video Carrier<br>in MHz | Sound Carr.<br>in MHz |
|-------|------------|-------------------------|-------------------------|-------|---------|-------------------------|-----------------------|
| I     | 1          | 49.75                   | 56.25                   | IV    | 13      | 471.25                  | 477.75                |
|       | 2          | 57.75                   | 64.25                   |       | 14      | 479.25                  | 485.75                |
|       | 3          | 65.75                   | 72.25                   |       | 15      | 487.25                  | 493.75                |
|       | 4          | 77.25                   | 83.75                   |       | 16      | 495.25                  | 501.75                |
|       | 5          | 85.25                   | 91.75                   |       | 17      | 503.25                  | 509.75                |
|       |            |                         |                         |       | 18      | 511.25                  | 517.75                |
|       |            |                         |                         |       | 19      | 519.25                  | 525.75                |
| USB   | S1         | 112.25                  | 118.75                  |       | 20      | 527.25                  | 533.75                |
|       | S2         | 120.25                  | 126.75                  |       | 21      | 535.25                  | 541.75                |
|       | S3         | 128.25                  | 134.75                  |       | 22      | 543.25                  | 549.75                |
|       | S4         | 136.25                  | 142.75                  |       | 23      | 551.25                  | 557.75                |
|       | S5         | 144.25                  | 150.75                  |       | 24      | 559.25                  | 565.75                |
|       | S6         | 152.25                  | 158.75                  |       | 91      | 567.25                  | 573.75                |
|       | S7         | 160.25                  | 166.75                  |       | 92      | 575.25                  | 581.75                |
|       |            |                         |                         |       | 93      | 583.25                  | 589.75                |
|       |            |                         |                         |       | 94      | 591.25                  | 597.75                |
| 111   | 6          | 168.25                  | 174.75                  |       | 95      | 599.25                  | 605.75                |
|       | 7          | 176.25                  | 182.75                  |       |         |                         |                       |
|       | 8          | 184.25                  | 190.75                  | v     | 25      | 607.25                  | 613.75                |
|       | 9          | 192.25                  | 198.75                  |       | 26      | 615.25                  | 621.75                |
|       | 10         | 200.25                  | 206.75                  |       | 27      | 623.25                  | 629.75                |
|       | 11         | 208.25                  | 214.75                  |       | 28      | 631.25                  | 637.75                |
|       | 12         | 216.25                  | 222.75                  |       | 29      | 639.25                  | 645.75                |
|       |            |                         |                         |       | 30      | 647.25                  | 653.75                |
| OSB   | S8         | 224.25                  | 230.75                  |       | 31      | 655.25                  | 661.75                |
|       | 59<br>59   | 232 25                  | 238 75                  |       | 32      | 663.25                  | 669 75                |
|       | S10        | 240.25                  | 246 75                  |       | 33      | 671.25                  | 677 75                |
|       | S11        | 248 25                  | 254 75                  |       | 34      | 679.25                  | 685 75                |
|       | S12        | 256 25                  | 262 75                  |       | 35      | 687.25                  | 693 75                |
|       | S13        | 264 25                  | 270 75                  |       | 36      | 695.25                  | 701 75                |
|       | S14        | 272 25                  | 278 75                  |       | 37      | 703 25                  | 709 75                |
|       | S15        | 280.25                  | 286.75                  |       | 38      | 711.25                  | 717.75                |
|       | S16        | 288.25                  | 294.75                  |       | 39      | 719.25                  | 725.75                |
|       | S17        | 296 25                  | 302 75                  |       | 40      | 727 25                  | 733 75                |
|       | S18        | 304 25                  | 310 75                  |       | 41      | 735.25                  | 741 75                |
|       | S19        | 312 25                  | 318 75                  |       | 42      | 743 25                  | 749 75                |
|       | S20        | 320.25                  | 326 75                  |       | 43      | 751 25                  | 757 75                |
|       | S21        | 328 25                  | 334 75                  |       | 44      | 759 25                  | 765 75                |
|       | S22        | 336.25                  | 342 75                  |       | 45      | 767 25                  | 773 75                |
|       | S23        | 344 25                  | 350 75                  |       | 46      | 775.25                  | 781 75                |
|       | S24        | 352.25                  | 358 75                  |       | 47      | 783 25                  | 789 75                |
|       | S25        | 360.25                  | 366 75                  |       | 48      | 700.20                  | 797 75                |
|       | S26        | 368.25                  | 374 75                  |       | 49      | 799.25                  | 805.75                |
|       | S20        | 376.25                  | 382 75                  |       | 50      | 807.25                  | 813 75                |
|       | S28        | 384 25                  | 390.75                  |       | 51      | 815.25                  | 821 75                |
|       | S29        | 392.25                  | 398 75                  |       | 52      | 823.25                  | 829 75                |
|       | S30        | 400.25                  | 406 75                  |       | 53      | 831.25                  | 837 75                |
|       | S21        | 408.25                  | 414 75                  |       | 51      | 839 25                  | 845 75                |
|       | 632        | 116 25                  | 102 75                  |       | 54      | 8/7 25                  | 853 75                |
|       | 633        | 410.20                  | 422.75                  |       | 55      | 855.25                  | 861 75                |
|       | C24        | 424.20                  | 430.75                  |       | 50      | 863.25                  | 860.75                |
|       | 004<br>025 | 402.20                  | 430.73                  |       | 57      | 003.20                  | 009.70                |
|       | 500<br>626 | 440.20                  | 440.70<br>151 75        |       |         |                         |                       |
|       | 000<br>007 | 440.20                  | 404.10                  |       |         |                         |                       |
|       | 531        | 400.25                  | 402.75                  |       |         |                         |                       |

## 17.5 M/N Standard

| Range | Channel                   | Video Carrier<br>in MHz             | Sound Carrier<br>in MHz | Range | Channel | Video Carrier<br>in MHz | Sound Carr.<br>in MHz |
|-------|---------------------------|-------------------------------------|-------------------------|-------|---------|-------------------------|-----------------------|
| I     | A02                       | 55.25                               | 59.75                   | IV    | 33      | 585.25                  | 589.75                |
|       | A03                       | 61.25                               | 65.75                   |       | 34      | 591.25                  | 595.75                |
|       | A04                       | 67.25                               | 71.75                   |       | 35      | 597.25                  | 601.75                |
|       | A05                       | 77.25                               | 81.75                   |       | 36      | 603.25                  | 607.75                |
|       | A06                       | 83.25                               | 87.75                   |       | 37      | 609.25                  | 613.75                |
|       |                           |                                     |                         |       | 38      | 615.25                  | 619.75                |
| USB   | S02                       | 112.25                              | 116.75                  |       | 39      | 621.25                  | 625.75                |
|       | S03                       | 119.25                              | 123.75                  |       | 40      | 627.25                  | 631.75                |
|       | S04 to S08                |                                     |                         |       | 41      | 633.25                  | 637.75                |
|       | continuous a              | s with the B/G stand                | dard                    |       | 42      | 639.25                  | 643.75                |
|       | 7MHz chann                | el spacing                          |                         |       |         |                         |                       |
|       | 4.5MHz vide               | o-sound carrier intel               |                         | v     | 40      | CAE 05                  | C 40 75               |
|       | 509                       | 101.25                              | 165.75                  | v     | 43      | 645.25                  | 649.75                |
|       | 510                       | 168.25                              | 172.75                  |       | 44      | 651.25                  | 655.75                |
|       | 407                       | 475.05                              | 470 75                  |       | 45      | 657.25                  | 661.75                |
| 111   | A07                       | 175.25                              | 179.75                  |       | 46      | 663.25                  | 667.75                |
|       | A08                       | 181.25                              | 185.75                  |       | 47      | 669.25                  | 6/3./5                |
|       | A09                       | 187.25                              | 191.75                  |       | 48      | 675.25                  | 679.75                |
|       | A10                       | 193.25                              | 197.75                  |       | 49      | 681.25                  | 685.75                |
|       | A11                       | 199.25                              | 203.75                  |       | 50      | 687.25                  | 691.75                |
|       | A12                       | 205.25                              | 209.75                  |       | 51      | 693.25                  | 697.75                |
|       | A13                       | 211.25                              | 215.75                  |       | 52      | 699.25                  | 703.75                |
|       | 014                       | 004.05                              | 005 75                  |       | 53      | 705.25                  | 709.75                |
| OSB   | 511                       | 231.25                              | 235.75                  |       | 54      | 711.25                  | 715.75                |
|       | 512                       | 238.25                              | 242.75                  |       | 55      | 717.25                  | 721.75                |
|       | 513 to 539                |                                     |                         |       | 56      | 723.25                  | 727.75                |
|       | continuous a              | s with the B/G stand                | ard                     |       | 57      | 729.25                  | /33.75                |
| ESB   | 7MHz chann<br>4.5MHz vide | el spacing<br>o-sound carrier intei | rval                    |       | 58      | 735.25                  | 739.75                |
|       | S40                       | 455.25                              | 459.75                  |       | 59      | 741.25                  | 745.75                |
|       | S41                       | 463.25                              | 467.75                  |       | 60      | 747.25                  | 751.75                |
|       |                           |                                     |                         |       | 61      | 753.25                  | 757.75                |
| IV    | 14                        | 471.25                              | 475.75                  |       | 62      | 759.25                  | 763.75                |
|       | 15                        | 477.25                              | 481.75                  |       | 63      | 765.25                  | 769.75                |
|       | 16                        | 483.25                              | 487.75                  |       | 64      | 771.25                  | 775.75                |
|       | 17                        | 489.25                              | 493.75                  |       | 65      | 777.25                  | 781.75                |
|       | 18                        | 495.25                              | 499.75                  |       | 66      | 783.25                  | 787.75                |
|       | 19                        | 501.25                              | 505.75                  |       | 67      | 789.25                  | 793.75                |
|       | 20                        | 507.25                              | 511.75                  |       | 68      | 795.25                  | 799.75                |
|       | 21                        | 513.25                              | 517.75                  |       | 69      | 801.25                  | 805.75                |
|       | 22                        | 519.25                              | 523.75                  |       | 70      | 807.25                  | 811.75                |
|       | 23                        | 525.25                              | 529.75                  |       | 71      | 813.25                  | 817.75                |
|       | 24                        | 531.25                              | 535.75                  |       | 72      | 819.25                  | 823.75                |
|       | 25                        | 537.25                              | 541.75                  |       | 73      | 825.25                  | 829.75                |
|       | 26                        | 543.25                              | 547.75                  |       | 74      | 831.25                  | 835.75                |
|       | 27                        | 549.25                              | 553.75                  |       | 75      | 837.25                  | 841.75                |
|       | 28                        | 555.25                              | 559.75                  |       | 76      | 843.25                  | 847.75                |
|       | 29                        | 561.25                              | 565.75                  |       | 77      | 849.25                  | 853.75                |
|       | 30                        | 567.25                              | 571.75                  |       | 78      | 855.25                  | 859.75                |
|       | 31                        | 573.25                              | 577.75                  |       |         |                         |                       |
|       | 32                        | 579.25                              | 583.75                  |       |         |                         |                       |

### 17.6 L Standard

| Range | Channel              | Video Carrier<br>in MHz | Sound Carrier<br>in MHz | Range | Channel  | Video Carrier<br>in MHz | Sound Carr.<br>in MHz |
|-------|----------------------|-------------------------|-------------------------|-------|----------|-------------------------|-----------------------|
|       | A=91                 | 47 75                   | 41 25*                  | IV    | 21       | 471 25                  | 477 75                |
| •     | B=92                 | 55 75                   | 49 25*                  |       | 22       | 479.25                  | 485 75                |
|       | C-94                 | 63 75                   | 57 25*                  |       | 23       | 487.25                  | 493 75                |
|       | C1=93                | 60.50                   | 54 00*                  |       | 20       | 495.25                  | 501 75                |
|       | 01=30                | 00.00                   | 04.00                   |       | 25       | 503.25                  | 509.75                |
| USB   | S1                   | 120 75                  | 127 25                  |       | 26       | 511 25                  | 517 75                |
| UUD   | S2                   | 128.75                  | 135.25                  |       | 20       | 510.25                  | 525 75                |
|       | 52<br>53             | 126.75                  | 1/3 25                  |       | 28       | 527.25                  | 533.75                |
|       | 53<br>S4             | 1// 75                  | 151 25                  |       | 20       | 535.25                  | 5/1 75                |
|       | 0 <del>4</del><br>85 | 152 75                  | 150.25                  |       | 20       | 543.25                  | 5/0 75                |
|       | 50<br>S6             | 160.75                  | 167.25                  |       | 31       | 551 25                  | 557 75                |
|       | 57<br>57             | 168 75                  | 175.25                  |       | 32       | 550.25                  | 565 75                |
|       | 57                   | 100.75                  | 175.25                  |       | 33       | 567 25                  | 573 75                |
|       | 1                    | 176.00                  | 182 50                  |       | 34       | 575.25                  | 581 75                |
|       | 2                    | 184.00                  | 102.50                  |       | 35       | 583.25                  | 580.75                |
|       | 2                    | 102.00                  | 190.50                  |       | 36       | 501.25                  | 507.75                |
|       | 3                    | 200.00                  | 206 50                  |       | 37       | 500.25                  | 605 75                |
|       | 4                    | 200.00                  | 200.50                  |       | 57       | 599.25                  | 005.75                |
|       | 5                    | 208.00                  | 214.50                  | v     | 38       | 607 25                  | 613 75                |
|       | 0                    | 210.00                  | 222.30                  | v     | 30       | 615.25                  | 621 75                |
| OSB   | S14                  | 224 75                  | 221.25                  |       | 39       | 622.25                  | 620.75                |
| 036   | S14<br>S15           | 224.75                  | 231.25                  |       | 40       | 621.25                  | 627.75                |
|       | S15<br>S16           | 232.75                  | 239.25                  |       | 41       | 620.25                  | 645 75                |
|       | S10<br>S17           | 240.75                  | 247.20                  |       | 42       | 647.25                  | 652 75                |
|       | S17<br>S19           | 240.75                  | 200.20                  |       | 43       | 655.25                  | 661 75                |
|       | S10<br>S10           | 200.70                  | 203.23                  |       | 44       | 662.25                  | 660.75                |
|       | 519                  | 204.75                  | 271.20                  |       | 40       | 671.25                  | 677.75                |
|       | S20                  | 212.13                  | 219.20                  |       | 40       | 670.25                  | 077.75<br>695.75      |
|       | 521                  | 200.75                  | 207.20                  |       | 47       | 697.25                  | 602.75                |
|       | 522                  | 200.75                  | 290.20                  |       | 40       | 605.25                  | 701 75                |
|       | S23                  | 290.75                  | 303.25                  |       | 49<br>50 | 703.25                  | 701.75                |
|       | S24                  | 311 25                  | 317 75                  |       | 51       | 703.25                  | 709.75                |
|       | 525<br>526           | 310.25                  | 325 75                  |       | 52       | 710.25                  | 725.75                |
|       | S20                  | 327 25                  | 333 75                  |       | 53       | 707.25                  | 733 75                |
|       | 528                  | 335.25                  | 3/1 75                  |       | 54       | 735.25                  | 7/1 75                |
|       | S20                  | 3/3 25                  | 340.75                  |       | 55       | 7/3 25                  | 741.75                |
|       | S29                  | 343.25                  | 349.75                  |       | 56       | 743.25                  | 749.75                |
|       | S31                  | 350.25                  | 365 75                  |       | 57       | 750.25                  | 765 75                |
|       | S32                  | 367 25                  | 373 75                  |       | 58       | 767.25                  | 703.75                |
|       | S33                  | 375.25                  | 381 75                  |       | 50       | 775.25                  | 781 75                |
|       | S34                  | 383.25                  | 380.75                  |       | 60       | 783.25                  | 780.75                |
|       | S35                  | 301.25                  | 307.75                  |       | 61       | 703.25                  | 703.75                |
|       | 536<br>536           | 300.25                  | 405 75                  |       | 62       | 700.25                  | 805.75                |
|       | S37                  | 407.25                  | 403.75                  |       | 63       | 807.25                  | 813 75                |
|       | S38                  | 407.20                  | /21 75                  |       | 64       | 815.25                  | 821 75                |
|       | 563<br>563           | 423.25                  | 421.75                  |       | 65       | 823.25                  | 829.75                |
|       | 505                  | 431 25                  | 427 75                  |       | 20       | 831 25                  | 837 75                |
|       | 965                  | /30.25                  | 115 75                  |       | 67       | 830.25                  | 845 75                |
|       | 302                  | 403.20                  | 443.75                  |       | 68       | 847 25                  | 852 75                |
|       | S00<br>967           | 447.20                  | 400.70                  |       | 60       | 855.25                  | 861 75                |
|       | 507<br>562           | 463.25                  | 401.75                  |       | 70       | 863.25                  | 860.75                |
|       | 300                  | 405.25                  | 403.75                  |       | 10       | 003.20                  | 009.75                |

\*) for technical reasons it is not possible to make these sound carriers audible.

## 17.7 I Standard

| Range | Channel     | Video Carrier<br>in MHz | Sound Carrier<br>in MHz | Range | Channel  | Video Carrier<br>in MHz | Sound Carr.<br>in MHz |
|-------|-------------|-------------------------|-------------------------|-------|----------|-------------------------|-----------------------|
| I     | IA=1        | 45.75                   | 51.75                   | IV    | 21       | 471.25                  | 477.25                |
|       | IB=2        | 53.75                   | 59.75                   |       | 22       | 479.25                  | 485.25                |
|       | IC=3        | 61.75                   | 67.75                   |       | 23       | 487.25                  | 493.25                |
|       | 00          | 440.05                  | 440.05                  |       | 24       | 495.25                  | 501.25                |
| 028   | 52          | 112.25                  | 118.25                  |       | 25       | 503.25                  | 509.25                |
|       | 53          | 119.20                  | 120.20                  |       | 20       | 511.25                  | 517.25                |
|       | 54          | 120.20                  | 132.20                  |       | 27       | 519.25                  | 525.25                |
|       | 50          | 133.20                  | 139.25                  |       | 20       | 525.25                  | 535.25                |
|       | 50<br>57    | 140.25                  | 140.25                  |       | 29       | 543.25                  | 540.25                |
|       | 58          | 154 25                  | 160.25                  |       | 31       | 551 25                  | 557 25                |
|       | 59          | 161 25                  | 167.25                  |       | 32       | 559 25                  | 565.25                |
|       | 00          | 101.20                  | 107.20                  |       | 33       | 567 25                  | 573 25                |
| ш     | ID =4       | 175 25                  | 181 25                  |       | 34       | 575.25                  | 581 25                |
|       | IE =5       | 183 25                  | 189.25                  |       | 35       | 583.25                  | 589 25                |
|       | IE =6       | 191.25                  | 197.25                  |       | 36       | 591.25                  | 597.25                |
|       | IG =7       | 199.25                  | 205.25                  |       | 37       | 599.25                  | 605.25                |
|       | IH 8        | 207.25                  | 213.25                  |       |          |                         |                       |
|       | IJ =9       | 215.25                  | 221.25                  | v     | 38       | 607.25                  | 613.25                |
|       | IK =10      | 223.25                  | 229.25                  |       | 39       | 615.25                  | 621.25                |
|       | IL =11      | 231.25                  | 237.25                  |       | 40       | 623.25                  | 629.25                |
|       | IM =12      | 239.25                  | 245.25                  |       | 41       | 631.25                  | 637.25                |
|       | IN =13      | 247.25                  | 253.25                  |       | 42       | 639.25                  | 645.25                |
|       |             |                         |                         |       | 43       | 647.25                  | 653.25                |
| OSB   | S15         | 259.25                  | 265.25                  |       | 44       | 655.25                  | 661.25                |
|       | S16         | 266.25                  | 272.25                  |       | 45       | 663.25                  | 669.25                |
|       | S17         | 273.25                  | 279.25                  |       | 46       | 671.25                  | 677.25                |
|       | S18         | 280.25                  | 286.25                  |       | 47       | 679.25                  | 685.25                |
|       | S19         | 287.25                  | 293.25                  |       | 48       | 687.25                  | 693.25                |
|       | S20         | 294.25                  | 300.25                  |       | 49       | 695.25                  | 701.25                |
|       | _           |                         |                         |       | 50       | 703.25                  | 709.25                |
| ESB   | S21         | 303.25                  | 309.25                  |       | 51       | 711.25                  | 717.25                |
|       | S22         | 311.25                  | 317.25                  |       | 52       | 719.25                  | 725.25                |
|       | S23         | 319.25                  | 325.25                  |       | 53       | 727.25                  | 733.25                |
|       | S24         | 327.25                  | 333.25                  |       | 54       | 735.25                  | 741.25                |
|       | S25         | 335.25                  | 341.25                  |       | 55       | 743.25                  | 749.25                |
|       | 526         | 343.25                  | 349.25                  |       | 56       | 751.25                  | 757.25                |
|       | 527         | 351.25                  | 357.25                  |       | 57       | 759.25                  | 765.25                |
|       | 520         | 309.20                  | 303.23                  |       | 50       | 707.20                  | 701.20                |
|       | 529         | 307.20                  | 313.20                  |       | 59       | 702.25                  | 701.20                |
|       | S30<br>S21  | 3/3.23                  | 301.20                  |       | 60<br>61 | 703.20                  | 709.20                |
|       | S31<br>S22  | 201.25                  | 207.25                  |       | 62       | 791.25                  | 905 25                |
|       | 532         | 391.25                  | 105 25                  |       | 63       | 807.25                  | 813 25                |
|       | 621         | 407.25                  | 413 25                  |       | 64       | 815.25                  | 821.25                |
|       | <u>8</u> 35 | 415 25                  | 421 25                  |       | 65       | 823.25                  | 829.25                |
|       | 536         | 423.25                  | 429.25                  |       | 66       | 831 25                  | 837.25                |
|       | S37         | 431 25                  | 437 25                  |       | 67       | 839.25                  | 845 25                |
|       | S38         | 439.25                  | 445.25                  |       | 68       | 847 25                  | 853 25                |
|       | S63         | 447.25                  | 453.25                  |       | 69       | 855 25                  | 861 25                |
|       | S64         | 455.25                  | 461.25                  |       |          | 000.20                  | 001.20                |
|       | S65         | 463.25                  | 469.25                  |       |          |                         |                       |

## **DiSEqC Command Table**

The switching commands for DiSEqC are transmitted serially as encrypted digital words. As is customary in computer technology, eight bits form one byte (decreasing order), followed by a parity bit (uneven). The DiSEqC data word consists of a start byte, an address byte and a command byte to which an additional data byte can follow.

| S | tart byte | Р | Address | Р | Command | Р | (Data) | Р |
|---|-----------|---|---------|---|---------|---|--------|---|
|   |           |   |         |   |         |   |        |   |

The response from the Slave, if demanded, is composed of the start byte for protocol and possibly attached data.

| Start byte | Р | (Data) | Р |  |  |  |
|------------|---|--------|---|--|--|--|
|------------|---|--------|---|--|--|--|

#### 18.1 Start byte

The start byte contains a bit sequence for synchronizing the reception of the direction identifier and protocol data.

| Start byte | Binary data | Definition                                                     |
|------------|-------------|----------------------------------------------------------------|
| E0         | 1110 0000   | Command from Master, confirmation released, first transmission |
| E1         | 1110 0001   | Command from Master, confirmation released, repeat             |
| E2         | 1110 0010   | Command from Master, confirmation awaited, first transmission  |
| E3         | 1110 0011   | Command from Master, confirmation awaited, repeat              |
| E4         | 1110 0100   | Answer from Slave, OK, no error                                |
| E5         | 1110 0101   | Answer from Slave, command not executable                      |
| E6         | 1110 0110   | Answer from Slave, parity error – repeat demanded              |
| E7         | 1110 0111   | Answer from Slave, command not recognized – repeat necessary   |

#### 18.2 Address byte

The DiSEqC components are addressed differently according to their functions. Related components are combined in address groups (families). The first four bits of the address indicate the family, the last four indicate the variations within the family.

| Address | Binary data | Family or Type                        |
|---------|-------------|---------------------------------------|
| 00      | 0000 0000   | All families (universal address)      |
| 10      | 0001 0000   | All switching components              |
| 11      | 0001 0001   | LNB                                   |
| 12      | 0001 0010   | LNB with loop-in                      |
| 14      | 0001 0100   | Switch (multi-switch, relay)          |
| 15      | 0001 0101   | Switch with loop-in                   |
| 18      | 0001 1000   | SMATV                                 |
| 20      | 0010 0000   | All polarisers                        |
| 30      | 0011 0000   | All antenna positioners               |
| 40      | 0100 0000   | All installation aids                 |
| 41      | 0100 0001   | Signal strength indicator             |
| 6x      | 0110 xxxx   | Deviation range for address conflicts |
| 70      | 0111 0000   | Interface for Multi-Master-Adapter    |
| Fx      | 1111 xxxx   | Extensions                            |

#### 18.3 Command byte

The actual control commands are transmitted in the control byte. The following is a small excerpt from the commands list.

| Hex Byte | Command   | Function                                         |
|----------|-----------|--------------------------------------------------|
| 00       | Reset     | Restarts the Slave micro-controller              |
| 02       | Standby   | Switches periphery power off                     |
| 03       | Power on  | Switches periphery power on                      |
|          |           |                                                  |
| 07       | Address   | Readout of Slave address                         |
| 10       | Status    | Readout of Slave register                        |
| 11       | Config    | Readout of configuration register                |
| 14       | Switch 0  | Readout of current switching status              |
|          |           |                                                  |
| 20       | Set Lo    | Selection of low band                            |
| 21       | Set VR    | Selection of vertical level (or right rotation)  |
| 22       | Set Pos A | Selection of satellite system A                  |
| 23       | Set S0A   | Option of selection A                            |
| 24       | Set Hi    | Selection of high band                           |
| 25       | Set HL    | Selection of horizontal level (or left rotation) |
| 26       | Set Pos B | Selection of satellite system B                  |
| 27       | Set S0B   | Option of selection B                            |
|          |           |                                                  |
| 38       | Write N0  | Direct writing of IF path                        |
|          |           |                                                  |
| 51       | LO now    | Readout of current local oscillation frequency   |
| 52       | LO Lo     | Readout of low local oscillation frequency       |
| 53       | LO Hi     | Readout of high local oscillation frequency      |

#### 18.4 Optional data byte

Several DiSEqC commands require the transfer of additional data, which are then transmitted in the data byte. The data byte of command 38, for example, contains the complete "route directions" of the IF path.

#### 18.5 Configuration data

Since the DiSEqC is configured for bidirectional communication, a DiSEqC master can query a slave for its capabilities and therefore determine the availability of certain functions. Switching state bytes and status/configuration data are available for this.

#### 18.5.1 Switching state byte

The answer to command 14 is the switching state byte. Here you can see what the component can switch, what states are predefined and what setting is currently selected.

| Bit Number | Switch position                         |
|------------|-----------------------------------------|
| .7         | Options switch set to <b>B</b>          |
| .6         | Satellite position <b>B</b> is selected |
| .5         | Horizontal polarisation is selected     |
| .4         | High band is selected                   |
| .3         | Options switch is available             |
| .2         | Satellite position can be selected      |
| .1         | Polarisation can be selected            |
| .0         | Frequency band can be selected          |

#### 18.5.2 Status byte

As a response to command 10, the Slave sends the contents of its status register back. The register contains information about bus collisions, completed reset commands, power supply and standby mode.

| Bit Number | Status                                    |
|------------|-------------------------------------------|
| .7         | Bus collision bit is set                  |
| .6         | Standby mode is selected                  |
| .5         | free                                      |
| .4         | External power supply available           |
| .3         | free                                      |
| .2         | Remote supply voltage is greater than 15V |
| .1         | free                                      |
| .0         | Reset flag                                |

#### 18.5.3 Configurations byte

The configuration byte, which can be accessed with command 11, contains the exact descriptions of components.

| Bit Number | Components can                  |
|------------|---------------------------------|
| .7         | output an analog control signal |
| .6         | be set to standby mode          |
| .5         | control a rotatable antenna     |
| .4         | be supplied with external power |
| .3         | loop in IF signals              |
| .2         | free                            |
| .1         | switch signals                  |
| .0         | report oscillator frequencies   |

| Note for internet users: | The complete DiSEqC specifications can be downloaded at |
|--------------------------|---------------------------------------------------------|
|                          | http://www.eutelsat.com                                 |

## Index

| 12V power supply                                          | 14         |
|-----------------------------------------------------------|------------|
| Α                                                         |            |
| Accessing memory                                          | 57         |
| Accessing the constellation diagram                       |            |
| Additional settings for DiSEgC 1.2                        | 28         |
| Additional settings for DiSEqC 2.0                        | 28         |
| Address byte                                              |            |
| ADR decoder                                               | 87         |
| Analog level measurement and video check                  | 19         |
| Analyzer                                                  | 58         |
| Assessing the picture and sound                           | 39, 42, 45 |
| Automatic paper feed                                      | 81         |
| Automatic printout                                        | 64         |
| Automatic storage                                         | 65         |
| В                                                         |            |
| B/G A standard (Australien)                               | 91         |
| B/G Standard                                              | 90         |
| Battery charge display                                    | 71         |
| Battery operation                                         | 15         |
| Blanking interval                                         | 33         |
| C                                                         |            |
| Cable Range                                               | 60         |
|                                                           | 6          |
| Changing the language                                     | 64         |
| Changing the NIVIH battery                                | 15         |
| Changing the standard                                     | 63         |
| Changing the symbol rate                                  | 39, 41     |
| Charging the Ninith Dattery                               | 15         |
| Cleaning                                                  |            |
| Cleaning the besting bar (only when becassary)            | 00         |
| Command buto                                              |            |
| Configurations but                                        | 98         |
| Configurations byte                                       | 99         |
| Constellation diagram                                     | 98         |
| Constellation diagram (COEDM)                             | 47         |
| Constellation diagram (OAM)                               | 40<br>44   |
| Constellation diagram (QPSK)                              |            |
| D                                                         |            |
| D/K Standard (CHINA PAL)                                  | 93         |
| D/K Standard (OIRT)                                       | 92         |
| Default setting                                           | 73         |
| Definition of Level                                       | 89         |
| Deleting                                                  | 63         |
| Discharge warning (lead battery)                          | 18         |
| Discharge warning (NiMH battery)                          | 16         |
| DiSEqC Command Table                                      | 97         |
| DiSEqC control (version 1.0, version 1.2 and version 2.0) | 26         |
| Displaying data and time                                  | 66         |

| Displaying software version DOCSIS                                     | 72<br>43 |
|------------------------------------------------------------------------|----------|
| DVB-C (QAM) or DOCSIS                                                  | 41       |
| DVB-S (QPSK)                                                           | 38       |
| DVB-T (COFDM)                                                          | 44       |
| E                                                                      |          |
| Editing protocol header                                                | 67       |
| Erasing a memory location                                              | 57       |
| Erasing tuning memory                                                  | 63       |
| Examples of constellation diagrams with various errors and their cause | 49       |
| External 12 V power supply                                             | 18       |
| F                                                                      |          |
| -<br>Finding a frequency with the cursor                               | 61       |
| EM broadcasting range                                                  | 20       |
| FM range                                                               | 59       |
| Freezing the diagram                                                   | 47       |
| Freezing the oscillogram                                               | 35       |
| Frequency detuning                                                     | 32       |
| Frequency input (1. SAT-IF or direct RF transponder frequency)         | 23       |
| Front Panel                                                            | 12       |
| G                                                                      |          |
| Graphical printout of analyzer display                                 | 80       |
|                                                                        | 00       |
| II<br>Llandahana Caskat                                                | 4.4      |
|                                                                        | 14       |
| Hum measurement                                                        | 30       |
|                                                                        |          |
| I Standard                                                             | 96       |
| IF Range                                                               | 59       |
| Inserting the lead battery                                             | 16       |
|                                                                        | 34       |
| Introduction to DVB and MPEG-2                                         | 52       |
| L                                                                      |          |
| L Standard                                                             | 95       |
| Lead battery operation                                                 | 16, 71   |
| Left side view                                                         | 12       |
| Level measuement                                                       | 42       |
| Level measuremenrt                                                     | 45       |
| Level measurement                                                      | 39       |
| List of Special Programs                                               | 62       |
|                                                                        | 90       |
| LNB current measurement                                                | /8       |
| LINB Supply                                                            | 25       |
| Μ                                                                      |          |
| M/N Standard                                                           | 94       |
| Mains operation                                                        | 15       |
| Maintenance                                                            | 5        |
| Manual paper feed                                                      | 81       |
| Measurement of the bit error rate (BER)                                | 45       |
| Interstrement value printout                                           |          |
| Measurements in the digital range                                      | 38       |
| Measuring the bit error rate (CPED or )/PED)                           | 43       |
| Neasuring the carrier frequency offset                                 | 39       |
| Measuring the IO phase position.                                       | 40, 43   |
| พ่อสรนที่เป็น เอ เฉ คาสระ คบริเมิดเ                                    | 43       |

#### 102 Index

| Measuring the IQ-phase position                                 | 40, 46     |
|-----------------------------------------------------------------|------------|
| Measuring the modulation error rate (MER)                       | 43         |
| Measuring the signal to noise ratio (S/N) in the baseband       | 40, 46     |
| Measuring value storage                                         | 75         |
| Memory locations                                                | 57         |
| Monitor Function, SCART Parameters                              | 83         |
| Monitoring Program                                              | /4         |
|                                                                 | 52         |
| N                                                               |            |
| NICAM decoder                                                   | 85         |
| NIMH battery operation                                          | 15, 71     |
| NIT evaluation                                                  | 53         |
| 0                                                               |            |
| Operation                                                       | 52         |
| Optional data byte                                              | 98         |
| Optional MPEG transport stream interface                        | 53         |
| Output of signal frequency (22kHz)                              | 26         |
| Р                                                               |            |
| Paper refill                                                    | 80         |
| Printer Functions                                               | 79         |
| Printing out the NIT (Network Information Table) (optional)     | 54         |
| Printing protocol header                                        | 67         |
| Protect Memory Area                                             | 72         |
| R                                                               |            |
| Rear panel                                                      | 13         |
| Recharging the lead battery                                     | 17         |
| Relative measurement (C/N measurement)                          | 30         |
| Relative measurement (with C/N display capability in SAT range) | 69         |
| Remote supply                                                   | 19, 38     |
| Replacing Components                                            | b          |
| Return channel range                                            | 59         |
| Right Side view                                                 | 13         |
| RS-232 Interface                                                | 73         |
| S                                                               | 10         |
| S/N measurement C/N-measurement                                 |            |
| S/N measurement, C/N-measurement                                |            |
| Safety notes                                                    | 5          |
| SAT range                                                       | 61         |
| Satellite range                                                 | 23         |
| Saving                                                          | 57         |
| Scart socket (EU AV)                                            | 13         |
| SCOPE (optional)                                                | 34         |
| Searching, frequency detuning                                   | 39, 42, 45 |
| Selecting a line                                                | 35         |
| Selecting the range                                             | 19, 38     |
| Selecting the S/N line                                          | 36         |
| Selecting the SCOPE function                                    | 34         |
| Selection of signal bandwidths with COFDM                       | 68         |
| Selection of sound carrier measurement (absolute oder relative) | 68         |
| Sequence of memory positions                                    | 57         |
| Serial number and release code for documentation software       | /0         |
| Setting data and time                                           | 6<br>6     |
| Setting the analog har display                                  | 60<br>     |
| ວະແຫ່ງ ພຣ ລາລເບງ ນລາ ພຣຍເລງ                                     | 09         |

| Setting the remote supply                | 20 |
|------------------------------------------|----|
| Single carrier representation with COFDM | 48 |
| Sound carrier selection                  | 22 |
| Special Programs                         | 50 |
| Start byte                               | 97 |
| Starting Analyzer                        | 59 |
| Startup                                  | 15 |
| Station search                           | 33 |
| Status byte                              | 99 |
| Switching state byte                     | 98 |
| Switching the dB display size            | 69 |
| Switching the detuning input (SAT)       | 67 |
| Switching the detuning resolution (SAT)  | 67 |
| Switching the measuring resolution       | 68 |
| T                                        |    |
| Technical Data                           | 7  |
| Teletext                                 | 37 |
| Television IF                            | 32 |
| Television ranges                        | 21 |
| Television return channel range          | 32 |
| TS parallel                              | 14 |
| Tuning Memory                            | 5/ |
| Turning LCD backlighting on and oπ       | 63 |
|                                          | 60 |
| 1 v Tange                                | 00 |
|                                          | _  |
| Usage Notes                              | 5  |
| V                                        |    |
| VHF, VHF-S, UHF                          | 60 |
| Video deviation                          | 25 |
| Z                                        |    |
| ZOOM function                            | 35 |
| ZOOM-function                            | 47 |